# HP Project and Portfolio Management Center

Windows® işletim sistemleri için

Yazılım Versiyonu: 9.20

HP Program Yönetimi Kullanıcı Kılavuzu

Belge Sürüm Tarihi: Şubat 2013

Yazılım Sürüm Tarihi: Şubat 2013

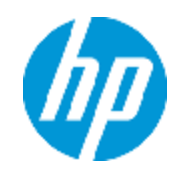

# Hukuki Bildirimler

## Garanti

HP ürünleri ve hizmetleri için olan tek garanti, bu tür ürün ve hizmetlerle birlikte gelen açık garanti beyanlarında ortaya konmaktadır. Buradaki hiçbir ifade, ek bir garanti teşkil ediyormuş gibi yorumlanmamalıdır. HP, burada yer alan teknik veya editoryal hatalar veya ihmallerden sorumlu tutulamaz.

Burada yer alan bilgiler, önceden bildirilmeksizin değiştirilebilir.

## Sınırlı Haklar Açıklaması

Gizli bilgisayar yazılımı. Sahip olmak, kullanmak veya kopyalamak için HP'nin verdiği geçerli lisans gereklidir. FAR 12.211 ve 12.212 ile tutarlılık gösteren Commercial Computer Software (Ticari Bilgisayar Yazılımı), Computer Software Documentation (Bilgisayar Yazılım Belgeleri) ve Technical Data for Commercial Items (Ticari Eşyalar için Teknik Veriler) lisansları, satıcının standart ticari lisansı çerçevesinde ABD Hükümeti'ne verilmiştir.

## Telif Hakkı Bildirimi

© Telif Hakkı 1997 - 2013 Hewlett-Packard Development Company, L.P.

## Ticari Marka Bildirimleri

Adobe®, Adobe Systems Incorporated'ın ticari markasıdır.

Microsoft® ve Windows®, Microsoft Corporation'ın ABD'de tescilli ticari markalarıdır.

UNIX®, The Open Group'un tescilli ticari markasıdır.

# Dokümantasyon Güncellemeleri

Bu belgenin başlık sayfası aşağıdaki tanımlayıcı bilgiyi içerir:

- Yazılım versiyonunu belirten Yazılım Versiyon numarası.
- Belge her güncelleştirildiğinde değişen Belge Sürüm Tarihi.
- Yazılımın bu versiyonunun sürümünü gösteren Yazılım Sürüm Tarihi.

Yeni güncelleştirmeleri kontrol etmek ya da bir belgenin en güncel versiyonunu kullandığınızdan emin olmak için şu adrese gidin:

#### http://h20230.www2.hp.com/selfsolve/manuals

Bu site HP Passport ile kayıt olmanızı ve giriş yapmanızı gerektirir. HP Passport kimliği almak için şu adrese gidin:

#### http://h20229.www2.hp.com/passport-registration.html

Ya da HP Passport oturum açma sayfasında Yeni kullanıcılar - lütfen kaydolun bağlantısına tıklatın.

Uygun ürün hizmetine kaydolursanız güncelleştirilmiş ya da yeni sürümleri alırsınız. Ayrıntılar için HP satış temsilcinize danışın.

# Destek

Şu adresten HP Yazılım Çevrimiçi Yazılım desteği web sitesine gidin:

#### http://www.hp.com/go/hpsoftwaresupport

Bu web sitesi HP Yazılımın sunduğu ürünler, hizmetler ve destek hakkında iletişim bilgisi ve ayrıntılar sağlar.

HP Yazılım çevrimiçi destek müşterilere kendi kendine çözme becerileri sağlar. İşinizi yönetmek için gerekli olan interaktif teknik destek araçlarına erişim için hızlı ve verimli bir yol sağlar. Kıymetli bir destek müşterisi olarak, destek web sitesinden şunlar için yararlanabilirsiniz:

- İlginizi çeken bilgi belgelerine erişmek
- Destek vakaları ve geliştirme istekleri göndermek ve bunları takip etmek
- Yazılım yamaları indirmek
- Destek bağlantıları yönetmek
- HP destek iletişim kişileri aramak
- Mevcut hizmetler hakkında bilgileri gözden geçirmek
- Diğer yazılım müşterileriyle tartışma yapmak
- Yazılım eğitimi araştırmak ve bunlara kaydolmak

Destek alanlarının büyük bir bölümü HP Passport kullanıcısı olarak kayıtlı ve giriş yapmış olmanızı gerektirir. Birçoğu da destek sözleşmesi gerektirir. HP Passport kimliğinizi kaydettirmek için şu adrese gidin:

#### http://h20229.www2.hp.com/passport-registration.html

Erişim düzeyleri hakkında daha fazla bilgi almak için şu adrese gidin:

http://h20230.www2.hp.com/new\_access\_levels.jsp

# İçindekiler

| İçindekiler                                                                        | 5    |
|------------------------------------------------------------------------------------|------|
| HP Program Yönetimi İle Çalışmaya Başlama                                          | 8    |
| Ürününe Giriş HP Program Yönetimi                                                  | 8    |
| Genel Bakış HP Program Yönetimi                                                    | 8    |
| İlgili Belgeler                                                                    | 11   |
| Programları Oluşturma                                                              | . 12 |
| Program Oluşturmaya Genel Bakış                                                    | 12   |
| Programları Oluşturma                                                              | 12   |
| İş Hedefleri, Sorunlar, Riskler ve Kapsam Değişiklikleri                           | 14   |
| İş Hedeflerine Genel Bakış                                                         | 14   |
| İş Hedeflerini Oluşturma                                                           | 14   |
| İş Hedeflerini Yönetme                                                             | 15   |
| İş Hedeflerini Değiştirme                                                          | 15   |
| İş Hedeflerini Silme                                                               | 16   |
| Sorunlar, Riskler ve Proje Kapsamı Değişikliklerini Gönderme                       | 17   |
| Program Sorunlarını Gönderme                                                       | 18   |
| Proje Sorunlarını Gönderme                                                         | 20   |
| Program Düzeyindeki Riskleri Gönderme                                              | 23   |
| Proje Risklerini Gönderme                                                          | 26   |
| Proje Kapsamı Değişikliklerini Gönderme                                            | 29   |
| Programları Görüntüleme ve Değiştirme                                              | 33   |
| Programların Aranması, Değiştirilmesi ve Dışa Aktarılması için Aramaya Genel Bakış | 33   |
| Programları Arama                                                                  | 34   |
| Arama Kutusunu Kullanma                                                            | 34   |
| Programları Ara Sayfasını Kullanma                                                 | 35   |
| Program Değiştirmeye Genel Bakış                                                   | 38   |
| Genel Program Bilgilerini Değiştirme                                               | 38   |
| Programa Genel Bakış Sayfasına Sütun Ekleyin                                       | 41   |
| Programları Sütun Değerlerine Göre Gruplama ve Gruplamayı Kaldırma                 | 42   |

| Ömür Birimlerini, İş Hedeflerini ve Program Referanslarını Silme | 42 |
|------------------------------------------------------------------|----|
| Programları Silme                                                | 42 |
| Program Ayarlarını Yapılandırma                                  | 43 |
| HP Finansal Yönetim                                              | 43 |
| HP Portföy Yönetimi                                              | 44 |
| Program Göstergelerini Yapılandırma                              | 44 |
| Proje ve Program Sorunları                                       | 44 |
| Program Riskleri                                                 |    |
| Program Kapsam Değişiklikleri                                    | 47 |
| Program Ayarlarını Değiştirme                                    | 49 |
| Program Erişimini Yapılandırma                                   | 53 |
| Program Önceliklerini Güncelleme                                 |    |
| Program Referansları Ekleme                                      |    |
| Referans Olarak Ekler                                            |    |
| Referans Olarak Mevcut Paketler                                  |    |
| Referans Olarak Yeni Paketler                                    |    |
| Referans Olarak Projeler                                         |    |
| Referans Olarak Mevcut İstekler                                  |    |
| Referans Olarak Yeni İstekler                                    | 62 |
| Referans Olarak Görevler                                         |    |
| Referans Olarak URL'ler                                          | 64 |
| Programları Microsoft Excel'e Aktarma                            | 64 |
| Programları Yönetme                                              | 66 |
| Yönetimine Genel Bakış HP Program Yönetimi                       | 66 |
| Sorunları Yönetme                                                | 66 |
| Program Sorunlarını Arama                                        |    |
| Proje Sorunlarını Arama                                          | 68 |
| Sorun Aktivitesini Analiz Etme                                   | 70 |
| Sorun Çözüm Süresini Analiz Etme                                 | 71 |
| Riskleri Yönetme                                                 |    |
| Proje Risklerini Arama                                           | 72 |

| Program Risklerini Arama                                     | 74 |
|--------------------------------------------------------------|----|
| Risk Aktivitesini Analiz Etme                                | 75 |
| Risk Çözüm Süresini Analiz Etme                              | 76 |
| Kapsam Değişikliklerini Yönetme                              |    |
| Kapsam Değişikliğini Arama                                   | 77 |
| Kapsam Değişiklik Aktivitesini Analiz Etme                   | 78 |
| Kapsam Değişikliği Çözüm Süresini Analiz Etme                | 79 |
| Program Süreçlerini Yönetme                                  | 80 |
| Sorun Sürecini Yönetme                                       | 80 |
| Proje Risk Süreçlerini Yönetme                               | 81 |
| Program Riski Süreçlerini Yönetme                            |    |
| Kapsam Değişiklik Sürecini Yönetme                           | 82 |
| Program Yöneticisi Sayfası                                   | 83 |
| Program Yöneticisi Sayfasına Genel Bakış                     |    |
| Program Yöneticisinin Öğesine Eklenmesi PPM Gösterge Tablosu | 85 |
| Program Yöneticisi Sayfasındaki Portletler                   | 85 |
| Program Listesi Portleti                                     | 85 |
| Program İçerikleri Listesi Portleti                          |    |
| Sorun Listesi Portleti                                       | 86 |
| Program Kapsamı Değişiklik Listesi Portleti                  | 87 |
| Program Risk Listesi Portleti                                | 87 |
| Program Maliyet Özeti Portleti                               |    |
| Portletleri Özelleştirme                                     |    |
| Geribildiriminiz için teşekkür ederiz!                       | 90 |

# HP Program Yönetimi İle Çalışmaya Başlama

- "Ürününe Giriş HP Program Yönetimi" altında
- "Genel Bakış HP Program Yönetimi" altında
- "İlgili Belgeler" sayfa 11

## Ürününe Giriş HP Program Yönetimi

HP Program Yönetimi bir Project and Portfolio Management Center (PPM Center) ürünüdür ve organizasyonunuzun program portföyü ve ömür birimlerini başlatmak, işletmek ve yönetmek için tek bir konum sunar.

**Not:** Bu belgede, "ömür birimi" terimi bir teklif, proje veya varlık anlamına gelecek şekilde kullanılır ve "ömür birimleri" teklif, proje ve varlıkların herhangi bir kombinasyonudur.

Ömür varlıklarının bu tipleri en başından itibaren oluşturulabilir, fakat tipik olarak bir teklif teklifin onayı üzerine proje haline gelir ve proje projenin tamamlanması üzerine otomatik olarak varlık haline gelir. Bu ilerleme ömür ve teklif olarak adlandırılır ve teklifler, projeler ve varlıklar bu ömrü oluşturan birimlerdir.

HP Program Yönetimi öğesini kullanarak aşağıda sıralanan işlemleri yapabilirsiniz:

- BT projelerini iş hedefleri ile hizalayabilirsiniz
- Çift ve düşük öncelikli işgücünü ortadan kaldırabilirsiniz
- Operasyonel verimliliği geliştirebilirsiniz
- Zamanında ve bütçeye uygun teslimat temin edebilirsiniz

Bu iş gereksinimlerini yerine getirmenize yardımcı olmak için, HP Program Yönetimi eksiksiz bir program ömür çözümü sunar. Tüm ilgili işlevsel özelliklerin ve önceliklerin sistematik bir şekilde yakalanmasını sağlar. Proje kapsamına, onaylanmış bütçeye ve diğer iş kurallarına dayanan iş kullanıcı onayları bulunur. Program ilgili teklif, proje, varlık ve isteklerin görüntülenip kontrol edilmesi için tek bir konum sunar.

## Genel Bakış HP Program Yönetimi

Bir program genellikle bir iş hedefi başarmak amacıyla ortaya koyulan işgücünü koordine etmek için bir arada gruplanan ilgili ömür birimleri grubudur. HP Program Yönetimi ile, organizasyonunuzda teklifler, projeler ve varlıklar için yüksek düzey perspektif sunan programlar oluşturabilirsiniz.

**Not:** Programların nasıl oluşturulacağı hakkında bilgi almak için, bkz. "Programları Oluşturma" sayfa 12. Program önceliklerinin, gidişat göstergelerinin ve güvenliğin nasıl görüntüleneceği ve

güncelleneceği hakkında bilgi almak için, bkz."Programları Görüntüleme ve Değiştirme" sayfa 33.

Ömür birimlerini çok farklı nedenlerle programa organize edebilirsiniz. Bir program oluşturarak tek bir iş hedefini karşılamak için tasarlanmış proje gruplarını yönetebilirsiniz. Örneğin, tek bir teslimat (altyapı, koordineli gelişim ve diğer teslimatlar gerektiren bir proje) veya belli bir müşteri için gerçekleştirilen işe yönelik olarak bir programı tasarlayabilirsiniz.

Ömür birimlerini programlara nasıl grupladığınız tipik olarak organizasyonunuzun bunları dahili olarak nasıl kontrol ettiğini yansıtır. Her programın ömür birimlerinin genel koordinasyonundan, tek tek projelerle çözülemeyen sorunların çözümünden, genel bütçe yönetiminden ve benzeri öğelerden sorumlu olan bir veya daha fazla sahibi (program yöneticileri) vardır.

Bazı durumlarda, bir program ortak bir paydası olan fakat ortak bir iş hedefi olmayan ömür birimleri grubu için görünürlük sağlamak için tasarlanmıştır. Örneğin, bağımsız projeler normalde ilgisiz olan programların parçası olsa bile "sahip olduğu" tüm projelerin birleşik bir görünümüne sahip bir departman sunan bir program oluşturabilirsiniz.

HP Program Yönetimi öğesini kullanarak program ömrü boyunca ortaya çıkan kapsam dahilindeki çeşitli risk, sorun ve değişiklikleri değerlendirebilir ve bu olayları yönetmek için gerekli değişiklikleri yapabilirsiniz.

**Not:** İş hedeflerinin nasıl yapılandırılacağı ve bunların programlarla nasıl ilişkilendirileceği ve bir programın ömrü boyunca ortaya çıkan sorunlara çözüm bulmak için isteklerin nasıl kullanılacağı hakkında bilgi almak için, bkz. "İş Hedefleri, Sorunlar, Riskler ve Kapsam Değişiklikleri" sayfa 14. Programlarınızın nasıl yönetileceği hakkında bilgi almak için, bkz. "Programları Yönetme" sayfa 66.

HP Program Yönetimi size aşağıdaki konularda yardımcı olabilir:

- İlgili BT projelerinin gözlenmesi
- Projeler arası teslimatların ve kilometre taşlarının koordinasyonu
- Kapsam değişikliğinin yönetilmesi
- Risklerin tanımlanması ve hafifletilmesi
- Projeler arası sorunların çözümü

HP Program Yönetimi arayüzüne PPM Gösterge Tablosu ve menü çubuğu ile erişebilirsiniz. PPM Gösterge Tablosu size özel iş gereksinimlerinize uyması için özelleştirebileceğiniz portletler göstermektedir.

**Not:** PPM Gösterge Tablosu sayfanızda gösterebileceğiniz HP Program Yönetimi portletleri hakkında bilgi almak için, bkz. "Program Yöneticisi Sayfası" sayfa 83.

Standart arayüzün üst kısmında menü çubuğu yer alır, burada hiyerarşik olarak organize olmuş görev menüleri yer alır. Çoğu HP Program Yönetimi işini **Aç > Program Yönetimi** menüsü altında listelenen öğeler ile gerçekleştirebilirsiniz. Bununla birlikte, bu belgede tarif edilen görevlerin bazılarını gerçekleştirmek için Proje Yönetimi ve Yönetim alt menülerini kullanabilirsiniz. "Şekil 1-1. Menü çubuğu ve PPM Gösterge Tablosu" altında menü çubuğunu ve PPM Gösterge Tablosu öğesini gösterir.

#### Şekil 1-1. Menü çubuğu ve PPM Gösterge Tablosu

| Gösterge Tablosu 🗸 Aç 🗸 Ara 🗸 Olu        | ştur 🗸 🛛 Ba                  | iğlantıla | ım 🗸 🛛 Tarihçe 🗸       | *                |               |        | Menüleri veya     | a birimleri | ara        |     |                      |
|------------------------------------------|------------------------------|-----------|------------------------|------------------|---------------|--------|-------------------|-------------|------------|-----|----------------------|
| Gösterge Tablosu - Program Yöneticisi    |                              |           |                        |                  |               |        | Q                 | C           | Å          | +   | £                    |
|                                          |                              |           |                        |                  |               |        | Geri Al           | Döngü       | Dışa Aktaı | Ek  | e Kişiselleştir      |
| Program Listesi                          |                              |           |                        |                  |               |        |                   |             |            |     | 0 🗹 🗖                |
| Program Adı 🔺                            | Göreli                       | Öncelik   | Program Yöneticisi     |                  |               | F      | Program<br>Durumu | Soruni      | ar Ris     | der | Kapsam<br>Değişiklik |
| Prog1                                    |                              |           | Admin User             |                  |               | ١      | /eni              | 🥥 1         | -          | 5   | 4                    |
| Prog2                                    |                              |           | Admin User             |                  |               | ١      | /eni              | 🥚 1         | 0          | 2   | 0                    |
| Prog3                                    |                              |           | Admin User             |                  |               | ۱      | /eni              | 0 1         | ۲          | 0   | 0                    |
| Excelle Aktar                            |                              |           |                        | i / 3 gosteriliy | or 🔊 🔊        |        |                   |             |            |     |                      |
| Program İçerikleri Listesi               |                              |           |                        |                  |               |        |                   |             |            |     | 0 🖬 🗖                |
| İstek Kimliği 🔺                          |                              | Tip       |                        |                  |               | Ad     |                   |             |            |     |                      |
| 30159                                    |                              | Teklif    |                        |                  |               | teklif | 2                 |             |            |     |                      |
| Excel'e Aktar                            |                              |           | K < 1 ila 1            | /1 gösteriliy    | or 🗲 🕅        | ]      |                   |             |            |     |                      |
| Sorun Listesi                            |                              |           |                        |                  |               |        |                   |             |            |     | 0 🖬 🔳                |
| Proje 🔺                                  | Sorun                        | Öncelik   | Eskalasyo              | n Düzeyi         | Durum         |        | Tanım             |             |            |     |                      |
| ERP Service Pack                         | 30182                        | Normal    | Program                |                  | Yeni          |        | 100256498         |             |            |     |                      |
| Developer Tools Improvements             | 30184                        | Düşük     | Program                |                  | Yeni          |        | 100256499         |             |            |     |                      |
| Developer Tools Improvements             | 30183                        | Yüksek    | Program                |                  | Yeni          |        | 100256498         |             |            |     |                      |
| Excel'e Aktar                            |                              |           | K < 1 ila 3            | l / 3 gösteriliy | or 🔉 🕅        |        |                   |             |            |     |                      |
| Program Kapsamı Değişiklik Listesi       |                              |           |                        |                  |               |        |                   |             |            |     | 0 🖬 🗖                |
| Proje 🔺                                  | Kapsam<br>Değişikliği<br>No: | Önem      | Değişikl<br>Düzeyi     | ik İsteği        | Durum         |        | Tanim             |             |            |     |                      |
| ERP Service Pack                         | 30911                        | Normal    | Düzey 2                |                  | Yeni          |        | рррррр            |             |            |     |                      |
| ERP Service Pack                         | 30912                        | Düşük     | Düzey 2                |                  | Yeni          |        |                   |             |            |     |                      |
| ERP Service Pack                         | 30913                        | Düşük     | Düzey 2                |                  | Yeni          |        | test2             |             |            |     |                      |
| Excel'e Aktar                            |                              |           | K K Shov               | ving 1 to 3 of   | 3 🔪 刘         |        |                   |             |            |     |                      |
| Program Risk Listesi                     |                              |           |                        |                  |               |        |                   |             |            |     | 0 7 🗖                |
| Proje 🔺 Ri                               | sk Olasilik                  |           |                        | Etki             | Düzeyi        | Durum  | Tanın             | n           |            |     |                      |
| APO - Pilot 30                           | r<br>185 Yüksek (*           | %26-100]  |                        | Düze             | ey 1          | Yeni   |                   |             |            |     |                      |
| Excel'e Aktar                            |                              |           | K < 1 ila 1            | / 1 gösteriliy   | ar 🔉 🗲        |        |                   |             |            |     |                      |
|                                          |                              |           |                        |                  |               |        |                   |             |            |     |                      |
| Program Maliyet Ozeti                    |                              |           | Financal Özetilten Mal | i milan 10/ak i  | ian One Merid |        |                   |             |            |     | © 🗹 🗖                |
| Maliyete Genel Bakıs                     |                              | 0         | Finansai Ozet ten Mai  | iyeder: web i    | or one wond   |        |                   |             |            |     |                      |
| Yatırım Gideri                           |                              |           |                        |                  |               |        | Tah               | min         |            |     | Gerçeklesen          |
| İşçilik                                  |                              |           |                        |                  |               |        | \$412,164         | 4.19        |            |     | \$194,500.00         |
| İşçilik Dışı                             |                              |           |                        |                  |               |        | \$1               | 0.00        |            |     | \$0.00               |
| Toplam                                   |                              |           |                        |                  |               |        | \$412,16          | 4.19        |            |     | \$194,500.00         |
| İşletme Gideri                           |                              |           |                        |                  |               |        | Tah               | min         |            |     | Gerçekleşen          |
| İşçilik                                  |                              |           |                        |                  |               |        | \$162,15          | 7.40        |            |     | \$124,737.50         |
| İşçilik Dışı                             |                              |           |                        |                  |               |        | \$480,000         | 0.00        |            |     | \$120,000.00         |
| Toplam                                   |                              |           |                        |                  |               |        | \$642,15          | 7.40        |            |     | \$244,737.50         |
| Proje Toplam                             |                              |           |                        |                  |               |        | \$1,054,32        | 1.59        |            |     | \$439,237.50         |
| Kazanılan Değer Özeti<br>Dianlanan Değer |                              | Cizelge   | Sanması                |                  |               |        |                   |             |            |     |                      |
| Kazanian Deyer.                          |                              | Malivet   | Sapması:               |                  |               |        |                   |             |            |     |                      |
| Gerçekleşen Maliyet: \$229,237.50        |                              | ÇPE:      |                        |                  |               | MPE:   |                   |             |            |     |                      |
| Kazanılan Değer Ayrıntıları              |                              |           |                        |                  |               |        |                   |             |            |     |                      |

# İlgili Belgeler

HP bu kılavuza ek olarak aşağıdaki belgeleri incelemenizi önermektedir:

- HP Program Yönetimi Yapılandırma Kılavuzu
- HP Proje Yönetimi Kullanıcı Kılavuzu
- HP Talep Yönetimi Kullanıcı Kılavuzu
- HP Finansal Yönetim Kullanıcı Kılavuzu
- *HP Tarafından Sağlanan Birimler Kılavuzu* (bütün HP Program Yönetimi portletleri, istek tipleri ve iş akışlarının tanımlarını içerir)

**Not:** Çoğu HP Program Yönetimi kontrol bileşeni *Proje Yönetimi Bilgi Birikimi Kılavuzu* öğesine dayanarak modellenir (Proje Yönetim Kurumu'nun PMBOK Kılavuzu). Bu program kontrol bileşenleri sorun, risk ve kapsam değişikliklerini içerir.

# Programları Oluşturma

- "Program Oluşturmaya Genel Bakış" altında
- "Programları Oluşturma" altında

### Program Oluşturmaya Genel Bakış

Bir program projeler ve ilişkili kapsam değişiklikleri, riskler ve sorunların toplamıdır. Programların projeler için tam döküm ve ilgili verilerin özetleme özelliği vardır. Projeler gibi, programların gidişat göstergeleri ve yapılandırılabilir istisna göstergeleri vardır. Bu bölümde PPM Center öğesinde programların nasıl oluşturulacağı hakkında ayrıntılar sunulmaktadır.

Örneğin, XYZ Şirketinde bir yönetici Satış ekibi ile daha iyi entegrasyon için müşteri Servisi bilgisayar sistemini gözlemek için bir program oluşturur. Müşteri Hizmeti, Satış ve BT yöneticileri projeleri oluşturur. Her bir kaynak kendi iş parçasını yönetir ve bunlar program boyunca bağlantılı olup izlenir. Aynı zamanda, programa göre gönderilen risk ve kapsam değişiklikleri izlenir ve yönetilir.

## Programları Oluşturma

Bir programı oluşturmak için, HP Program Yönetimi lisansınız ve Programları Düzenle ve Programları Oluştur erişim yetkiniz veya Tüm Programları Düzenle erişim yetkiniz olmalıdır. Erişim yetkileri hakkında daha fazla bilgi almak için *Güvenlik Modeli Kılavuzu ve Referansı* öğesine bakın.

Bir program oluşturmak için:

- 1. PPM Center ürününde oturum açın.
- 2. Menü çubuğundan, Oluştur > Program seçimini yapın.

Yeni Program Oluştur sayfası açılır.

| Yeni Program oluştur                                          |     |             |  |  |  |
|---------------------------------------------------------------|-----|-------------|--|--|--|
| <sup>1</sup> Program Adi:<br>Program Yöneticileri: Admin User |     |             |  |  |  |
|                                                               | Olt | uştur İptal |  |  |  |

- 3. Program Adı alanında, program adını yazın.
- 4. (İsteğe Bağlı) **Program Yöneticileri** alanında, bir veya daha fazla kaynağı program yöneticileri olarak atamak üzere seçin. Varsayılan olarak, güncel kullanıcı bu alanda listelenir.

**Not:** Özel bir kullanıcı alanı programa eklendiğinde, bu alan Yeni Program Oluştur sayfasına dahil edilir.

5. **Oluştur** seçeneğini tıklatın.

Program oluşturulur ve Programa Genel Bakış sayfası açılır.

# İş Hedefleri, Sorunlar, Riskler ve Kapsam Değişiklikleri

- "İş Hedeflerine Genel Bakış " altında
- "Sorunlar, Riskler ve Proje Kapsamı Değişikliklerini Gönderme" sayfa 17

# İş Hedeflerine Genel Bakış

İş hedefleri iş hedeflerini ayrı birimler olarak yakalamanız için size bir yol sunar ve böylece önceleyebilir ve programlar dahil olmak üzere diğer PPM Center birimlerine bağlayabilirsiniz. Örneğin, XYZ Şirketi "Siparişi teslim süresini kısalt" iş hedefini oluşturur, buna bir öncelik atar ve müşteri hizmet sistemini yükseltmek için oluşturulan program ile ilişkilendirir. HP Portföy Yönetimi veya HP Program Yönetimi öğesinde iş hedefleri oluşturabilirsiniz.

Bir programı mevcut hedefler ile ilişkilendirebilirsiniz. Bir programı henüz mevcut olmayan bir iş hedefi ile ilişkilendirmek istiyorsanız, programı oluşturmadan önce iş hedefini oluşturabilir veya bunu daha sonra oluşturabilir ve programı oluşturduktan sonra ilişkilendirme yapabilirsiniz. Bu bölümde HP Program Yönetimi öğesinden iş hedefleri oluşturmak için kullandığınız adımları anlatılmaktadır.

## İş Hedeflerini Oluşturma

Bir iş hedefi oluşturmak için:

- 1. PPM Center ürününde oturum açın.
- 2. Menü çubuğundan, Oluştur > Yönetimsel > İş Hedefi seçimini yapın.

Yeni İş Hedefi Oluştur sayfası açılır.

| Yeni İş Hed | efi oluştur |         |                  |
|-------------|-------------|---------|------------------|
| *Ad:        |             |         |                  |
| Durum:      | İlerliyor 🗸 |         |                  |
| Sahip:      | &           |         |                  |
| Öncelik:    |             |         |                  |
| Tanım:      |             |         |                  |
|             | $\hat{}$    |         |                  |
|             |             |         | Alanları temizle |
|             |             | Olustur | İptal            |

3. Eklemek istediğiniz iş hedefi hakkında bilgi verin.

| Alan Adı | Tanım                                                                                                    |  |  |  |  |  |
|----------|----------------------------------------------------------------------------------------------------|--|--|--|--|--|
| Ad       | İş hedefinin adı.                                                                                                    |  |  |  |  |  |
| Durum    | İş hedefinin durumu.                                                                                                    |  |  |  |  |  |
|          | İlerliyor: İş hedefi geliştiriliyor.                                                                                                  |  |  |  |  |  |
|          | Başarıldı: İş hedefi tamamlandı.                                                                                                    |  |  |  |  |  |
|          | İptal edildi: İş hedefi iptal edildi.                                                                                                 |  |  |  |  |  |
| Sahip    | İş hedefinden sorumlu program yöneticisi.                                                                                             |  |  |  |  |  |
| Öncelik  | İş hedefini derecelendirmek için kullanılan pozitif sıfır olmayan bir tam sayı.<br>Birden fazla iş hedefi aynı önceliği paylaşabilir. |  |  |  |  |  |
| Tanım    | İş hedefinin tanımı.                                                                                                    |  |  |  |  |  |

#### 4. Oluştur seçeneğini tıklatın.

İş Hedeflerini Yönet sayfası artık yeni hedefi listeler.

**Not:** PPM Center biriminiz birden fazla dili destekliyorsa, oluşturmuş olduğunuz iş hedefi oturum açarken seçmiş olduğunuz dilde tanımlanır (oturum açma diliniz). İş hedefini oluşturduktan sonra, sadece tanım dilinde değiştirilebilir. Daha fazla bilgi için, bkz. *Çok Dilli Kullanıcı Arayüz Rehberi.* 

## İş Hedeflerini Yönetme

Bu bölümde iş hedeflerinin nasıl düzenleneceği ve silineceği hakkında bilgiler verilmektedir.

### İş Hedeflerini Değiştirme

İş hedefleri zaman içerisinde değişebileceğinden, ayrıntılar ekleyerek veya kullanım dışı bilgileri kaldırarak bunları güncelleyebilirsiniz.

**Not:** PPM Center biriminiz birden fazla dili destekliyor ve iş hedefi oturum diliniz dışında farklı bir dilde tanımlanmış ise, iş hedefini değiştiremezsiniz. Daha fazla bilgi için, başlıktaki **Neden?** öğesini tıklatın veya Çok Dilli Kullanıcı Arayüzü Kılavuzu'na bakın.

#### Bir iş hedefini değiştirmek için:

- 1. PPM Center ürününde oturum açın.
- 2. Menü çubuğundan, Ara > Yönetimsel > İş Hedefleri seçimini yapın.

İş Hedeflerini Yönet sayfası açılır ve mevcut hedefleri listeler.

|   | Ad                                 | Durum     | Sahip | Öncelik | Tanım                                                                            |
|---|------------------------------------|-----------|-------|---------|----------------------------------------------------------------------------------|
| X | 10% Increase in Revenue            | İlerliyor |       |         |                                                                                  |
| × | 15% Growth in Partner Channels     | İlerliyor |       |         |                                                                                  |
| × | 9 Month Release Cycle              | İlerliyor |       |         |                                                                                  |
| × | Attack developing markets          | İlerliyor |       |         |                                                                                  |
| X | Be low cost supplier               | İlerliyor |       |         | Be the lowest cost supplier to our customers                                     |
| X | Consolidate redundant appliations  | İlerliyor |       |         | Identify and migrate the work of the poorer performing<br>applications to other  |
| × | Cost Containment                   | İlerliyor |       |         |                                                                                  |
| × | Increase global market penetration | İlerliyor |       |         | Increase market penetration in emerging markets specifically<br>in Asia          |
| × | Reduce Customer Churn              | İlerliyor |       |         |                                                                                  |
| × | Reduce IT costs by 20%             | İlerliyor |       |         | Reduce IT total operating costs by 20% for FY2011                                |
| × | Regulatory Compliance              | İlerliyor |       |         |                                                                                  |
| × | Retire underutilized applications  | İlerliyor |       |         | Identify and eliminate the applications we no longer need<br>because the user ba |

3. Ad sütununda, değiştirmek istediğiniz iş hedefinin adını tıklatın.

İş Hedefini Değiştir sayfası açılır.

| İş Hedefini de | ğiştir: Cost | Containment |
|----------------|--------------|-------------|
|----------------|--------------|-------------|

| -        | ••                 |
|----------|--------------------|
| *Ad:     | Cost Containment   |
| Durum:   | llerliyor V        |
| Sahip:   | &                  |
| Öncelik: |                    |
| Tanım:   |                    |
|          | $\hat{\checkmark}$ |
|          | Alanları temizle   |
|          | Tamam İptal        |

4. Alan değerlerinde gerekli değişiklikleri yapın ve ardından Tamam'ı tıklatın.

### İş Hedeflerini Silme

Bir iş hedefi kullanım dışı kalırsa, bunu silebilirsiniz.

İş hedeflerini silmek için:

- 1. PPM Center ürününde oturum açın.
- 2. Menü çubuğundan, Ara > Yönetimsel > İş Hedefleri seçimini yapın.

İş Hedeflerini Yönet sayfası açılır ve mevcut hedefleri listeler.

|   | Ad                                 | Durum     | Sahip | Öncelik | Tanım                                                                            |
|---|------------------------------------|-----------|-------|---------|----------------------------------------------------------------------------------|
| X | 10% Increase in Revenue            | İlerliyor |       |         |                                                                                  |
| X | 15% Growth in Partner Channels     | İlerliyor |       |         |                                                                                  |
| X | 9 Month Release Cycle              | İlerliyor |       |         |                                                                                  |
| x | Attack developing markets          | İlerliyor |       |         |                                                                                  |
| X | Be low cost supplier               | İlerliyor |       |         | Be the lowest cost supplier to our customers                                     |
| ĸ | Consolidate redundant appliations  | İlerliyor |       |         | Identify and migrate the work of the poorer performing<br>applications to other  |
| × | Cost Containment                   | İlerliyor |       |         |                                                                                  |
| × | Increase global market penetration | İlerliyor |       |         | Increase market penetration in emerging markets specificall<br>in Asia           |
| X | Reduce Customer Churn              | İlerliyor |       |         |                                                                                  |
| ĸ | Reduce IT costs by 20%             | İlerliyor |       |         | Reduce IT total operating costs by 20% for FY2011                                |
| X | Regulatory Compliance              | İlerliyor |       |         |                                                                                  |
| ĸ | Retire underutilized applications  | İlerliyor |       |         | Identify and eliminate the applications we no longer need<br>because the user ba |

3. Kullanım dışı kalan hedefin solunda, Sil simgesini tıklatın.

HP Program Yönetimi hedefi silmek istediğinizi onaylamanızı ister.

4. Tamam seçeneğini tıklatın. İş hedefi silinir.

## Sorunlar, Riskler ve Proje Kapsamı Değişikliklerini Gönderme

Programın ömrü boyunca, üzerinde durulması gereken hususlar ortaya çıkar. PPM Center bir çerçeve sunarak bu hususların istek biçiminde tanımlanıp çözülmesini sağlar. İstekleri gönderebilir (oluşturabilir), izleyebilir, reddedebilir, tamamlayabilir ve raporlayabilirsiniz.

Aşağıdaki istekler programları etkileyebilir:

- **Program Sorunları.** Programın çalışması ile ilgili sorunları yönetmek için, program sorunlarını gönderebilirsiniz. Örneğin, bir programa yönetici veya destek personeli atamada sorun yaşıyor veya kurumsal yönetimdeki bir değişiklik program hedeflerini yeniden değerlendirmenizi gerektiriyorsa bir program sorunu gönderin. Bir program ile bağlantılı projeye göre kaydedilen bir sorunun proje yöneticisi tarafından çözülememesi durumunda, bunun program düzeyinde görünür hale gelmesi gerekir. Program sorunları genellikle birden fazla proje arasında koordinasyon içerir.
- Proje Sorunları. Proje sorunları tüm proje ile ilgili sorunların tanımlanıp çözülmesi için bir

çerçeve sunar. Sorunlar, çözüm sürecinde daha ayrıntılı bir görünüm sağlamak için birden fazla istek tipini kapsayabilir.

Örneğin, her ne kadar hatalar ve geliştirmeler ikisi birlikte sorun olsa ve izleme amacıyla ortak alanları paylaşsa da, her bir istek tipi kendi atanmış iş akışı ile birlikte işlenir.

- Program Riskleri. Programın çalışması ile ilgili tehditleri yönetmek için, program risklerini gönderebilirsiniz. Kullanıcıları çeşitli risk düzeyleri noktasında uyarmak için program gidişat göstergelerini yapılandırabilirsiniz. Programa Genel Bakış sayfasında gösterilen riskler, programda yer alan projelere ait program riskleri ve proje riskleridir.
- **Proje Riskleri**. Riskler projeye yönelik tehditleri kaydedip çözmeniz için bir yol sunar. Olası riskler hakkında bilgi alma süreci, bunların etkileri ve ortaya çıkma olasılığı ile birlikte geliştirilmiştir. Kullanıcıları çeşitli risk düzeyleri noktasında uyarmak için program gidişat göstergelerini yapılandırabilirsiniz.

Örneğin, XYZ Şirketindeki program yöneticisi etki düzeyi 1 ve olasılık faktörü Yüksek olan ikiden fazla risk oluşturulduğunda kırmızı bir gösterge göstermek üzere müşteri hizmeti yükseltme programını yapılandırır.

• Proje Kapsamı Değişiklikleri. Kapsam değişiklikleri program kapsamının ve bağımsız projelerin yönetilebilecek düzeyde kalmasını temin etmenin bir yolunu sunar. Gönderilen kapsam değişikliği istekleri reddedilmeden önce değerlendirilebilir veya program veya proje kapsamına dahil edilebilir. Program ve proje kapsamını kontrol etmek için, olası değişikliklerin açık bir şekilde tanımlandığını, hizalandığını ve işlendiğini temin edin.

### Program Sorunlarını Gönderme

Bir program ömrü boyunca, bir program sorunu olarak eklemeniz gereken bir sorun ortaya çıkabilir veya bir iş kararı verilebilir. Bu tür değişiklikler sorun biçiminde gündeme getirilebilir, işlenebilir ve karar verilebilir. Bu sorunları tanımlamak, kilit bilgileri toplamak (etki düzeyi ve ortaya çıkma olasılığı) ve bunlarla zamanında ilgilenmek için, Program Yönetimi Sorunları istek tipini kullanabilirsiniz.

Bir program sorununu göndermek için:

**Not:** Bir program sorununu göndermek için, program sorunlarını oluşturabilen bir Program Sorunu istek tipi katılımcısı olarak belirtilmeniz gerekir. Bu ise İstek Workbench'inden İstek Tipi penceresinde ayarlanır.

- 1. PPM Center ürününde oturum açın.
- 2. Menü çubuğundan, Oluştur > Program Sorunu seçimini yapın.

Not: Gerekli izinleriniz varsa, program sorununu göndermek için ayrıca HP Talep Yönetimi

#### kullanabilirsiniz

#### Yeni Program Sorunu Oluştur sayfası açılır.

| Tumini genijiet 1 Tumini genijiet 1     • Ocet     • Ocet     • Ocet     • Ocet     • Ocet     • Ocet     • Ocet     • Ocet     • Ocet     • Ocet     • Ocet     • Ocet     • Ocet     • Ocet     • Ocet     • Ocet     • Ocet     • Ocet     • Ocet     • Ocet     • Ocet     • Ocet     • Ocet     • Ocet     • Ocet     • One office     • One office     • One                                                                                                    | Yeni Program Sorunu oluştur                                            |               |            |              |
|----------------------------------------------------------------------------------------------------|------------------------------------------------------------------------|---------------|------------|--------------|
| Tandini genijet į Tandini danit  - Oset  Sorum Turui: Gonderlined Ouspara: Admin Uses  Program:  Oncelk: Aanna Hedel:  Tanan:  Concellen Qorintian  Apretia Tanmi:  Oncellen Qorintian  Promistanta Son Tarit:  Son Tarit: Son Tarit:  Son Tarit: Son Tarit: Son Tarit: Son Tarit: Son Tarit: Son Tarit: Son Tarit |                                                                        |               |            |              |
| Turnelo genglet j turnelo darati - Ozet Sorun Durumu: Gonderlined Ouguran: Admin User  Perogram:  Goncelia: Aama Hedefa:  Traumi:  Traumi:  Traumi:  Sorun Aynntian  Traumianma Tariha: Sorun Taik Sorun Taik Ouerlen Çozim:  Defene Çozim:  Defene Çozim:  Defene Çozim:  Defene Çozim:  Defene Çozim:  Defene Çozim:  Defene Çozim:  Defene Çozim:  Defene Çozim:  Defene Çozim:  Defene çozim:  Defene çozim: Defene çozim: Defene çozim:  |                                                                        |               |            | Gönder Íptal |
| - Ocet Som Daruma: Gongelined Obegarae: Admin User Program: Program: Program: Program: Program: Prometer Som Tank: Som Tank: S | Tümünü genişlet   Tümünü daralt                                        |               |            |              |
| Sorun Durumu:   Göndetilmedi   Oligituran:   Admin User   *forgaran:   *oncetik:   Atama Hedeft:   *anin   *anin   *anin   *anin   Sorun Tipi:   Onertien Çözüm:   Image: Sorun Tipi:   Sorun Tipi:   Image: Sorun Tipi:   Image:                                                                                                    | - Özet                                                                 |               |            |              |
| • Oncelle:     • Tamm:                                                                                                    | Sorun Durumu:<br>Gönderilmedi<br>Oluşturan:<br>Admin User<br>*Program: |               | Ē          |              |
|                                                                                                    | *Oncelik:                                                              | Atama Hedefi: |            |              |
| *Tamin:   Sorun Aynthlan   *Taminama Tanhi:   Sorun Tipi:   Sorun Tipi:   Aynthla Tanm:   Image: Control of Control of                                                                                                    | ↓ ↓ ↓ ↓ ↓ ↓ ↓ ↓ ↓ ↓ ↓ ↓ ↓ ↓ ↓ ↓ ↓ ↓ ↓                                  |               |            |              |
| Sorun Aynntian  Tanimiama Tarihi: Son Tarih:  Aynntii Tanin:  Onerilen Çözüm:  işişlevi:  iyişişlevi:  Notlar  Notlar  Notlar  Notlar  Notlar  Notlar  Notlar  Notlar  Notlar                                                                                                    | *Tanım:                                                                |               |            |              |
| Sorun Ayıntılan  Tanimlanma Tarihi: Sorun Tipi:  Ayıntıli Tanın:  Onerilen Çözüm:  İş İşlevi:  Notlar  Notlar  Notlar  Notlar  Notlar  Notlar  Notlar  Notlar  Notlar                                                                                                    |                                                                        |               |            |              |
| *Tanmianma Tarihi:     Sorun Tipi:     Ayrıntili Tanm:     Onerilen Çözüm:     İş İşlevi:     İş İşlevi:     • Notlar     • Not ekle     Kaydetme sırasında eklenecek notlar:      İş İşlevi:                                                                                                    | - Sorun Ayrıntıları                                                    |               |            |              |
| I afinitiation a faint:      Son i faint:      Son i faint:      Ayrintik Tanin:      Ayrintik Tanin:      Onerilen Çözüm:      Onerilen Çözüm:      Iş İşlevi:      Iş İşlevi:      Isi I I I I I I I I I I I I I I I I                                                                                                    |                                                                        |               | A T (1     |              |
| Sorun Tipi:<br>Ayrıntılı Tanım:<br>Onerilen Çözüm:<br>bş İşlevi:<br>- Notar<br>- Notakle<br>Kaydetme sırasında ektenecek notlar:                                                                                                    | *Tanimianma Tarini:                                                    |               | Son Tarin: |              |
| Sorum Tip:<br>Ayrındık Tanım:<br>Ayrındık Tanım:<br>Oneriken Çözüm:<br>iş işlevi:<br>iş işlevi:<br>Notlar<br>- Not ekle<br>Kaydetme sırasında eklenecek notlar:                                                                                                    | Server Tini                                                            | UT            |            | 32           |
| Aynthi Tanm:<br>Onerilen Çözüm:<br>iş İşlevi:<br>Votlar<br>- Not ekle<br>Kaydetme sırasında eklenecek notlar:                                                                                                    | Sorun ripi:                                                            | ~             |            |              |
| Ayrındi Tanm:                                                                                                    |                                                                        | •             |            |              |
| Önerilen Çözüm:                                                                                                    | Ayrıntılı Tanım:                                                       |               |            |              |
| Onerilen Çözüm:                                                                                                    |                                                                        |               |            | ~            |
| Onerilen Çözüm:<br>iş İşlevi:<br>- Notlar<br>- Not ekle<br>Kaydetme sırasında eklenecek notlar:                                                                                                    |                                                                        |               |            | $\sim$       |
|                                                                                                    | Önerilen Cözüm:                                                        |               |            |              |
|                                                                                                    |                                                                        |               |            |              |
|                                                                                                    |                                                                        |               |            | Ô            |
| Iş İşlevi:                                                                                                    |                                                                        |               |            | ~            |
| Notlar  Not ekle  Kaydetme sırasında eklenecek notlar.   Deferansiar                                                                                                    | İş İşlevi:                                                             |               |            |              |
| Notlar  Not ekle  Kaydetme sırasında eklenecek notlar.   Pafranslar                                                                                                    |                                                                        |               |            | ^            |
| Notar  Not ekle  Kaydetme sırasında eklenecek notlar:                                                                                                    |                                                                        |               |            | ~            |
| Notlar   Not ekle  Kaydetme surasında eklenecek notlar:                                                                                                    |                                                                        |               |            |              |
| Not ekle Kaydetme sirasinda eklenecek notlar:                                                                                                    | - Notlar                                                               |               |            |              |
| Not ekle Kaydetme sırasında eklenecek notlar:                                                                                                    |                                                                        |               |            |              |
| Kaydetme sırasında eklenecek notlar:                                                                                                    | - Not ekle                                                             |               |            |              |
|                                                                                                    | Kaydetme sırasında eklenecek notlar:                                   |               |            |              |
| Deferanciar                                                                                                    |                                                                        | ~             |            |              |
|                                                                                                    | + Referensiar                                                          |               |            |              |

3. Tüm gerekli alanlarda bilgileri (Program, Öncelik, Açıklama ve Tanımlanma Tarihi) ve sorun ile ilişkilendirmek istediğiniz diğer isteğe bağlı bilgileri verin.

| Alan Adı                               | Tanım                                                                                                    |  |
|----------------------------------------|----------------------------------------------------------------------------------------------------|--|
| Özet Bölümü                            |                                                                                                    |  |
| Program                                | Sorun ile ilişkili program.                                                                                                    |  |
| Öncelik                                | Sorunun önceliği. HP Program Yönetimi öğesinde, sorunlar<br>atanmış öncelik değerlerine göre gruplanır. <b>Öncelik</b> alanında<br>belirtilen değerler program gidişatını hesaplamak için<br>kullanılır. |  |
| Atanan                                 | Sorunun atandığı kaynak.                                                                                                    |  |
| Tanım                                  | Sorunun tanımı.                                                                                                    |  |
| Sorun Ayrıntıları Bölümü               |                                                                                                    |  |
| Tanımlanma Tarihi                      | Sorunun tanındığı takvim tarihi.                                                                                                    |  |
| Son Tarih                              | Sorunun çözülmesinin gerekli olduğu tarih.                                                                                                    |  |
| Sorun Tipi                             | Ortaya konan sorun tipi.                                                                                                    |  |
| Ayrıntılı Tanım                        | Sorunun ayrıntılı tanımı.                                                                                                    |  |
| Önerilen Çözüm                         | Sorun için önerilen çözüm.                                                                                                    |  |
| İş İşlevi                              | Sorundan etkilenen iş işlevi.                                                                                                    |  |
| Notlar Bölümü: Not Ekleyin             |                                                                                                    |  |
| Kaydetme sırasında<br>eklenecek notlar | Program sorununu kaydetmek için ek bilgi.                                                                                                    |  |
| Referanslar Bölümü: Referans Ekleri    |                                                                                                    |  |
| Yeni Referans                          | Programa eklenecek referanslar. Daha fazla bilgi için bkz.<br>"Program Referansları Ekleme" sayfa 56.                                                                                                    |  |

4. Gönder seçeneğini tıklatın.

Gönderilen program sorunu isteği çözüme doğru otomatik olarak atanan iş akışı boyunca ilerlemeye başlar.

### Proje Sorunlarını Gönderme

Bir proje ömrü sırasında ortaya çıkan engel ve iş sorunlarını yönetmek için, Proje Sorunu istek tiplerini kullanın. Proje sorunları bu zorlukları tanımlar, bunlar hakkında kilit bilgileri toplar (etki düzeyi ve ortaya çıkma olasılığı) ve bunlar üzerinde zamanında işlem yapar.

Bir proje sorununu göndermek için:

**Not:** Bir proje sorununu göndermek için, proje sorunlarını oluşturabilen bir Proje Sorunu istek tipi katılımcısı olarak belirtilmeniz gerekir. Bu ise İstek Workbench'inden İstek Tipi penceresinde ayarlanır.

- 1. PPM Center ürününde oturum açın.
- 2. Menü çubuğundan, Oluştur > Proje Sorunu seçimini yapın.

Yeni Proje Sorunu oluştur Θ Tümünü genişlet | Tümünü daralt - Özet Sorun Durumu: Gönderilmedi Olusturan: Atama Hedefi: Admin User a 🔯 \*Proje: \*Öncelik: \*Eskalasyon Düzeyi: ~ ~ Proje \*Tanım: - Sorun Ayrıntıları \*Tanımlanma Tarihi: Son Tarih: P n© Sorun Tipi: ~ Ayrıntılı Tanım: Önerilen Cözüm:  $\overline{}$ 0 İş İşlevi: 0 + Notlar + Referansla

Yeni Proje Sorunu Oluştur sayfası açılır.

3. Tüm gerekli alanlarda bilgileri (Proje, Öncelik, Eskalasyon Düzeyi Tanım ve Tanımlanma Tarihi) ve sorun ile ilişkilendirmek istediğiniz diğer isteğe bağlı bilgileri verin.

**Not:** Bir proje sorununun HP Program Yönetimi öğesinde gösterilmesi için, projeyi programa eklemeniz (veya proje sorununa referans olarak bir program eklemeniz) ve Proje

Sorunu ayrıntı sayfasında Özet bölümünde Eskalasyon Düzeyi listesinde Program'ı seçmeniz gerekir.

| Alan Adı                               | Tanım                                                                                                    |  |
|----------------------------------------|----------------------------------------------------------------------------------------------------|--|
| Özet Bölümü                            |                                                                                                    |  |
| Atanan                                 | Sorunun atandığı kaynak.                                                                                                    |  |
| Proje                                  | Sorun ile ilişkili proje.                                                                                                    |  |
| Öncelik                                | Sorunun önceliği.                                                                                                    |  |
|                                        | Bu alandaki değerler <b>Sorun Gidişatı</b> politikasında<br>yapılandırılan proje sorun gidişatı ile bağlantılıdır. Daha<br>ayrıntılı bilgi için <i>HP Proje Yönetimi Kullanıcı Kılavuzu</i> "Proje<br>Tiplerini Yapılandırma" bölümüne bakın.                                                   |  |
| Eskalasyon Düzeyi                      | Sorunun eskalasyon düzeyi. <b>Proje</b> veya <b>Program</b> olası<br>değerlerdir. Proje ile ilişkili programlar varsa, eskalasyon<br>düzeyinin <b>Program</b> olarak ayarlanması sorunun program<br>düzeyinde görünür olmasını sağlar. Programları<br>kullanmıyorsanız, bu alan gizli olabilir. |  |
| Tanım                                  | Sorunun tanımı.                                                                                                    |  |
| Sorun Ayrıntıları Bölümü               |                                                                                                    |  |
| Tanımlanma Tarihi                      | Sorunun tanındığı takvim tarihi.                                                                                                    |  |
| Son Tarih                              | Sorunun çözülmesinin gerekli olduğu tarih.                                                                                                    |  |
| Sorun Tipi                             | Ortaya konan sorun tipi.                                                                                                    |  |
| Ayrıntılı Tanım                        | Sorunun ayrıntılı tanımı.                                                                                                    |  |
| Önerilen Çözüm                         | Sorun için önerilen çözüm.                                                                                                    |  |
| İş İşlevi                              | Sorundan etkilenen iş işlevi.                                                                                                    |  |
| Notlar Bölümü: Not Ekleyin             |                                                                                                    |  |
| Kaydetme sırasında<br>eklenecek notlar | Proje sorununu kaydetmek için ek bilgi.                                                                                                    |  |
| Referanslar Bölümü: Referans Ekleri    |                                                                                                    |  |
| Yeni Referans                          | Projeye eklenecek referanslar. Daha fazla bilgi için bkz. adım<br>4.                                                                                                    |  |

- 4. Proje sorununa bir programı referans olarak eklemek için:
  - a. Yeni Proje Sorun Oluştur sayfasının en altında, Referanslar bölümünü genişletin.
  - b. Yeni Referans listesinde Program'ı seçin.
  - c. Ekle seçeneğini tıklatın.

Referans Program penceresi açılır.

- d. Sorunu referans olarak eklediğiniz programı seçmek için **Program** alanını kullanın.
- e. Ekle seçeneğini tıklatın.

Yeni Program Sorun Oluştur Sayfası altında, **Kaydetme sırasında eklenecek referanslar** alanı seçmiş olduğunuz program adını gösterir.

5. Gönder seçeneğini tıklatın.

Gönderilen proje sorunu isteği çözüme doğru atanan iş akışı boyunca ilerlemeye başlar.

### Program Düzeyindeki Riskleri Gönderme

Program ilerledikçe, program ile bağlantılı riskler gelişebilir. Bu riskleri tanımlamak, bunlar hakkında bilgi toplamak (etki düzeyi ve ortaya çıkma olasılığı) ve bunlarla hızlıca ilgilenmek için program riski istek tipini kullanın.

**Not:** Program riski istek tipleri En İyi Uygulamalar içeriğinin parçasıdır. En İyi Uygulamalar bu içeriği kullanmak için kurulmalı/yeniden kurulmalıdır.

Bir program riskini göndermek için:

- 1. PPM Center ürününde oturum açın.
- 2. Menü çubuğundan, **Oluştur > Program Riski** seçimini yapın.

#### Yeni Program Riski Oluştur sayfası açılır.

| Yeni Program Riski ölüştür      |              |                 |                                       |
|---------------------------------|--------------|-----------------|---------------------------------------|
|                                 |              |                 | Gönder iptal                          |
| Tümünü genişlet   Tümünü daralt |              |                 |                                       |
| - Özet                          |              |                 |                                       |
| Olusturan:                      |              |                 |                                       |
| Admin User                      |              |                 |                                       |
| Departman:                      | Alt Tip:     |                 |                                       |
|                                 | ✓            |                 |                                       |
| ∗İş Akışı:                      |              | İstek Durum     | J:                                    |
| Program Risk Yönetimi Süreci    |              | III Gönderilmed | i                                     |
| Öncelik:                        | Uygulama:    | İletişim Adı:   |                                       |
|                                 | ✓            |                 |                                       |
| Atama Hedefi:                   | Atanan Grup: | İletişim Telef  | ionu:                                 |
| à                               |              | III             |                                       |
| Istek Grubu:                    |              | lietişim E-Po   | stası:                                |
| *Tanım:                         |              |                 |                                       |
|                                 |              |                 |                                       |
|                                 |              |                 | · · · · · · · · · · · · · · · · · · · |
| - Program Referansı             |              |                 |                                       |
| *Program:                       |              |                 |                                       |
|                                 |              |                 |                                       |
| - Program Riski                 |              |                 |                                       |
| *Biok Etki Düravit              |              |                 |                                       |
|                                 |              |                 | ~                                     |
| *Olasılık:                      |              |                 |                                       |
|                                 |              |                 | ~                                     |
| L                               |              |                 |                                       |
| + Notlar                        |              |                 |                                       |
| + Referanslar                   |              |                 |                                       |

3. Tüm gerekli alanlarda bilgileri (İş Akışı, Tanım, Program, Risk Etki Düzeyi ve Olasılık) ve risk ile ilişkilendirmek istediğiniz diğer isteğe bağlı bilgileri verin.

Not: İş Akışı alanı için bilgiler otomatik olarak sağlanır.

| Alan Adı     | Tanım                                                      |  |
|--------------|------------------------------------------------------------|--|
| Özet Bölümü  |                                                            |  |
| Oluşturan    | Salt okunur. Riski oluşturan kaynak.                       |  |
| Departman    | Riskin uygulandığı departman.                              |  |
| Alt Tip      | Riski daha ayrıntılı bir şekilde sınıflar.                 |  |
| İş Akışı     | Gerekli. İsteğin takip ettiği yolu tanımlayan süreci atar. |  |
| İstek Durumu | Salt okunur. Riskin güncel durumunun göstergesi.           |  |

| Alan Adı                               | Tanım                                                                                                    |  |
|----------------------------------------|----------------------------------------------------------------------------------------------------|--|
| Öncelik                                | Riskin önceliği.                                                                                                    |  |
| Uygulama                               | Riskin uygulandığı uygulama.                                                                                                    |  |
| İletişim Adı                           | Bu risk için kişinin tam adı.                                                                                                    |  |
| Atanan                                 | Riskin atandığı kaynak.                                                                                                    |  |
| Atanan Grup                            | Riskin atandığı güvenlik grubu.                                                                                                    |  |
| İletişim Telefonu                      | Salt okunur. Bu risk için kişinin telefon numarası.                                                                                                    |  |
| İstek Grubu                            | Riskin kullandığı istek grubu.                                                                                                    |  |
| İletişim E-Postası                     | Salt okunur. Risk için kişinin e-posta adresi.                                                                                                    |  |
| Tanım                                  | Riskin tanımı.                                                                                                    |  |
| Program Referansı Bölümü               | Program Referansı Bölümü                                                                                                    |  |
| Program                                | Gerekli. Risk ile ilişkili program.                                                                                                    |  |
| Program Riski Bölümü                   |                                                                                                    |  |
| Risk Etki Düzeyi                       | Gerekli. Risk önem derecesini belirtmek için bir değer seçin.<br>Risk etki düzeyi risk etkinliğini analiz etmek ve risk çözüm<br>süresini hesaplamak için kullanılır. Daha fazla bilgi için, bkz.<br>"Risk Aktivitesini Analiz Etme" sayfa 75 ve "Risk Çözüm<br>Süresini Analiz Etme" sayfa 76. |  |
| Olasılık                               | Gerekli. Riskin ortaya çıkması olasılığını gösteren bir değer seçin.                                                                                                    |  |
| Notlar Bölümü: Not Ekleyin             |                                                                                                    |  |
| Kaydetme sırasında<br>eklenecek notlar | Program riskini kaydetmek için ek bilgi.                                                                                                    |  |
| Referanslar Bölümü: Referans Ekleri    |                                                                                                    |  |
| Yeni Referans                          | Program riskine eklenecek referanslar. Daha fazla bilgi için bkz. adım 4.                                                                                                    |  |

- 4. Riske referans eklemek için:
  - a. Referanslar bölümünü genişletin.
  - b. Yeni Referans listesinde, eklemek için bir referans seçin.

- c. Ekle seçeneğini tıklatın.
- d. Referansı ekleyin.
- e. Tamam seçeneğini tıklatın.
- f. Referans Program Penceresinde, Ekle'yi tıklatın.

Yeni Program Risk Sayfası Oluştur altında, **Kaydetme sırasında eklenecek referanslar** alanı seçmiş olduğunuz referans adını gösterir.

5. Gönder seçeneğini tıklatın.

Gönderilen program riski çözüme doğru iş akışı boyunca hareket etmeye başlar.

### Proje Risklerini Gönderme

Program ilerledikçe, program ile bağlantılı projelere ait riskler gelişebilir. Bu riskleri tanımlamak, bunlar hakkında bilgi toplamak (etki düzeyi ve ortaya çıkma olasılığı) ve bunlarla hızlıca ilgilenmek için proje riski istek tipini kullanabilirsiniz.

Bir proje riskini göndermek için:

- 1. PPM Center ürününde oturum açın.
- 2. Menü çubuğundan, Oluştur > Proje Riski seçimini yapın.

#### Yeni Proje Riski Oluştur sayfası açılır.

| Yeni Project Risk oluştur       |                     |   |                             |
|---------------------------------|---------------------|---|-----------------------------|
|                                 |                     |   | Gönder İptal Taslağı Kaydet |
| Tümünü genişlet   Tümünü daralt |                     |   |                             |
| - Özet                          |                     |   |                             |
| Risk Durumu:                    |                     |   |                             |
| Gönderilmedi                    |                     |   |                             |
| Oluşturan:                      | Atama Hedefi:       |   |                             |
| Carolyn Sayer                   | & E                 |   |                             |
| *Proje:                         |                     | - |                             |
| -                               |                     |   |                             |
| *Oncelik:                       | *Risk Etki Duzeyi:  |   | <b></b>                     |
| (Tanım:                         |                     | J |                             |
|                                 |                     |   |                             |
|                                 |                     |   |                             |
| - Risk Ayrıntıları              |                     |   |                             |
| Risk Tipi:                      | *Tanımlanma Tarihi: |   |                             |
|                                 | •                   |   | 🗳                           |
| Ayrıntılı Tanım:                |                     |   |                             |
|                                 |                     |   | _                           |
|                                 |                     |   | -                           |
| Kapanış Ölçütleri:              |                     |   |                             |
|                                 |                     |   | <b>A</b>                    |
|                                 |                     |   | _                           |
| ister Black                     |                     |   | <u>~</u>                    |
| işlem Planı:                    |                     |   | A                           |
|                                 |                     |   | _                           |
|                                 |                     |   | ~                           |
| - Notlar                        |                     |   |                             |
|                                 |                     |   |                             |
| + Not ekle                      |                     |   |                             |
|                                 |                     |   |                             |
|                                 |                     |   |                             |

3. Tüm gerekli alanlarda bilgileri (**Proje, Risk Etki Düzeyi, Olasılık, Tanım** ve **Tanımlanma Tarihi**) ve risk ile ilişkilendirmek istediğiniz diğer isteğe bağlı bilgileri verin.

**Not:** HP Program Yönetimi öğesinde proje riskinin gösterilmesi için, program ile ilişkili bir proje veya programın kendisini proje riskine referans olarak eklemeniz gerekir.

| Alan Adı    | Tanım                    |
|-------------|--------------------------|
| Özet Bölümü |                          |
| Atanan      | Riskin atandığı kaynak.  |
| Proje       | Risk ile ilişkili proje. |
| Öncelik     | Riskin önceliği.         |

| Alan Adı                               | Tanım                                                                                                    |  |
|----------------------------------------|----------------------------------------------------------------------------------------------------|--|
| Risk Etki Düzeyi                       | Risk önem derecesini belirtmek için bir değer seçin. Risk etki<br>düzeyi risk etkinliğini analiz etmek ve risk çözüm süresini<br>hesaplamak için kullanılır. Daha fazla bilgi için, bkz. "Risk<br>Aktivitesini Analiz Etme" sayfa 75 ve "Risk Çözüm Süresini<br>Analiz Etme" sayfa 76. |  |
| Olasılık                               | Riskin ortaya çıkması olasılığını gösteren bir değer seçin.                                                                                                    |  |
| Tanım                                  | Riskin tanımı.                                                                                                    |  |
| Risk Ayrıntıları Bölümü                |                                                                                                    |  |
| Risk Tipi                              | Ortaya konan risk türünü seçin.                                                                                                    |  |
| Tanımlanma Tarihi                      | Riskin tanındığı takvim tarihi. Riskin oluşturulduğu tarih risk<br>çözüm süresini hesaplamak için kullanılır. Daha fazla bilgi<br>için, bkz. "Risk Çözüm Süresini Analiz Etme" sayfa 76.                                                                                               |  |
| Ayrıntılı Tanım                        | Riskin ayrıntılı tanımı.                                                                                                    |  |
| Kapanış Ölçütleri                      | Riskin başarılı bir şekilde kapanması için kriter.                                                                                                    |  |
| İşlem Planı                            | Risk ile ilgilenmek için teklif edilen eylem planı.                                                                                                    |  |
| Notlar Bölümü: Not Ekleyin             |                                                                                                    |  |
| Kaydetme sırasında<br>eklenecek notlar | Proje riskini kaydetmek için ek bilgi.                                                                                                    |  |
| Referanslar Bölümü: Referans Ekleri    |                                                                                                    |  |
| Yeni Referans                          | Projeye eklenecek referanslar. Daha fazla bilgi için bkz. adım 4.                                                                                                    |  |

- 4. Bir programı proje riskine referans olarak eklemek için:
  - a. Referanslar bölümünü genişletin.
  - b. Yeni Referans listesinde Program'ı seçin.
  - c. Ekle seçeneğini tıklatın.

Referans Program penceresi açılır.

d. Proje riskini referans olarak eklediğiniz programı seçmek için **Program** alanını kullanın.

- e. Tamam seçeneğini tıklatın.
- f. Referans Program Penceresinde, Ekle'yi tıklatın.

Yeni Program Riski Oluştur Sayfası altında, **Kaydetme sırasında eklenecek referanslar** alanı seçmiş olduğunuz program adını gösterir.

5. Gönder seçeneğini tıklatın.

Gönderilen proje riski çözüme doğru iş akışı boyunca hareket etmeye başlar.

### Proje Kapsamı Değişikliklerini Gönderme

Program ömrü boyunca ortaya çıkan olaylar program kapsamında değişiklikler gerektirebilir. Bu değişiklikler Program Yönetim Kapsamı Değişiklik istek tipleri biçiminde gündeme getirilebilir, işlenebilir ve üzerinde işlem yapılabilir.

Bir proje kapsamı değişikliğini göndermek için:

- 1. PPM Center ürününde oturum açın.
- 2. Menü çubuğundan, Oluştur > Proje Kapsamı Değişikliği seçimini yapın.

|                                                                                                    |                                 | Gönder İt        |
|----------------------------------------------------------------------------------------------------|---------------------------------|------------------|
| inü genişlet   Tümünü daralt                                                                                       |                                 |                  |
| Özet                                                                                                    |                                 |                  |
| Kapsam Değişikliği Durumu:                                                                                         |                                 |                  |
| Gönderilmedi                                                                                                    |                                 |                  |
| Dluşturan:                                                                                                    | Atama Hedefi:                   |                  |
| Admin User                                                                                                    | â 🗔                             |                  |
| Proje:                                                                                                    |                                 |                  |
|                                                                                                    |                                 |                  |
| Öncelik:                                                                                                    | *Dİ Düzeyi: *İş Etkisi Önem D   | erecesi:         |
| ~                                                                                                    | ~                               | ~                |
| Tanım:                                                                                                    |                                 |                  |
|                                                                                                    |                                 |                  |
| Kapsam Değişiklik Avrıntıları                                                                                      |                                 |                  |
| tapsam begişininer tyrindilari                                                                                     |                                 |                  |
| Atanan Sürüm:                                                                                                    | Hedef Uygulama Tarihi:          |                  |
|                                                                                                    |                                 |                  |
|                                                                                                    |                                 |                  |
| Ayrıntılı Tanım:                                                                                                   |                                 | ,                |
| Ayrıntılı Tanım:                                                                                                   |                                 |                  |
| Ayrıntılı Tanım:                                                                                                   |                                 | $\hat{}$         |
| Ayrıntılı Tanım:                                                                                                   |                                 | ¢                |
| Ayrıntılı Tanım:<br>Önerilen Değişikliğin Faydası:                                                                 |                                 | Ĵ                |
| Ayrıntılı Tanım:<br>Önerilen Değişikliğin Faydası:                                                                 |                                 | <u></u>          |
| Ayrıntılı Tanım:<br>Önerilen Değişikliğin Faydası:                                                                 |                                 | ¢                |
| Ayrıntılı Tanım:<br>Ənerilen Değişikliğin Faydası:<br>Alternatifler:                                               |                                 | 0                |
| Ayrıntılı Tanım:<br>Önerilen Değişikliğin Faydası:<br>Alternatifler:                                               |                                 | 0                |
| Ayrıntılı Tanım:<br>Dnerilen Değişikliğin Faydası:<br>Alternatifler:                                               |                                 | 0                |
| Ayrıntılı Tanım:<br>Dnerilen Değişikliğin Faydası:<br>Alternatifler:                                               |                                 | ↓<br>↓<br>↓<br>↓ |
| Ayrıntılı Tanım:<br>Önerilen Değişikliğin Faydası:<br>Alternatifler:<br>Etkilenen Sonuçlar Listesi:                |                                 |                  |
| Ayrıntılı Tanım:<br>Önerilen Değişikliğin Faydası:<br>Alternatifler:<br>Etkilenen Sonuçlar Listesi:                |                                 | <br>○<br>○       |
| Ayrıntılı Tanım:<br>Önerilen Değişikliğin Faydası:<br>Alternatifler:<br>Etkilenen Sonuçlar Listesi:                |                                 | <br>○<br>○       |
| Ayrıntılı Tanım:<br>Önerilen Değişikliğin Faydası:<br>Alternatifler:<br>Etkilenen Sonuçlar Listesi:                |                                 |                  |
| Ayrıntılı Tanım:<br>Önerilen Değişikliğin Faydası:<br>Alternatifler:<br>Etkilenen Sonuçlar Listesi:                |                                 | ○<br>○<br>○      |
| Ayrıntılı Tanım:<br>Önerilen Değişikliğin Faydası:<br>Alternatifler:<br>Etkilenen Sonuçlar Listesi:                |                                 |                  |
| Ayrıntılı Tanım:<br>Önerilen Değişikliğin Faydası:<br>Alternatifler:<br>Etkilenen Sonuçlar Listesi:                |                                 |                  |
| Ayrıntılı Tanım:<br>Önerilen Değişikliğin Faydası:<br>Alternatifler:<br>Etkilenen Sonuçlar Listesi:                |                                 |                  |
| Ayrıntılı Tanım:<br>Dnerilen Değişikliğin Faydası:<br>Alternatifler:<br>Etkilenen Sonuçlar Listesi:<br>Etki Özeti: | Çizelge Etkisi (gün cinsinden): |                  |
| Ayrıntılı Tanım:<br>Dnerilen Değişikliğin Faydası:<br>Alternatifler:<br>Etkilenen Sonuçlar Listesi:<br>Etki Özeti: | Çizelge Etkisi (gün cinsinden): |                  |

Yeni Proje Kapsamı Değişiklik İsteği Oluştur sayfası açılır.

3. Tüm gerekli alanlarda bilgileri (Proje, Dİ Düzeyi, İş Etkisi Önem Derecesi ve Tanım) ve kapsam değişikliği ile ilişkilendirmek istediğiniz diğer isteğe bağlı bilgileri verin.

**Not:** HP Program Yönetimi öğesinde gösterilmesini istediğiniz kapsam değişiklikleri için, program ile ilişkili bir proje veya programın kendisini kapsam değişiklik isteğine referans olarak eklemeniz gerekir.

| Alan Adı                               | Tanım                                                                                                    |  |
|----------------------------------------|----------------------------------------------------------------------------------------------------|--|
| Özet Bölümü                            |                                                                                                    |  |
| Atanan                                 | Kapsam değişikliğinin atandığı kaynak.                                                                                                    |  |
| Proje                                  | Kapsam değişikliği ile ilişkili proje.                                                                                                    |  |
| Öncelik                                | Kapsam değişikliği önceliği.                                                                                                    |  |
| Dİ Düzeyi                              | Kapsam değişikliğinin etkisini veya önemini belirtmek için bir<br>değer seçin. <b>Düzey 1</b> , <b>Düzey 2</b> 'ye göre daha büyük bir<br>kapsam değişiklik isteğini gösterir ve <b>Düzey 2</b> , <b>Düzey 3</b> 'e<br>göre daha büyük bir kapsam değişiklik isteğini belirtir.<br>Sadece <b>Düzey 1</b> veya <b>Düzey 2</b> 'ye atanmış kapsam<br>değişiklik istekleri HP Program Yönetimi öğesinde görünür. |  |
| İş Etkisi Önem Derecesi                | Kapsam değişikliğinin iş üzerindeki etki önem derecesi.                                                                                                    |  |
| Tanım                                  | Kapsam değişikliği tanımı.                                                                                                    |  |
| Kapsam Değişiklik Ayrıntıl             | arı Bölümü                                                                                                    |  |
| Atanan Sürüm                           | Kapsam değişikliğinin atandığı sürüm.                                                                                                    |  |
| Hedef Uygulama Tarihi                  | Kaynak değişikliğinin uygulanması gereken tarih.                                                                                                    |  |
| Ayrıntılı Tanım                        | Kapsam değişikliği ayrıntılı tanımı.                                                                                                    |  |
| Önerilen Değişikliğin<br>Faydası       | Teklif edilen kapsam değişikliğinin faydası.                                                                                                    |  |
| Alternatifler                          | Mevcut kapsam değişikliği alternatifleri.                                                                                                    |  |
| Etkilenen Sonuçlar Listesi             | Kapsam değişikliğinden etkilenen teslimat listesi.                                                                                                    |  |
| Etki Özeti                             | Kapsam değişikliğinin etkisinin özeti.                                                                                                    |  |
| Finansal Etki                          | Kapsam değişikliği etkisinin dolar olarak miktarı.                                                                                                    |  |
| Çizelge Etkisi (gün<br>cinsinden)      | Kapsam değişikliğinin programı etkilediği gün sayısı.                                                                                                    |  |
| Notlar Bölümü: Not Ekleyin             |                                                                                                    |  |
| Kaydetme sırasında<br>eklenecek notlar | Proje kapsam değişikliğini kaydetmek için ek bilgi.                                                                                                    |  |
| Referanslar Bölümü: Refera             | ans Ekleri                                                                                                    |  |
| Yeni Referans                          | Projeye eklenecek referanslar. Daha fazla bilgi için bkz. adım<br>4.                                                                                                    |  |

- 4. Programı kapsam değişikliği isteğine referans olarak eklemek için:
  - a. Referanslar bölümünü genişletin.
  - b. Yeni Referans listesinde Program'ı seçin.
  - c. Ekle seçeneğini tıklatın.

Referans Program penceresi açılır.

- d. Kapsam değişikliğini referans olarak eklediğiniz programı seçmek için **Program** alanını kullanın.
- e. Tamam seçeneğini tıklatın.
- f. Referans Program penceresinde, Ekle'yi tıklatın.

Yeni Proje Kapsamı Değişiklik İsteği Oluştur sayfası altında, **Kaydetme sırasında eklenecek referanslar** alanı seçmiş olduğunuz program adını gösterir.

5. Gönder seçeneğini tıklatın.

Proje kapsamı değişiklik isteği çözüme doğru iş akışı boyunca ilerlemeye başlar.

# Programları Görüntüleme ve Değiştirme

- "Programların Aranması, Değiştirilmesi ve Dışa Aktarılması için Aramaya Genel Bakış" altında
- "Programları Arama" sonraki sayfada
- "Program Değiştirmeye Genel Bakış" sayfa 38
- "Genel Program Bilgilerini Değiştirme" sayfa 38
- "Program Ayarlarını Yapılandırma" sayfa 43
- "Program Erişimini Yapılandırma" sayfa 53
- "Program Önceliklerini Güncelleme" sayfa 55
- "Program Referansları Ekleme" sayfa 56
- "Programları Microsoft Excel'e Aktarma" sayfa 64

## Programların Aranması, Değiştirilmesi ve Dışa Aktarılması için Aramaya Genel Bakış

Bu bölümde şu konular ele alınmaktadır:

• "Programları Arama" sonraki sayfada

Arama kutucuğu veya Programları Ara sayfasını kullanarak programların aranması.

• "Genel Program Bilgilerini Değiştirme" sayfa 38

Programın merkezi, birleşik bir görünümünü sunan Program Genel Bakış sayfası. Ayrıca program ile ilişkili birimlere yönelik merkezi bir gezinme noktası olarak hizmet vermektedir.

• "Program Ayarlarını Yapılandırma" sayfa 43

HP Finansal Yönetim etkinleştirme, HP Portföy Yönetimi etkinleştirme ve program göstergelerini yapılandırma.

• "Program Erişimini Yapılandırma" sayfa 53

Hassas bilgilere veya bazı kullanıcılar için ilgili olmayan bilgilere erişimin denetlenmesi.

• "Program Önceliklerini Güncelleme" sayfa 55

Paydaşların görünürlüğünü muhafaza etmek için programların önceliklerinin ayarlanması.

• "Program Referansları Ekleme" sayfa 56

Programa referans olarak farklı bilgi tiplerinin eklenmesi.

• "Programları Microsoft Excel'e Aktarma" sayfa 64

Tüm bilgilerin Programa Genel Bakış sayfasından Microsoft Excel elektronik tablosuna aktarılması.

### **Programları** Arama

Programları iki yöntemden birisi ile arayabilirsiniz:

- Arama kutusu. Programın adını biliyor veya belli bir ifade veya adında belli bir metin kısmı ile başlayan bir veya daha fazla program arıyorsanız arama kutusunu kullanın. Arama kutusu sağ üst köşede yer alır.
- **Programları Ara sayfası.** Program yöneticisi, program durumu, içerdiği projeler, oluşturan, iş hedefi, öncelik veya oluşturma tarihi gibi ölçütlere dayanarak bir program aramak istiyorsanız Programları Ara sayfasını kullanın.

### Arama Kutusunu Kullanma

Arama kutusu, belirtilen metin ile başlayan program adlarına dayanan programların yerini belirlemek ve açmak için kullanılır.

Arama kutusunu kullanarak bir programın yerini belirlemek ve açmak için:

- 1. PPM Center ürününde oturum açın.
- Menü çubuğunun sağ tarafında yer alan arama kutusunda, @ yazın ve ardından program adının başlangıcında aranacak metni yazın. Metin yazmaya başlarken, bir alt menü görünür (arama büyük-küçük harfe duyarlı değildir).
- 3. Arama metninizi yazmayı bitirince **Program ara:** <arama metni> seçimini yapın.

Arama metni sadece bir program adı ile eşleşiyorsa, bu program için Programa Genel Bakış sayfası açılır.

Arama metni bir program adından daha fazlası ile eşleşiyorsa, Programları Ara sayfası açılır ve eşleşen adlar ile birlikte programların listesini gösterir. Programa Genel Bakış sayfasını açmak için program adını tıklatın.

## Programları Ara Sayfasını Kullanma

Programları Ara sayfasını kullanarak mevcut programı aramak ve görüntülemek için:

- 1. PPM Center ürününde oturum açın.
- 2. Menü çubuğundan, Ara > Programlar seçimini yapın.
- Programları Ara sayfasından, arama kriterlerinizi girin ve ardından Ara'yı tıklatın. Alternatif olarak, tüm programların listesini görüntülemek için arama kriteri girmeksizin Ara seçeneğini tıklatın.

| Alan Adı                                                            | Tanım                                                                                                    |
|---------------------------------------------------------------------|----------------------------------------------------------------------------------------------------|
| Program Adı şununla başlar                                          | Bir dizilim belirtin. Arama sonuçları, adı belirtilen dizilim ile başlayan tüm programları gösterir.                                                                                                    |
| Program Yöneticileri                                                | Bir veya daha fazla kullanıcı belirtin veya seçin. Arama<br>sonuçları belirtilen kullanıcılar tarafından yönetilen tüm<br>programları gösterir.                                                                             |
| Program Durumu                                                      | Bir veya daha program durumu değeri belirtin veya seçin.<br>Arama sonuçları belirtilen durumlar ile eşleşen tüm<br>programları gösterir.                                                                                    |
| lçerir                                                              | Program ile ilişkili bir veya daha fazla ömür birimleri<br>(teklifler, projeler veya varlıklar) belirtin veya seçin. Arama<br>sonuçları belirtilen ömür birimlerinden en azından birini<br>içeren tüm programları gösterir. |
| Oluşturan                                                           | Bir veya daha fazla kullanıcı belirtin veya seçin. Arama<br>sonuçları belirtilen kullanıcı tarafından oluşturulan tüm<br>programları gösterir.                                                                              |
| İş Hedefleri                                                        | Bir veya daha fazla iş hedefi belirtin veya seçin. Arama<br>sonuçları belirtilen iş hedeflerine sahip tüm programları<br>gösterir.                                                                                          |
| Yalnızca Portföy Yönetimi<br>etkinleştirilmiş programları<br>göster | <b>Evet</b> 'i seçerek HP Portföy Yönetimi öğesi etkin olan<br>programları arayın. Tüm programları aramak için <b>Hayır</b> 'ı<br>seçin.                                                                                    |
| Göreli Öncelik<br>Kaynağı/Hedefi                                    | Öncelik düzeyi aralığı belirtin. Arama sonuçları belirtilen öncelik düzeyi aralığındaki tüm programları gösterir.                                                                                                    |
| Oluşturma Başlangıç/Bitiş<br>Tarihi                                 | Tarih aralığı belirtin veya seçin. Arama sonuçları belirtilen tarih aralığında oluşturulan tüm programları gösterir.                                                                                                    |

| Alan Adı                                  | Tanım                                                             |
|-------------------------------------------|-------------------------------------------------------------------|
| Sıralama Ölçütü                           | Arama kriterlerine uyan programları sıralamak için alanı seçin.   |
| Artan/Azalan                              | Sıralama düzenini belirtin.                                       |
| Sayfa Başına Görüntülenen<br>Sonuç Sayısı | Bir sayfada gösterilecek maksimum arama sonucu sayısını belirtin. |
|                                           | Herhangi bir tam sayı yazın.                                      |

Programları Ara sayfası arama kriterlerinize uyan programları listeler.

4. Program Adı sütununda Görüntülemek için Program seç altında, bir program adını tıklatın.
Program, Programa Genel Bakış sayfasında gösterilir.

| ogram. Black Di                                                 | amond Initiat                             | ave — Safi                     |                                                                   |                                         |                                                        |                  |          |              |             | Kayde       | t Tama    | m Daha Fazi                                                       |
|-----------------------------------------------------------------|-------------------------------------------|--------------------------------|-------------------------------------------------------------------|-----------------------------------------|--------------------------------------------------------|------------------|----------|--------------|-------------|-------------|-----------|-------------------------------------------------------------------|
|                                                                 | _                                         |                                |                                                                   |                                         |                                                        |                  |          |              |             |             |           |                                                                   |
| rogram Adı:                                                     | Black Diamond In                          | itiative                       |                                                                   |                                         |                                                        |                  |          |              |             |             |           |                                                                   |
| ogram Yöneticileri:                                             | Carolyn Sayer                             | 8                              | Program Durum                                                     |                                         | Etkin                                                  | ~                |          |              |             |             |           |                                                                   |
| öreli Öncelik:                                                  |                                           |                                | Programin Gene                                                    | l Gidişatı:                             | San                                                    | ~                |          |              |             |             |           |                                                                   |
| an:<br>nim:                                                     | Corporate wide in<br>better utilizing and | itiative to contair            | Portföy:<br>n costs and increase rev<br>ams. Additionally to pres | /<br>enue within this<br>pare systems a | Advantage Inc.<br>s environment by<br>nd procedures to |                  |          |              |             |             |           |                                                                   |
|                                                                 | enable rapid expa                         | nsion when eco                 | nomic conditions trend u                                          | pward.                                  |                                                        | Ç                |          |              |             |             |           |                                                                   |
| yda:                                                            | Cost Savings. Im                          | proved effective               | ness and efficiency.                                              |                                         |                                                        | $\hat{}$         |          |              |             |             |           |                                                                   |
| ırum Notları:                                                   | Financial Summa                           | ry shows additio               | nal funding will be requir                                        | ed to finish pro                        | jects.                                                 | $\hat{}$         |          |              |             |             |           |                                                                   |
| Genel Bakış                                                     |                                           | KD Analizi                     |                                                                   |                                         |                                                        |                  |          |              |             |             |           |                                                                   |
| ogram Maliyetleri                                               |                                           |                                |                                                                   | atum Cidad                              |                                                        |                  |          |              | Finansa     | l Özet:     | Black Dia | mond Initiativ                                                    |
|                                                                 |                                           |                                | Tab                                                               | aurim Giden                             | 0                                                      | -14              |          |              | rşieuni     | Giden       |           | 0                                                                 |
| - 101                                                           |                                           |                                | Tan<br>20 COD                                                     | min                                     | Gerç                                                   | ekieşen          |          |              | anmin       |             |           | Gerçekleşer                                                       |
| çilik<br>olilik Dioi                                            |                                           |                                | \$2,509,                                                          | 100                                     | 0                                                      | 107,030          |          | 92,0<br>64.0 | 20,293      |             |           | \$392,39                                                          |
| çalık Dişi                                                      |                                           |                                | \$4,779                                                           | 431                                     | \$1.                                                   | 399.916          |          | \$6.         | 556,293     |             |           | \$1,989.067                                                       |
| velle                                                           |                                           |                                | •                                                                 |                                         |                                                        |                  | lynneb   | •••,         |             | in (1       |           |                                                                   |
| тк                                                              |                                           |                                | Yahn                                                              | n Maliveti                              | İsletim                                                | Maliveti         | Kapati   | lanlar dahil | edilsin m   | l? İçerik   | ekle      | lçeriği Kaldır                                                    |
| Gidişat                                                         | Ad Yör                                    | eticiler Duru                  | im Toplam Tahm                                                    | in Gerçekleşen                          | Tc Toplam Tahmi                                        | n Gerçekleşen Tc | Maliyet  | Gidişa Tam   | amlanma     | Y Çizelgele | enen Bi Ç | izelgelenen Bi                                                    |
| ik Tran                                                         | saction Manageme                          | nt Allen Hughes                | Gözden Geçirme için Ha                                            | zır 1                                   | 50 \$0                                                 | \$1,740,000      | \$695,00 | 00           |             |             |           |                                                                   |
| ik Spar                                                         | ta System                                 | Allen Hughes                   | Gözden Geçirme için Ha                                            | zır s                                   | \$0 \$0                                                | \$1,160,000      | \$585,00 | 00           |             |             |           |                                                                   |
| e 🥥 Web                                                         | for One World                             | Joseph Banks                   | Ayrıntılı Proje Tanımı                                            | \$412,1                                 | \$194,500                                              | \$642,157        | \$244,73 | 38 🥚         |             | 22%         | 1/1/12    | 9/30/12                                                           |
| e 🥘 Mark                                                        | eting WebPortal V                         | 2 Joseph Banks                 | Test                                                              | \$1,976,73                              | 32 \$892,420                                           | \$587,208        | \$289,57 | 70 🔘         |             | 57%         | 12/1/11   | 9/30/12                                                           |
| e 🥥 APO                                                         | - Pilot                                   | Joseph Banks                   | Yapılandır                                                        | \$697,3                                 | 28 \$41,876                                            | \$476,420        | \$12,78  | 80 🔘         |             | 86%         | 10/1/11   | 1/31/12                                                           |
| if Cust                                                         | omer Dynamics                             | lunch Barla                    | ITSC Gözden Geçirme                                               | \$284,4                                 | 38 \$0                                                 | \$365,608        |          | 50           |             | 0.001       | 2/1/13    | 7/31/13                                                           |
| Riskler (Program                                                | 6<br>GCP<br>Olasilik                      | Öncelik<br>n = 14<br>6<br>ITSC |                                                                   |                                         |                                                        |                  |          | Önem D       | erecesi     |             |           |                                                                   |
| Ekt Düşük                                                       | Bki Orta                                  | Etki: \                        | üksek                                                             |                                         |                                                        |                  |          |              |             |             |           |                                                                   |
| nedelleri<br>Ar                                                 |                                           | Durum                          |                                                                   | ahin                                    |                                                        | Öncelik          |          |              |             | Tanım       |           | ış Hedefi ekl                                                     |
| K Cost Contair                                                  | ment                                      | lerlivor                       |                                                                   | ump                                     |                                                        | Oncellk          |          |              |             | amin        |           |                                                                   |
| × 10% Increas                                                   | e in Revenue                              | ilerliyor                      |                                                                   |                                         |                                                        |                  |          |              |             |             |           |                                                                   |
|                                                                 |                                           |                                |                                                                   |                                         |                                                        |                  |          |              |             |             |           |                                                                   |
| tlar                                                            |                                           |                                |                                                                   |                                         |                                                        |                  |          |              |             |             |           |                                                                   |
| i Not:                                                          |                                           |                                |                                                                   |                                         |                                                        |                  |          |              |             |             |           |                                                                   |
| feranslar                                                       |                                           |                                |                                                                   |                                         |                                                        |                  |          |              |             |             |           |                                                                   |
| tekler<br>İstek No:                                             | Atanan                                    | Tanım                          | i                                                                 | stek Tipi                               | Durum                                                  | Tamamlan         | an %     | İlişki       |             |             | 1         | lişki Ayrıntıla                                                   |
| 33635                                                           |                                           | kap136as0.c0a                  | .com A                                                            | PM - Server                             | Etkin                                                  |                  | 0%       | Bu Progra    | m ile ilişi | ili 🔨       |           | Bilgi amaçlı:<br>stek, referans<br>alınan Progran<br>le ilgilidir |
| Referans Ekleri<br>Yeni Referans:<br>Ek V<br>Kaydetme sırasında | Ekle<br>eklenecek refera                  | Vurgulu<br>nslar:              | Öğeler bu Program için (                                          | etkin olarak kor                        | itol yapiyor                                           |                  |          |              |             |             | -         |                                                                   |

# Program Değiştirmeye Genel Bakış

Program ömrü sırasında, programı değiştirmenizi gerektiren çok daha fazla şey olabilir. Programın aşağıdaki özelliklerini güncelleyebilirsiniz:

- Genel bilgiler (Programa Genel Bakış sayfası)
- Gidişat göstergeleri ve program ayarları (Program Ayarları sayfası)
- Erişim ayarları (Erişimi Yapılandır Program sayfası)
- Öncelik (Programları Önceliklendir sayfası)

Aşağıdaki bölümlerde bu görevlerin her birini gerçekleştirmek için kullanılan adımlar anlatılmaktadır.

# Genel Program Bilgilerini Değiştirme

Programa Genel Bakış sayfasından, atamalar, iş hedefleri, notlar ve referanslar gibi genel program bilgilerini güncelleyebilirsiniz.

Bir programı değiştirmek veya silmek için her iki PYB: Tüm Programları Düzenle veya PYB: Programları Düzenle erişim yetkisine sahip olmanız gerekir. Erişim yetkileri hakkında daha fazla bilgi almak için *Güvenlik Modeli Kılavuzu ve Referansı* öğesine bakın.

Genel program bilgisini değiştirmek için:

- 1. PPM Center ürününde oturum açın.
- 2. Programı arayın ve seçin (bkz. "Programları Arama" sayfa 34).

Programa Genel Bakış sayfası açılır.

**Not:** Program üzerinde yaptığınız değişiklikler Programa Genel Bakış sayfasından **Kaydet** veya **Tamam** seçeneğini tıklatmadıkça kaydedilmez.

3. Alan değerlerinde gerekli değişiklikleri yapın.

| Alan Adı             | Tanım                                         |
|----------------------|-----------------------------------------------|
| Program Adı          | 255 karakter uzunluğuna kadar program adı.    |
| Program Durumu       | Program durumu.                               |
| Program Yöneticileri | Program yöneticileri olarak atanan kaynaklar. |

| Alan Adı                    | Tanım                                                                                                    |
|-----------------------------|----------------------------------------------------------------------------------------------------|
| Programın Genel<br>Gidişatı | Programın genel gidişatını değerlendirmek için programa atanan nitel değer (renk).                                                                                                    |
| Göreli Öncelik              | Salt okunur. Atanması halinde, organizasyonunuz için ayarlanan<br>diğer programlara göre programın önceliği. Önceliğin nasıl<br>atanacağı hakkında "Program Önceliklerini Güncelleme" sayfa<br>55 bölümüne bakın. |
| Portföy                     | Eğer HP Portföy Yönetimi bu programda etkinleştirilmiş ise, bu<br>programın ait olduğu portföy adı ve bağlantısı. Eğer HP Portföy<br>Yönetimi etkin değil ise, bu alan gösterilmez.                               |
| Puan                        | Programın değerini değerlendirmek için nitel sayı (tam sayı).                                                                                                    |
| Tanım                       | Program tanımı.                                                                                                    |
| Fayda                       | Programın fayda tanımı.                                                                                                    |
| Durum Notları               | Program durumunu kaydetmek için ek bilgi.                                                                                                    |

- 4. Programla bir veya daha fazla ömür birimi ilişkilendirmek için:
  - a. İçerik bölümünde, İçerik Ekle'yi tıklatın.

Yeni Program İçeriği Ekle penceresi açılır.

- b. Aşağıdaki iki yoldan birisi ile ömür birimlerini arayıp seçebilirsiniz:
  - **Belirli Öğeleri Ekle.** Belli ömür birimi tiplerini ada göre arayın. Aramak istediğiniz ömür birimi metin kutusunun yanındaki simgeyi tıklatın.

Belirli birim ya da birimleri ada göre seçtikten sonra, **Tamam** seçeneğini tıklatın. Seçmiş olduğunuz birimler metin kutusunda görünür. Bu birimleri programa eklemek için **Ekle**'yi tıklatın.

• Eklenecek Program İçeriğini Ara. Belirtilen ölçüte uyan ömür birimini arayın.

Arama kriterini belirledikten sonra **Ara** seçiminde bulunun. Arama ölçütüne uyan ömür birimi listelenir. Birimleri programa eklemek amacıyla ömür biriminin yanındaki onay kutusunu kullanın ve **Ekle**'yi tıklatın.

**Not:** Listelenen projeler sadece katılımcı olduğunuz projelerden oluşur. Tüm Projeleri Görüntüle erişim yetkisine sahipseniz, tüm projeler listelenir.

Güncel programın HP Portföy Yönetimi öğesi etkin ise, listelenen ömür birimleri başka bir portföye ait olmayan veya HP Portföy Yönetimi öğesi etkin bir programa ait olmayan ömür birimleridir. Yani, bir ömür biriminin HP Portföy Yönetimi etkin olan başka bir portföy veya programa ait ise, güncel programa eklenemez.

Güncel programın HP Portföy Yönetimi öğesi etkin değilse, tüm ömür birimleri listelenir.

Bir ömür portföye veya HP Portföy Yönetimi öğesi etkin bir programa eklenir fakat portföy veya program kaydedilmez ise, bu durumda bu ömür birimi yine de listelenir ve portföy veya program kaydedilene kadar listelenmeye devam eder.

İçerik bölümü bu durumda seçilen ömür birimlerini listeler.

**Not:** Bağımsız ömür birimleri görüntülendiğinde (yani, bir teklif, proje veya varlığı görüntülediğinizde), İlişkili Programlar alanı birimin ilişkili olduğu programları listeler. Gösterilen programlar Programları Görüntüle, Programları Düzenle veya Tüm Programları Düzenle erişim yetkisine sahip olduğunuz programlardır.

Projeleri nasıl oluşturacağınız hakkında bilgi için bkz. *HP Proje Yönetimi Kullanıcı Kılavuzu.* Teklif veya varlıkları nasıl oluşturacağınız hakkında bilgi için, bkz. *HP Portföy Yönetimi Kullanıcı Kılavuzu.* 

c. **Kaydet** seçeneğini tıklatın. Programdan kaydetmeksizin çıkış yaptığınızda, eklemiş olduğunuz içerik programın parçası olarak kaydedilmez.

Eklenen fakat programa kaydedilmeyen içerik italik metin olarak gösterilir ve turuncu renkle vurgulanır.

 İçerik bölümünde, programın parçası olan kapalı içeriği görüntülemek için (kapalı içeriğin kapalı, tamamlandı veya iptal edildi durumu vardır), Kapatılanlar dahil edilsin mi? onay kutusunu seçin. Varsayılan olarak, kapalı içerik İçerik bölümünde gösterilmez.

**Not:** Programa eklenen (fakat kaydedilmeyen) içerik her zaman için İçerik bölümünde gösterilir. Kapalı olan bir içeriği ekler ve **Kapatılanlar dahil edilsin mi?** onay kutusu seçili değilse, kapalı içerik kaydetme işlemi yapana veya programdan çıkana kadar İçerik bölümünde gösterilir.

- 6. Program ile bir iş hedefini ilişkilendirmek için:
  - a. İş Hedefi bölümünde, İş Hedefi Ekle'yi tıklatın.

Bir seçim penceresi açılır ve iş hedefleri listesini gösterir.

b. Programla ilişkilendirmek için iş hedefinin adını tıklatın.

Seçim penceresi kapanır ve İş Hedefi bölümü artık seçmiş olduğunuz hedefi listeler.

c. Programa daha fazla iş hedefi eklemek için, "Program ile bir iş hedefini ilişkilendirmek için:" üzerinde işlemini tekrar edin.

İş hedeflerinin nasıl oluşturulacağı hakkında bilgi almak için, bkz. "İş Hedeflerini Oluşturma" sayfa 14.

7. Programa bir not eklemek için, içeriği Yeni Not alanına yazın.

Programı kaydettikten sonra, **Notlar** bölümü kullanıcı adınızı, notu oluşturma tarih ve saatini ve notun içeriğini gösterir.

- 8. Programa referans eklemek için:
  - a. Referanslar bölümünde, Yeni Referans listesinde, programa eklenecek referans türünü seçin.
  - b. Ekle seçeneğini tıklatın.

Sonraki açılacak seçim penceresi **Yeni Referans** listesinde seçmiş olduğunuz referans türüne bağlıdır. Referans türleri ve ilgili seçim pencerelerinin eksiksiz bir listesi için, bkz. "Program Referansları Ekleme" sayfa 56.

Kaydetme sırasında eklenecek referanslar bölümü seçilen referansı listeler.

- c. Programa listelenen referansı eklemek için, Kaydet'i tıklatın.
- d. Programdan bir referansı kaldırmak için, referans adını seçin ve Kaldır'ı tıklatın.
- 9. Programdaki değişiklikleri kaydetmek için, Kaydet veya Tamam'ı tıklatın.

### Programa Genel Bakış Sayfasına Sütun Ekleyin

Programa Genel Bakış sayfasının **İçerik** bölümüne sütun ekleyebilirsiniz. Bu işlemi yapmak için, sütun başlık satırını sağ tıklatın ve ardından **Sütunlar > <sütun adı>**'nı tıklatın. Bir sütunu kaldırmak için, sütun adının seçimini kaldırın.

# Programları Sütun Değerlerine Göre Gruplama ve Gruplamayı Kaldırma

Programa Genel Bakış sayfasının **İçerik** bölümünde, satırları organize ederek belli bir sütunda çeşitli değerler ile eşleşen başlıklar altında gruplayabilirsiniz. Bu işlemi yapmak için, değerlerinin gruplanacağı sütun için sütun başlığını sağ tıklatın ve ardından **Gruplama ölçütü <sütun adı>** seçeneğini tıklatın.

Gruplamalar (başlıklar) belirlendiğinde, herhangi bir sütunu sağ tıklattığınızda ek bir **Gruplamayı Kaldır** seçeneği belirir. **Gruplamayı Kaldır** tıklatıldığında başlıklar kaldırılır.

# Ömür Birimlerini, İş Hedeflerini ve Program Referanslarını Silme

Programa Genel Bakış sayfasından, içerik (ömür birimleri), iş hedefleri ve referanslar gibi genel program bilgilerini silebilirsiniz.

Ömür birimlerini, iş hedeflerini ve program referanslarını silmek için:

- 1. PPM Center ürününde oturum açın.
- 2. Programı arayın ve seçin (bkz. "Programları Arama" sayfa 34).

Programa Genel Bakış sayfası açılır.

**Not:** Program üzerinde yaptığınız değişiklikler Programa Genel Bakış sayfasından **Kaydet** veya **Tamam** seçeneğini tıklatmadıkça kaydedilmez.

- 3. Programdan bir veya daha fazla ömür birimlerini silmek için:
  - a. **İçerik** bölümünde, bir veya daha fazla ömür birimi seçin (birden fazla birim seçmek için **Shift + Tıklatma** veya **Ctrl + Tıklatma** seçeneklerini kullanın).
  - b. İçeriği Kaldır'ı tıklatın.
- 4. Bir iş hedefini silmek için, kaldırmak istediğiniz iş hedefinin yanındaki sil simgesini tıklatın.
- 5. Bir referansı silmek için:
  - a. Kaldırmak istediğiniz referansın yanındaki Ayrıntılar seçeneğini tıklatın.
  - b. Sil'i tıklatın.

#### **Programları Silme**

Bir programı silmek için Programa Genel Bakış sayfasını kullanabilirsiniz. Programın ömür birimleri ve ilgili kapsam değişiklikleri, riskler ve sorunlar silinmez.

**Not:** Bir programı silmek için, programın program yöneticisi olarak atanmanız ve her iki PMO'ya sahip olmanız gerekir: Programları Düzenle veya PMO: Tüm Programları Düzenle erişim yetkisi.

Bir programı silmek için:

- 1. PPM Center ürününde oturum açın.
- 2. Programı arayın ve seçin (bkz. "Programları Arama" sayfa 34).

Programa Genel Bakış sayfası açılır.

3. Sayfanın sağ üst kısmında, Sil seçeneğini tıklatın.

# Program Ayarlarını Yapılandırma

Her programın belli program hedeflerine uyması için program yöneticisi tarafından yapılandırılabilen ayarları vardır.

Program ayarlarını görüntülemek veya düzenlemek için, Programa Genel Bakış sayfasının sağ üst köşesinde **Program Ayarları'**nı tıklatın.

#### **HP Finansal Yönetim**

HP Finansal Yönetim becerileri planlama ile ilgili maliyet verilerini izlemenizi sağlar. Birimlerin bu bilgiyi izlemek üzere yapılandırılması ve program için HP Finansal Yönetim öğesini etkinleştirmeniz durumunda programda yer alan ömür birimleri için finansal bilgileri görüntüleyebilirsiniz.

Finansal bilgilere etkin temel, tahmin ve gerçekleşenler için genel maliyet bilgileri ile birlikte işçilik ve işçilik dışı döküm, yatırım giderleri ve işletme giderleri karşılaştırması dahildir. Proje planı yürütme sırasında maliyet verilerini yakalayabilir ve ardından bu maliyet verisini proje veya program finansal özetlerinde kaydedilen finansal verilerle karşılaştırabilirsiniz.

Eğer HP Finansal Yönetim etkinleştirilmiş ise, Program Maliyetleri bölümü ve KD Analizi sekmesi Programa Genel Bakış sayfasında gösterilir. Program Maliyetleri bölümü teklif, proje ve varlık finansal verilerinin özetini gösterir ve böylece program maliyetlerinizi izlemenizi sağlar. KD Analizi sekmesi, programdaki projeler boyunca ÇPE ve MPE gibi maliyet verilerini karşılaştırmanızı sağlar. Maliyet verileri ve formülleri hakkında daha fazla bilgi için *HP Finansal Yönetim Kullanıcı Kılavuzu* öğesine bakın.

Program Maliyetleri bölümünde, programın finansal özetini görüntülemek için bir bağlantı seçebilirsiniz; bu bağlantı programda yer alan tüm teklif, proje ve varlıklar için finansal bilgilerin bir özetini gösterir ve verilerin Microsoft® Excel'e aktarılmasını sağlar. Daha fazla bilgi için bkz. *HP Finansal Yönetim Kullanıcı Kılavuzu*.

**Not:** Aktifleştirme izlemeyi aktif hale getirip getirmediğinize bağlı olarak, program finansal özetleri için farklı kategoriler görebilirsiniz.

## **HP Portföy Yönetimi**

Bir program için HP Portföy Yönetimi öğesini etkinleştirdiğinizde, portföye bir program ekleyebilirsiniz. Programın o an için portföy ile ilişkilendirilmesi halinde, program için HP Portföy Yönetimi öğesini devre dışı bırakamazsınız.

Portföye bir program eklemek için, aşağıdaki gereksinimler karşılanmalıdır:

- Portföy Yönetim lisansına sahip olmalısınız.
- Program için HP Portföy Yönetimi etkin olmalıdır.
- HP Portföy Yönetimi etkin olan program sadece bir portföye eklenmelidir. Örneğin, Program1 Portföy1'e eklenirse, Program1 diğer portföylere eklenemez.
- Program içeriği (teklifler, projeler veya varlıklar) sadece bir portföye veya HP Portföy Yönetimi öğesi etkin bir programa eklenebilir. Örneğin, Program1'in HP Portföy Yönetimi öğesi etkin ise, Proje1'in Program1'e eklenmesi halinde, Proje1 Portföy1'e eklenemez. Benzer şekilde, Teklif1'in Portföy1'e eklenmesi halinde, Teklif1 Program1'e eklenemez.

Daha fazla bilgi için bkz. HP Portföy Yönetimi Kullanıcı Kılavuzu.

### Program Göstergelerini Yapılandırma

Program göstergeleri program sorunlarını, kapsam değişikliklerini ve riskleri hızlıca görmenizi sağlar. Bu göstergeler Program Listesi portletinde ve Programa Genel Bakış sayfasında renk kodlu simgeler olarak gösterilir.

HP Program Yönetimi tarafından görüntülenen her istek tipinin kendi gidişat göstergesi vardır ve bunları diğer göstergelerden bağımsız olarak yapılandırabilirsiniz. Bu göstergeleri yapılandırmak için, Program Ayarları sayfasının **Gidişat Göstergesi** bölümünü kullanın. Aşağıdaki bölümlerde bu gidişat göstergeleri hakkında bilgi sunulmaktadır.

#### Proje ve Program Sorunları

Sorunlar, tüm proje ve program ile ilgili sorunların tanımlanıp çözülmesi için bir çerçeve ortaya koyar. Sorunlar, çözüm sürecinde daha hassas bir görünürlük düzeyi sağlamak için birden fazla istek tipini kapsayabilir.

Bir programa göre doğrudan kaydedilen sorunlar programın kendisinde sorunlara sebep olur. Örneğin, kurum yönetimindeki bir değişiklik program hedeflerinin yeniden değerlendirilmesini gerektirebilir.

**Not:** Projelere göre gönderilen sorunlar gerekmesi durumunda program düzeyine taşınabilir. Program düzeyine taşınmayan proje sorunları HP Program Yönetimi öğesinden görünmez.

Bir program ile bağlantılı projeye göre kaydedilen bir sorunun proje yöneticisi tarafından çözülememesi durumunda, bu sorun program düzeyinde görünür hale gelmelidir. Örneğin bir sorun birden fazla projede koordinasyon gerektirebilir. **Not:** Sorun izleme varsayılan olarak HP Program Yönetimi öğesinde etkinleştirilir. Sorun izlemeyi devre dışı bırakmak için, Program Ayarları sayfasının **Program Sorunları** alt bölümüne gelin ve ardından **Bu program için riskler izlensin mi?** seçeneğinin yanında, **Hayır'**ı seçin ve ardından **Kaydet'**i tıklatın.

Sorun gidişatı bir önceliğin atandığı sorun sayısına dayanır. Sadece programa göre kaydedilmiş veya program dahilinde etkin projenin program düzeyine taşınan açık sorunlar program sorun gidişatının hesaplanmasında dikkate alınır (bir projenin kapanması ve bir varlık haline gelmesi durumunda, projeden program düzeyine taşınan sorunlar hâlen HP Program Yönetimi öğesinden görünür ve program sorun gidişatını hesaplamak için kullanılır). Program yöneticisi farklı önceliklerin atandığı sorunlar için farklı ağırlıklar atayabilir. Program yöneticisi ayrıca sarı ve kırmızı göstergeler ile belirtilen gidişat durum düzeyleri için eşikler atayabilir.

Örneğin, aşağıda gösterildiği şekilde program için sorun önceliklerine ağırlıklar atadığınızı düşünün:

- Kritik: 8
- Yüksek öncelik: 5
- Orta öncelik: 3
- Düşük öncelik: 1

Programınızın aşağıdaki sorunları olduğunu kabul edin:

- 3 yüksek öncelikli sorun
- 2 orta öncelikli sorun
- 6 düşük öncelikli sorun

Bu program sorunları için hesaplanan genel gidişat değeri (3 \* 5 + 2 \* 3 + 6 \* 1) veya 27'dir.

Sarı gidişat göstergesi için bu eşik değerinin 20 olması ve kırmızı gidişat göstergesi için eşik değerinin 40 olması durumunda, bu program için sorun gidişat göstergesi sarı olur.

**Not:** Doğrulama Workbench'inden Öncelik listesinde gösterilen değerleri (adlarını ve kaç adedinin listelendiğini) değiştirebilirsiniz. (Doğrulama Workbench'ine erişmek için, PPM Workbench öğesini açın ve ardından kısayol menüsünde Yapılandırma > Doğrulamalar seçimini yapın.)

Varsayılan gösterge eşiği şöyledir:

- Kırmızı: 40
- Sari: 20
- Yeşil: 20'den küçük tüm değerler

Program sorun önceliklerine atanmış varsayılan ağırlıklar şöyledir:

- Kritik: 5
- Yüksek öncelik: 3
- Orta öncelik: 1
- Düşük öncelik: 0

### Program Riskleri

Riskler program başarısı için tehditleri kaydedip çözmeniz için bir yol sunar. Olası riskler hakkında bilgi alma süreci (bunların etkileri ve ortaya çıkma olasılığı dahil) geliştirilmiştir.

Bir programda projeye göre kaydedilen riskler program düzeyinde görünür olmalıdır, böylece koordineli bir şekilde bunlara çözüm bulunabilecektir. Çoğu organizasyonda, program yöneticisi sadece ortaya çıkma ihtimali olan riskler üzerinde odaklanır.

**Not:** Risk izleme varsayılan olarak HP Program Yönetimi öğesinde etkinleştirilir. Risk izlemeyi devre dışı bırakmak için, Program Ayarları sayfasının **Program Riski** alt bölümüne gelin ve ardından **Bu program için riskler izlensin mi?** seçeneğinin yanında, **Hayır'**ı seçin ve ardından **Kaydet**'i tıklatın.

Program riski gidişatı belli risk düzey ve olasılıkları kapsamına giren risk sayısına dayanır. Bir programa göre doğrudan kaydedilen riskler ve bir programda dahil edilen projelere göre kaydedilen riskler program risk gidişatını hesaplamada kullanılır.

Program yöneticisi, kendileri için atanmış farklı etki düzeyleri ve olasılıkları olan risklere farklı ağırlıklar atayabilir. Program yöneticisi ayrıca sarı ve kırmızı gidişat göstergeleri için eşik değerleri belirleyebilir.

Örneğin risk etkisi ve olasılığına atanan ağırlıkların aşağıdaki gibi olduğunu kabul edin:

- Etki Düzeyi 1: 7
- Etki Düzeyi 2: 5
- Etki Düzeyi 3: 3
- Olasılık Yüksek: 3
- Olasılık Orta: 2
- Olasılık Düşük: 1

Üç farklı risk aşağıdaki şekilde programda kaydedilir:

- Risk No.1: Etki Düzeyi = 1, Olasılık = Yüksek
- Risk No.2: Etki Düzeyi = 2, Olasılık = Düşük
- Risk No.3: Etki Düzeyi = 3, Olasılık = Yüksek

Her riskin genel olarak hesaplanan gidişat katkısı etki düzeyi ve olasılıklara dayanarak ağırlıkların çarpılması ile hesaplanır. Böyle bir durumda, hesaplanan risk gidişat değeri (7 x 3 + 5 x 1 + 3 x 3) veya 35'tir. Eğer sarı gidişat 20 ise ve kırmızı gidişat eşiği 30 ise; bu durumda bu program için risk gidişatının kırmızı gidişat göstergesi olacaktır.

Varsayılan gösterge eşiği şöyledir:

- Kırmızı: 40
- Sari: 20
- Yeşil: 20'den küçük tüm değerler

Risk etkisi ve olasılığa atanan varsayılan ağırlıklar şöyledir:

- Etki Düzeyi 1: 5
- Etki Düzeyi 2: 3
- Etki Düzeyi 3: 1
- Olasılık Yüksek: 5
- Olasılık Orta: 3
- Olasılık Düşük: 1

#### Program Kapsam Değişiklikleri

Kapsam değişiklikleri program kapsamının ve bağımsız projelerin yönetilebilecek düzeyde kalmasını temin etmenin bir yolunu sunar. Programda projelere göre kaydedilen kapsam değişiklikleri, büyük olmaları veya başka nedenlerle daha fazla dikkat gerektirmeleri durumunda program düzeyinde görünmelidir.

Gönderilen kapsam değişikliği istekleri değerlendirilebilir ve ardından program veya proje kapsamına dahil edilebilir. Program ve proje kapsamı potansiyel değişikliklerin açık bir şekilde tanımlandığını, hizalanıp işlendiğini temin ederek kontrol edilebilir.

Not: Kapsam değişikliği istek izleme varsayılan olarak HP Program Yönetimi öğesinde etkindir. Kapsam değişiklik istek izlemeyi devre dışı bırakmak için, Program Ayarları sayfasının Program Kapsamı Değişikleri alt bölümüne gelin ve ardından Bu program için riskler izlensin mi? seçeneğinin yanında, Hayır'ı seçin ve ardından Kaydet'i tıklatın.

Kapsam değişikliği gidişatı belli bir önem derecesine sahip kapsam değişiklikleri sayısına bağlıdır. Sadece programda bir projeye göre kaydedilen açık kapsam değişiklikleri kapsam değişikliği gidişatını hesaplamada kullanılır.

Program yöneticisi farklı önem dereceleri kapsam değişikliklerine farklı ağırlıklar atayabilir. Program yöneticisi ayrıca sarı ve kırmızı gidişat göstergeleri için eşik değerleri belirleyebilir.

Örneğin bir program için kapsam değişikliği önem derecesinin atanmış ağırlıklarının şöyle olduğunu kabul edin:

- Kritik önem derecesi: 8
- Yüksek önem derecesi: 5
- Orta önem derecesi: 3
- Düşük önem derecesi: 1

Ayrıca programın aşağıda sıralanan kapsam değişikliklerine sahip olduğunu kabul edin:

- 3 kritik kapsam değişikliği
- 2 orta düzeyde önem derecesine sahip kapsam değişikliği
- 6 düşük düzeyde önem derecesine sahip kapsam değişikliği

Bu durumda, sorunlar için hesaplanmış genel sağlık değeri (3 x 8 + 2 x 3 + 6 x 1) veya 36'dır. Eğer sarı gidişat eşiği 20 olarak ayarlanmış, kırmızı gidişat eşiği 40 olarak ayarlanmış ise, program kapsam değişiklik gidişatı sarı gösterge ile gösterilir.

Program kapsam değişikliği gidişatı göstergeleri için varsayılan eşik değerleri şöyledir:

- Kırmızı: 40
- Sari: 20
- Yeşil: 20'den küçük tüm değerler

Program kapsam değişiklikleri önem derecesine atanmış varsayılan ağırlıklar şöyledir:

- Kritik: 5
- Yüksek: 3
- Orta: 1
- Düşük: 0

**Not:** Sorunlar, riskler ve kapsam değişiklikleri Proje Yönetimi Kurumunun *Proje Yönetimi Bilgi Birikimi Kılavuzu* öğesinden sonra modellenir.

## Program Ayarlarını Değiştirme

Bir program için gösterge ayarlarını değiştirmek için:

- 1. PPM Center ürününde oturum açın.
- 2. Gösterge ayarlarını değiştirmek istediğiniz programı açın.

**Not:** Programın nasıl bulunup açılacağı hakkında bilgi almak için, bkz. "Programları Arama" sayfa 34.

Programa Genel Bakış sayfası seçilen program için ayrıntıları gösterir.

3. Sağ üst köşede **Program Ayarları'**nı tıklatın.

#### Program Ayarları sayfası açılır.

| rinansal Yonetim Ayarlai                         | n                                                          |                                                                          |                                                      |                           |
|--------------------------------------------------|------------------------------------------------------------|--------------------------------------------------------------------------|------------------------------------------------------|---------------------------|
| -<br>inansal Yönetimi etkinleştirmeni:           | , bu program için finansal bilgileri görüntülemenizi sa    | ığlar.                                                                   |                                                      |                           |
| 🥅 Bu program için Finansal                       | Yönetimi etkinleştir                                       |                                                                          |                                                      |                           |
| Portföy Yönetimi Ayarlar                         | I                                                          |                                                                          |                                                      |                           |
| <sup>2</sup> ortföy Yönetimi'nin etkinleştirilme | esi bu programın bir portföye içerik olarak eklenmesin     | ne izin verir.                                                           |                                                      |                           |
| 🔲 Bu program için Portföy                        | Yönetimi'ni etkinleştir                                    |                                                                          |                                                      |                           |
| Gidişat Göstergeleri                             |                                                            |                                                                          |                                                      | Yarsayılanları geri yükle |
| Program Sorunları                                |                                                            |                                                                          |                                                      |                           |
| 3u program için sorunlar izle                    | nsin mi? 💿 Evet 🔿 Hayır                                    |                                                                          |                                                      |                           |
| <sup>9</sup> rogramın Sorun Gidişatı, program    | n sorunlarının tümünün ağırlıkları eklenerek belirlenir    | Aşağıda, öncelikleri temelindeki sorunlar için ağırlık belirleyebili     | rsiniz.                                              |                           |
| Óncelik                                          | Ağırlık                                                    |                                                                          |                                                      |                           |
| Jüşük                                            | 0                                                          |                                                                          |                                                      |                           |
| Vormal                                           | 1                                                          |                                                                          |                                                      |                           |
| Yüksek                                           | 3                                                          |                                                                          |                                                      |                           |
| Kritik                                           | 5                                                          |                                                                          |                                                      |                           |
| Sidişat                                          |                                                            |                                                                          |                                                      |                           |
| Programın sorun gidişatı: 스 Açıl                 | tüm sorunların ağırlıkları toplamı en az: 20               |                                                                          |                                                      |                           |
| Programın sorun gidişatı: 📕 Açıl                 | tüm sorunların ağırlıkları toplamı en az: 40               |                                                                          |                                                      |                           |
| Program Riskleri                                 |                                                            |                                                                          |                                                      |                           |
| ðu program için riskler izlen                    | sin mi?  • Evet  • Hayır                                   |                                                                          |                                                      |                           |
| Programın Risk Gidişatı, program                 | risklerinin tümünün ağırlıkları eklenerek belirlenir. Aşaj | ğıda, etki ve olasılık temelindeki riskler için ağırlık belirleyebilirsi | niz.                                                 |                           |
| žtki                                             | Ağırlık                                                    | Olasılık                                                                 | Ağırlık                                              |                           |
| Jüzey 1                                          | 5                                                          | Yüksek [%26-100]                                                         | 5                                                    |                           |
| Jüzey 2                                          | 3                                                          | Orta [%11-25]                                                            | 3                                                    |                           |
| Jüzey 3                                          | 1                                                          | Düşük (%0-10)                                                            | 1                                                    |                           |
| Sidişat                                          |                                                            |                                                                          |                                                      |                           |
| Programın risk gidişatı: 스 Açık ti               | üm risklerin ağırlıkları toplamı en az: 20                 |                                                                          |                                                      |                           |
| Programın risk gidişatı: 📕 Açık ti               | üm risklerin ağırlıkları toplamı en az: 40                 |                                                                          |                                                      |                           |
| Program Kapsam Değişil                           | dikleri                                                    |                                                                          |                                                      |                           |
| 3u program için kapsam değ                       | işiklikleri izlensin mi? 💿 Evet 🔿 Hayır                    |                                                                          |                                                      |                           |
| Programın Kapsam Değişikliği Gid                 | işatı, program kapsam değişikliklerinin tümünün ağırlık    | darı eklenerek belirlenir. Aşağıda, önem derecesi temelindeki ka         | apsam değişiklikleri için ağırlık belirleyebilirsini | z.                        |
| Önem Derecesi                                    | Ağırlık                                                    |                                                                          |                                                      |                           |
| Kritik                                           | 5                                                          |                                                                          |                                                      |                           |
| ∕üksek                                           | 3                                                          |                                                                          |                                                      |                           |
| Drta                                             | 1                                                          |                                                                          |                                                      |                           |
| Düşük                                            | 0                                                          |                                                                          |                                                      |                           |
| Sidişat                                          |                                                            |                                                                          |                                                      |                           |
| rogramın kapsam değişikliği gidi:                | şatı: 스 Açık tüm kapsam değişiklikleri ağırlıkları topları | mienaz: 20                                                               |                                                      |                           |
|                                                  |                                                            | m en ez: 40                                                              |                                                      |                           |
| Programın kapsam değişikliği gidi:               | şatı: 💻 Açık tum kapsam değişiklikleri ağırlıkları toplar  | ini on uz.                                                               |                                                      |                           |

- 4. Bu program için HP Finansal Yönetim öğesini etkinleştirmek için, **Finansal Yönetim Ayarları** altında, **Bu program için Finansal Yönetimi etkinleştir** onay kutusunu seçin.
- Bu program için HP Portföy Yönetimi öğesini etkinleştirmek için, Portföy Yönetim Ayarları altında, Bu program için Portföy Yönetimini etkinleştir onay kutusunu seçin. HP Portföy Yönetimi öğesinin etkinleştirilmesi bu programın bir portföye içerik olarak eklenmesine izin verir.

**Not:** Programın portföye içerik olarak eklenmesi halinde, bu onay kutusu seçili olarak kalmalıdır. Bu onay kutusunun seçimini kaldırdığınızda, program ayarlarını kaydedemeyeceksiniz.

6. Program sorunu gidişatı tüm açık program sorunlarının ağırlıklarının eklenmesi ile belirlenir. Önceliğe göre sorunlara ilgili ağırlıklar atayabilirsiniz.

Program sorunları için gidişat göstergelerini etkinleştirmek ve ayarlamak için, **Program Sorunları** bölümünde, aşağıdaki işlemleri gerçekleştirin.

- a. Program sorunlarını izlemek için, Bu program için sorunlar izlensin mi? yanında Evet'in seçili olmasını sağlayın.
- b. Program öncelikleri için ağırlık değerlerini değiştirmek için, **Ağırlık** alanlarında her öncelik için yeni ağırlık değerlerini yazın. Varsayılan değerler şöyledir:
  - Düşük = 0
  - $\circ$  Normal = 1
  - Yüksek = 3
  - Kritik = 5

Program gidişatını hesaplamak için, HP Program Yönetimi tüm açık program sorunlarının ağırlıklarını ekler. Sorunların sayısı ve ciddiyeti dikkat gerektiren düzeylere ulaştıkça uyarı (sarı) ve kritik (kırmızı) göstergeler için eşik değerleri ayarlayabilirsiniz.

- c. Program sorunu uyarı eşik değerini değiştirmek için, **Gidişat** altında sarı göstergenin yanında yeni bir değer girin (varsayılan 20'dir).
- d. Program sorunu kritik eşik değerini değiştirmek için, **Gidişat** altında kırmızı göstergenin yanında yeni bir değer girin (varsayılan 40'tır).
- 7. Program riski gidişatı tüm açık program risklerinin ağırlıklarının eklenmesi ile belirlenir. Etki ve olasılığa dayanarak risklere bağıl bir ağırlık atayabilirsiniz.

Program risk göstergelerini yapılandırmak için, **Program Riski** bölümünde aşağıdaki işlemleri yapın:

- a. Program risklerini izlemek için, **Bu program için riskler izlensin mi?** yanında **Evet**'in seçili olmasını sağlayın.
- b. Etki düzeyi için ağırlık değerlerini değiştirmek için, her etki düzeyi için yeni sayılar yazın. Etki düzeylerinin aşağıdaki varsayılan değerleri olur:
  - Düzey 1 = 5
  - Düzey 2 = 3
  - Düzey 3 = 1
- c. Olasılık değerleri için ağırlık değerlerini değiştirmek için, her olasılık için yeni sayılar yazın.

Olasılık değerlerinin aşağıdaki varsayılan değerleri olacaktır:

- Yüksek [%26-100] = 5
- Orta [%11-25] = 3
- Düşük [%0-10] = 1
- d. Program risk uyarı değerini (sarı) değiştirmek için, **Gidişat** altında yeni bir sayı yazın. (Varsayılan değer 20'dir).
- e. Program risk kritik değerini (kırmızı) değiştirmek için, **Gidişat** altında yeni bir sayı yazın. (Varsayılan değer 40'dir).
- Program kapsam değişikliği gidişatı tüm açık program kapsam değişiklikleri ağırlıklarının eklenmesi ile belirlenir. Farklı önem dereceleri kapsam değişikliklerine farklı ağırlıklar atayabilirsiniz.

Program kapsam değişiklikleri için gidişat göstergelerini etkinleştirmek ve ayarlamak için, **Program Kapsamı** bölümünde, aşağıdaki işlemleri gerçekleştirin:

- a. Program kapsam değişikliklerini izlemek için, **Bu program için kapsam değişiklikleri** izlensin mi? yanında **Evet**'in seçili olmasını sağlayın.
- b. Kapsam değişikliği önem derecesi için ağırlık değerlerini değiştirmek için, her olasılık için yeni sayılar yazın. Varsayılan değerler şunlardır:
  - Kritik = 5
  - Yüksek = 3
  - Normal = 1
  - Düşük = 0
- c. Program kapsam değişiklik uyarı değerini (sarı) değiştirmek için, yeni bir sayı yazın. (Varsayılan değer 20'dir).
- d. Program kapsamı değişiklik kritik değerini (kırmızı) değiştirmek için, yeni bir sayı yazın. (Varsayılan değer 40'dir).
- 9. Gösterge ayarlarındaki değişiklikleri kaydetmek ve Program Ayarları sayfasını kapatmak için, **Tamam**'ı tıklatın.

# Program Erişimini Yapılandırma

Organizasyonlar, maaş gibi hassas bilgileri korumak veya bazı kullanıcılar açısından ilgili olmayan verileri gizleyerek iş süreçlerini basitleştirmek amacıyla bazı dahili bilgilere ve iş süreçlerine erişimi kontrol eder. HP Program Yönetimi iki düzeyde veri erişimi içerir:

- Program Erişimi
- Maliyet Erişimi

Program Erişimi ve Maliyet Erişimi, Erişimi Yapılandır sayfasını kullanarak program bazlı olarak yapılandırılır.

Bir programa erişimi düzenlemek veya güncellemek için:

- 1. PPM Center ürününde oturum açın.
- 2. Bir programı açın.

**Not:** Programın nasıl aranacağı ve açılacağı hakkında bilgi almak için, bkz. "Programları Arama" sayfa 34.

Programa Genel Bakış sayfası program bilgisini gösterir.

3. Sayfanın sağ üst kısmında, Erişimi Yapılandır seçeneğini tıklatın.

Erişimi Yapılandır sayfası açılır.

| Enterprise Business Applications için Erişimi yapılandır                                                                                                    | Kaydet Tamam İptal |
|----------------------------------------------------------------------------------------------------|--------------------|
| Program Erişimi                                                                                                    |                    |
| Carolyn Sayer, bu Programın Program Yöneticisi (Yöneticileri) yanında, görüntüleme erişimi verilecek olan:<br>OHiçbiri<br>Bu Programdaki Tüm İçerik Yöneticileri<br>©Diğer Tüm Program Yöneticileri<br>Oliğer Tüm Program Yöneticileri; ve bu Programdaki İçerik Yöneticileri<br>O'Yalnız bu Güvenlik Grupları: |                    |
| Güvenlik Grubu Güvenlik Grubu ekle Not. Yalnız bu Programı Program Yöneticisi (Yöneticileri) bu Programı silebilir.                                                                                                    |                    |
| Maliyet ve Fayda Erişimi                                                                                                    |                    |
| Carolyn Sayer, bu Programu'n Program Yöneticisi (Yöneticileri) yanında, görünlüleme erişimi verilecek olan:<br>Teliçbiri<br>Duğer tüm Program Yöneticileri<br>Obiğer tüm Program Yöneticileri, ve bu Programdaki İçerik Yöneticileri<br>Oyalnız bu Güvenlik Grupları:                                           |                    |
| Güvenlik Grubu                                                                                                    |                    |
| Güvenlik Grubu ekle                                                                                                    |                    |
|                                                                                                    | Kaydet Tamam İptal |

- 4. Program Erişimi bölümünde, programa erişim verilmesi için aşağıdaki öğelerden birini seçin.
  - Hiçbiri
  - Bu Programdaki Tüm İçerik Yöneticileri
  - Diğer tüm Program Yöneticileri
  - Tüm Program Yöneticileri ve bu Programdaki İçerik Yöneticileri
  - Yalnız bu Güvenlik Grupları:

**Not:** Bir program yöneticisi etkin bir şekilde Programları Düzenle (veya Tüm Programları Düzenle) erişim yetkisine sahip herhangi bir kullanıcıdır. Bir kullanıcının atanmış bir program yöneticisi olması, fakat gerekli erişim yetkisine sahip olmaması halinde, programı yönetemez.

Tüm Programları Düzenle erişim yetkisine sahip bir kullanıcının **Program Erişimi** bölümünde, **Hiçbiri** seçili olsa bile zaten programa tam erişimi vardır.

- 5. Eğer Yalnız bu Güvenlik Grupları seçimini yapmışsanız aşağıdaki işlemleri yapın:
  - a. Güvenlik Grubu altında Güvenlik Grubu Ekle seçeneğini tıklatın.

Bir seçim penceresi açılır.

b. Bir güvenlik grubu seçmek için, adını tıklatın.

Seçim penceresi kapanır ve Güvenlik Grubu bölümü seçilen güvenlik grubu adını listeler.

**Not:** Erişimi Yapılandır sayfasından listelenmiş bir güvenlik grubu kaynağını kaldırmak için, adın solundaki sil simgesini tıklatın.

Başka bir güvenlik grubu eklemek için, Güvenlik Grubu Ekle'yi tekrar tıklatın.

- Maliyet ve Fayda Erişimi bölümü HP Finansal Yönetim program için etkinleştirildiğinde kullanılmalıdır. Program maliyet verilerine görüntüleme erişimi atamak için aşağıdaki öğelerden birini seçin:
  - Hiçbiri
  - Bu Programdaki Tüm İçerik Yöneticileri
  - Diğer tüm Program Yöneticileri

- Tüm Program Yöneticileri ve bu Programdaki İçerik Yöneticileri
- Yalnız bu Güvenlik Grupları

Not: Varsayılan olarak, program yöneticisinin programa tam erişimi olur.

- 7. Eğer Yalnız bu Güvenlik Grupları seçimini yapmışsanız aşağıdaki işlemleri yapın:
  - a. Güvenlik Grubu altında Güvenlik Grubu Ekle seçeneğini tıklatın.

Bir seçim penceresi açılır.

b. Bir güvenlik grubu seçmek için, adını tıklatın.

Seçim penceresi kapanır ve Güvenlik Grubu bölümü seçilen güvenlik grubu adını listeler.

**Not:** Erişimi Yapılandır sayfasından listelenmiş bir güvenlik grubu kaynağını kaldırmak için, adın solundaki sil simgesini tıklatın.

Başka bir güvenlik grubu eklemek için, Güvenlik Grubu Ekle'yi tekrar tıklatın.

8. Değişiklikleri kaydetmek ve Erişimi Yapılandır sayfasını kapatmak için, Tamam'ı tıklatın.

# Program Önceliklerini Güncelleme

Zaman içerisinde, bazı iş hedefleri yerine getirildikçe ve diğerleri daha acil duruma geldikçe, organizasyonunuzda üzerinde çalışılan program önceliklerini değiştirebilirsiniz. Böylece en kritik sorunlar paydaşlar için yüksek görünürlüğe sahip olur.

Organizasyonunuz için ayarlanan diğer programlara göre bir programın önceliğini değiştirmek için, aşağıdaki işlemleri yapın:

- 1. PPM Center ürününde oturum açın.
- 2. Menü çubuğundan, Aç > Program Yönetimi > Programları Önceliklendir seçimini yapın.

Programları Önceliklendir sayfası açılır ve mevcut programları listeler. Programlara öncelik değerleri atanmışsa, bu sayfa bunları öncelik sırasının azalan sırasına göre listeler.

Programları önceliklendir Kayde Program Adı Göreli Öncelik Program Yöneticileri Program Durumu İş Hedefleri Tanım Carolyn Sayer One World 1 2 Partner Program Carolyn Saver Etkin Enterprise Business 3 Carolyn Sayer Yeni Black Diamond Initiative 4 Carolyn Sayer Etkin Kaydet

- 3. Program adının sağındaki **Göreli Öncelik** alanında, yeni öncelik düzeyini gösteren bir tam sayı yazın.
- 4. Gerekmesi durumunda, listelenen diğer programlar için göreli öncelik değerlerini değiştirin.
- 5. Kaydet seçeneğini tıklatın.

### **Program Referansları Ekleme**

Bu bölümde programa ekleyebileceğiniz ekler, mevcut paketler, yeni paketler, projeler, mevcut projeler, yeni istekler, görevler ve URL'ler gibi referans tipleri hakkında bilgi sunulmaktadır.

#### **Referans Olarak Ekler**

Program referansı olarak ekleri belirtebilirsiniz.

Bir eki referans almak için:

1. Bir programı açın.

**Not:** Programın nasıl aranacağı ve açılacağı hakkında bilgi almak için, bkz. "Programları Arama" sayfa 34.

- 2. Referanslar bölümüne kadar inin.
- 3. Yeni Referans listesinden, Ek (varsayılan) seçimini bırakın ve Ekle seçeneğini tıklatın.

Belge Ekle penceresi açılır.

| Tara   |                                               |                                                                                                    |
|--------|-----------------------------------------------|----------------------------------------------------------------------------------------------------|
|        |                                               |                                                                                                    |
| ^      |                                               |                                                                                                    |
| $\sim$ |                                               |                                                                                                    |
|        |                                               |                                                                                                    |
|        |                                               |                                                                                                    |
|        | Anahtar Sözcükler:                            |                                                                                                    |
| ^      | Belge içerikleri otomatik olarak endekslenir. | $\sim$                                                                                                    |
|        | burdya ek Anantar Kelimeler ginn.             |                                                                                                    |
|        |                                               | Tara         Anahtar Sözcükler:         Belge içerikleri otomatik olarak endekslenir.         Buraya ek Anahtar Kelimeler girin. |

4. Dosya alanında, referans olarak eklemek istediğiniz belgenin tam yolunu yazın.

Not: Eke iş istasyonunuzdan erişilebilmelidir.

- 5. Yazar alanında, ek yazarı olan kişinin adını yazabilirsiniz.
- 6. Tanım alanında, ek hakkında bilgileri ve neden referans alındığını yazabilirsiniz.
- 7. Ekle seçeneğini tıklatın.

Belirtmiş olduğunuz dosya yüklenir. Programa Genel Bakış sayfasının **Referanslar** bölümünde, **Kaydetme sırasında eklenecek referanslar** alanı dosya adını gösterir.

8. Kaydet seçeneğini tıklatın.

#### **Referans Olarak Mevcut Paketler**

Mevcut paketleri bir programa referans gösterebilirsiniz.

Mevcut bir paketi referans göstermek için:

1. PPM Gösterge Tablosu öğesinden, programı açın.

**Not:** Programın nasıl aranacağı ve açılacağı hakkında bilgi almak için, bkz. "Programları Arama" sayfa 34.

- 2. Referanslar bölümüne kadar inin.
- 3. Yeni Referans listesinde, Paket (Mevcut)'u seçin.
- 4. Ekle seçeneğini tıklatın.

Referans Ekleme: Paket arama penceresi açılır.

#### 5. Ölçütlerinizi belirtin ve ardından Ara seçeneğini tıklatın.

| Referans ekle: P                                 | aket                                                                                             |                                    |                           |              |                 |                                                           |
|--------------------------------------------------|--------------------------------------------------------------------------------------------------|------------------------------------|---------------------------|--------------|-----------------|-----------------------------------------------------------|
| Seçilen hangi Paketle<br>Bu Program ile ilişkili | e <mark>r ilişkisinin Program numarasının</mark> 30<br>i - (Bilgi amaçlı) - Seçilen Paket, 30060 | 060 olması ge<br>Programı ile iliş | rektiğini se<br>şkilidir. | eç:          |                 |                                                           |
| Paket Arama Sonu                                 | çları                                                                                            |                                    |                           |              |                 | < 1 - 9 / 9 gösteriliyor >                                |
| Paket No: •                                      | İş Akışı                                                                                         | Durum                              | Öncelik                   | Atama Hedefi | Paket Satırları | Tanım                                                     |
| ACL - SAP<br>Changes                             | SAP - Transport and J2EE<br>Deployments                                                          | İlerliyor                          | Yüksek                    |              | 2               | SAP Changes                                               |
| 30040                                            | Standard Deployment                                                                              | İlerliyor                          | Düşük                     |              | 2               |                                                           |
| 30034                                            | Standard Deployment                                                                              | Yeni                               | Normal                    |              | 2               | Web Page updates                                          |
| 30030                                            | Standard Deployment                                                                              | İlerliyor                          | Düşük                     |              | 2               | Dev to Test - sql and html File Migration                 |
| 30021                                            | Standard Deployment                                                                              | İlerliyor                          | Yüksek                    |              | 1               | Change request for Supply Chain Management<br>application |
| 30017                                            | Standard Deployment                                                                              | İlerliyor                          | Düşük                     |              | 2               | Invoicing updates                                         |
| 30015                                            | Standard Deployment                                                                              | Yeni                               | Yüksek                    |              |                 | Enrollment report modifications                           |
| 30007                                            | Standard Deployment                                                                              | İlerliyor                          | Düşük                     |              | 2               | Update Customer Configurations                            |
| 30006                                            | Standard Deployment                                                                              | İlerliyor                          | Yüksek                    |              | 2               | Reporting changes                                         |
| Tümünü İşaretle                                  | Tümünü temizle                                                                                   |                                    |                           |              |                 | <ul> <li>1 - 9 / 9 gösteriliyor</li> </ul>                |
|                                                  |                                                                                                  |                                    |                           |              |                 | Ekle Aramayı değiştir İptal                               |

Referans Ekleme: Paket penceresi ilişki tiplerini listeler ve arama kriterlerinizle eşleşen paketleri listeler.

6. İlişki tipini, paket veya paketleri seçin ve ardından Ekle'yi tıklatın.

Kaydetme sırasında eklenecek referanslar bölümü seçilen paketi listeler.

7. Kaydet seçeneğini tıklatın.

### **Referans Olarak Yeni Paketler**

Program referansı olarak yeni bir paket ekleyebilirsiniz.

Yeni bir paketi referans vermek için:

1. PPM Gösterge Tablosu öğesinden, programı açın.

**Not:** Programın nasıl aranacağı ve açılacağı hakkında bilgi almak için, bkz. "Programları Arama" sayfa 34.

- 2. **Referanslar** bölümüne kadar inin.
- 3. Yeni Referans listesinde, Paket (Yeni)'yi seçin.
- 4. Ekle seçeneğini tıklatın.

Oluştur

İptal

Yeni Paket Oluştur penceresi açılır.

#### Yeni Paket Oluştur

```
    *İlişki:
    ● Bu Program ile ilişkili - (Bilgi amaçlı) - Seçilen Paket, 30060 Programı ile ilişkilidir.
```

5. İlişkiyi seçin ve ardından **Oluştur** seçeneğini tıklatın.

Yeni Paket penceresi açılır.

6. Paket bilgisini yazın ve ardından Kaydet'i tıklatın.

Kaydetme sırasında eklenecek referanslar bölümü yeni paketleri listeler. Paketler hakkında daha fazla bilgi için *HP Dağıtım Yönetimi Kullanıcı Kılavuzu* öğesine bakın.

7. Paketi programa eklemek için, Kaydet'i tıklatın.

### **Referans Olarak Projeler**

Mevcut bir projeyi program referansı olarak eklemek için:

1. PPM Gösterge Tablosu öğesinden, programı açın.

**Not:** Programın nasıl aranacağı ve açılacağı hakkında bilgi almak için, bkz. "Programları Arama" sayfa 34.

- 2. Referanslar bölümüne kadar inin.
- 3. Yeni Referans listesinde, Proje'yi seçin.
- 4. Ekle seçeneğini tıklatın.

Referans ekle: Proie

#### Referans Ekleme: Proje penceresi açılır.

| orantalentek için i rojeleri ara    |                                          |           |                                       |                      |  |  |
|-------------------------------------|------------------------------------------|-----------|---------------------------------------|----------------------|--|--|
| Proje Adı içerik:                   |                                          |           |                                       | Proje Yöneticisi:    |  |  |
| Proje Tipi:                         |                                          | •         | Ayrıntılı Arama                       |                      |  |  |
| Planlanan Başlangıç Tarihi Aralığı: | 10 A A A A A A A A A A A A A A A A A A A | - 1       |                                       |                      |  |  |
| Planlanan Bitiş Tarihi Aralığı:     | 1                                        | -         | 1 1 1 1 1 1 1 1 1 1 1 1 1 1 1 1 1 1 1 |                      |  |  |
| Tamamlanan Projeleri dahil et:      | ◯ Evet 	 Hayır                           |           |                                       |                      |  |  |
| Gidişat:                            |                                          |           |                                       | İlişkili Programlar: |  |  |
|                                     |                                          |           |                                       | Bölge:               |  |  |
|                                     | 🗌 🥌<br>🗌 Hiçbiri                         |           |                                       |                      |  |  |
| Belge Anahtar Sözcükleri: Eklenen   | belgelerin içeriğini ve ayrıntılar       | 'ini ara. |                                       |                      |  |  |
|                                     |                                          |           | 3                                     |                      |  |  |
| Gecmis Sürümleri Ara                |                                          |           |                                       |                      |  |  |
|                                     |                                          |           |                                       |                      |  |  |
| Belge Dosya Adı İçeriği:            |                                          |           |                                       |                      |  |  |

5. Arama ölçütlerinizi belirtin ve ardından Ara seçeneğini tıklatın.

#### Referans ekle: Proje

#### \* Seçilen hangi Projeler ilişkisinin null numarasının 30060 olması gerektiğini seç: Bu Program ile ilişkili - (Bilgi amaçlı) - Seçilen Proje 30060 Programı ile ilgilidir

| örün | tülemek için Proje seç |          |                  |                |       |            | < 1-                     | - 7 / 7 gösteriliyor 🕟 |
|------|------------------------|----------|------------------|----------------|-------|------------|--------------------------|------------------------|
|      | Proje Adı 🔺            | Durum    | Proje Yöneticisi | Proje Numarası | Bölge | Proje Tipi | Proje Başlangıcı (dönem) | Proje Bitişi (dönem)   |
| 0    | ACME Company Intranet  | Etkin    | Bev Bailey       | 30600          | US    | Kuruluş    | Mart 2011                | Ekim 2011              |
| 0    | Agile Manger           | moda Pla | Admin User       | 34246          | US    | Kuruluş    | Ağustos 2012             | Ağustos 2013           |
| 0    | Agile-verify           | moda Pla | Admin User       | 34157          | US    | Kuruluş    | Ağustos 2012             | Ağustos 2013           |
| 0    | JeffTestcase           | moda Pla | Admin User       | 34517          | US    | Kuruluş    | Ocak 2013                | Kasım 2013             |
| 0    | Mercury Tours          | moda Pla | Joseph Banks     | 34429          | US    | Kuruluş    | Aralık 2012              | Eylül 2013             |
| 0    | Testing                | moda Pla | Joseph Banks     | 34398          | US    | Kuruluş    | Ocak 2013                | Nisan 2013             |
| 0    | Mercury Tours          | moda Pla | Admin User       | 34336          | US    | Kuruluş    | Ekim 2012                | Ağustos 2013           |
| Tür  | nünü İşaretle          |          |                  |                |       |            | < 1                      | - 7 / 7 gösteriliyor > |
|      |                        |          |                  |                |       |            | Ekle                     | yı değiştir 👘 İptal    |

- 6. Program referansı olarak eklemek için bir veya daha fazla projenin yerini bulun ve seçin.
- 7. Ekle seçeneğini tıklatın.
- 8. Kaydetme sırasında eklenecek referanslar bölümü seçilen projeyi/projeleri listeler.
- 9. Programa projeleri eklemek için, Kaydet'i tıklatın.

### **Referans Olarak Mevcut İstekler**

İlişkili projeleri programa bağlama zorunda kalmaksızın proje risklerini, kapsam değişikliklerini ve sorunları doğrudan bir program ile ilişkilendirebilirsiniz. Bir program referansı olarak eklediğiniz bu proje istekleri Programa Genel Bakış sayfasının ilgili bölümlerinde (**Sorunlar**, **Kapsam Değişiklikleri** ve **Riskler** çubuk grafikleri) görünür ve bunların ancak doğrudan programla bağlı projelerden olması halinde programın gidişatını etkiler. Programlara mevcut istekleri referans almak için.

1. PPM Gösterge Tablosu öğesinden, programı açın.

**Not:** Programın nasıl aranacağı ve açılacağı hakkında bilgi almak için, bkz. "Programları Arama" sayfa 34.

- 2. **Referanslar** bölümüne kadar inin.
- 3. Yeni Referans listesinde, İstek (Mevcut)'u seçin.
- 4. Ekle seçeneğini tıklatın.

Referans Ekleme: İstek arama penceresi açılır.

5. Arama ölçütlerinizi belirtin ve ardından **Ara** seçeneğini tıklatın.

| *Seçi<br>Bu | Seçilen hangi İstekler ilişkisinin Program numarasının 30060 olması gerektiğini seç:<br>Bu Program ile ilişkili - (Bilgi amaçlı) - Seçilen İstek 30060 Programı ile ilgilidir |                      |                                             |              |                        |  |  |  |
|-------------|----------------------------------------------------------------------------------------------------|----------------------|---------------------------------------------|--------------|------------------------|--|--|--|
| Iste        | istek No ▼                                                                                                    | içları<br>İstek Tipi | Tanım                                       | Departman    | Oluşturan              |  |  |  |
|             | 33829                                                                                                    | PTY - Varlık         | General Ledger                              |              |                        |  |  |  |
|             | 33798                                                                                                    | PTY - Varlık         | Corporate Help Desk                         |              |                        |  |  |  |
|             | 33783                                                                                                    | PTY - Varlık         | Mason                                       |              |                        |  |  |  |
|             | 33764                                                                                                    | PTY - Varlık         | Tharsterns                                  |              |                        |  |  |  |
|             | 30553                                                                                                    | PTY - Varlık         | Update Vendor Pricing on Supply Mgmt Portal | IT           |                        |  |  |  |
| Tün         | nünü İşaretle                                                                                                    | Tümünü temizle       |                                             | < 1          | - 5 / 5 gösteriliyor 🔉 |  |  |  |
|             |                                                                                                    |                      |                                             | Ekle Aramayı | değiştir İptal         |  |  |  |

Bu pencere seçmiş olduğunuz isteklerin program ile nasıl ilişkilendirileceğini belirtmek için seçebileceğiniz ilişki türlerini listeler ve arama ölçütünüze uyan istekleri gösterir.

- 6. Referans olarak eklemek için ilişki tipini ve istekleri seçin.
- 7. Ekle seçeneğini tıklatın.

Kaydetme sırasında eklenecek referanslar bölümü seçilen isteği/istekleri listeler.

8. Programa istekleri eklemek için, Kaydet'i tıklatın.

# **Referans Olarak Yeni İstekler**

Program referansı olarak yeni bir istek eklemek için:

1. PPM Gösterge Tablosu öğesinden, programı açın.

**Not:** Programın nasıl aranacağı ve açılacağı hakkında bilgi almak için, bkz. "Programları Arama" sayfa 34.

- 2. Referanslar bölümüne kadar inin.
- 3. Yeni Referans listesinde, İstek (Yeni)'yi seçin.
- 4. Ekle seçeneğini tıklatın.

Yeni İstek Oluştur penceresi açılır.

| Yeni İstek O     | luştur                                                                   |   |         |       |
|------------------|--------------------------------------------------------------------------|---|---------|-------|
| *İstek Tipi:     |                                                                          | ~ |         |       |
| * <b>İlişki:</b> | ı ilişkili - (Bilgi amaçlı) - Seçilen İstek 30060 Programı ile ilgilidir |   |         |       |
|                  |                                                                          |   | Oluştur | İptal |

- 5. **İstek Tipi** listesinde, istek tipini seçin.
- 6. **İlişki** altında, yeni referans alınan isteğin program ile nasıl ilişkili olduğunu gösteren ilişki seçeneğini belirleyin.
- 7. Oluştur seçeneğini tıklatın.

Yeni Oluştur penceresi açılır.

8. İsteği oluşturmak için gerekli bilgiyi yazın.

**Not:** İsteklerin nasıl oluşturulacağı hakkında tüm bilgiler için, bkz *HP Talep Yönetimi Kullanıcı Kılavuzu.* 

Kaydetme sırasında eklenecek referanslar bölümü yeni isteği listeler.

9. Programa yeni istek eklemek için, Kaydet'i tıklatın.

### **Referans Olarak Görevler**

Mevcut görevleri program referansları olarak ekleyebilirsiniz.

Mevcut bir görevi referans göstermek için:

1. PPM Gösterge Tablosu öğesinden, programı açın.

**Not:** Programın nasıl aranacağı ve açılacağı hakkında bilgi almak için, bkz. "Programları Arama" sayfa 34.

- 2. Referanslar bölümüne kadar inin.
- 3. Yeni Referans listesinde, Görev'i seçin.
- 4. Ekle seçeneğini tıklatın.

Referans Ekleme: Arama penceresi açılır.

5. Arama ölçütlerinizi belirtin ve ardından Ara seçeneğini tıklatın.

Pencere ilişki tiplerini ve arama kriterlerinizle eşleşen görevleri listeler.

|                |                          |                                                                                                  |                        |                    |              |           | <                  | 1 - 50 / 94 gösteriliyor |
|----------------|--------------------------|--------------------------------------------------------------------------------------------------|------------------------|--------------------|--------------|-----------|--------------------|--------------------------|
| Görev Adı 🔺    | Proje                    | Proje Yolu                                                                                       | Çizelgelenen Başlangıç | Çizelgelenen Bitiş | Görev Durumu | Kaynaklar | İstisna Göstergesi | Tamamlanan %             |
| Agile Manger   | Agile<br>Manger          |                                                                                                  | Nov 23, 2012           | Apr 26, 2013       | Planlaniyor  |           |                    | 0%                       |
| Agile-verify   | Agile-verify             |                                                                                                  | Nov 16, 2012           | Dec 31, 2012       | Planlaniyor  |           |                    | 71%                      |
| AGM_DEMO_TOOLS | ATP<br>Revamp<br>Project | ATP Revamp Project:ATP Revamp<br>application:Tools                                               | Mar 24, 2013           | Jul 5, 2013        | Planlanıyor  |           |                    | 0%                       |
| Sprint 2       | ATP<br>Revamp<br>Project | ATP Revamp Project:ATP Revamp<br>application:Installation:Passenger<br>System v1                 | Dec 10, 2012           | Dec 21, 2012       | Planlanıyor  |           |                    | 0%                       |
| Sprint 2       | ATP<br>Revamp<br>Project | ATP Revamp Project:ATP Revamp<br>application:Transportation flight<br>revamp:Passenger System v1 | Dec 10, 2012           | Dec 21, 2012       | Planlanıyor  |           |                    | 0%                       |
| Sprint 3       | ATP<br>Revamp<br>Project | ATP Revamp Project:ATP Revamp<br>application:Tools:AGM_DEMO_TOOLS                                | Apr 7, 2013            | Apr 12, 2013       | Planlanıyor  |           |                    | 0%                       |

- 6. Sayfanın üst kısmında, programa sahip olacak ilişki görevlerinin tipini seçin.
- 7. Ekle seçeneğini tıklatın.

Kaydetme sırasında eklenecek referanslar bölümü referans alınan görevleri listeler.

8. Referansı programa eklemek için, Kaydet'i tıklatın.

### **Referans Olarak URL'ler**

Mevcut bir URL'yi bir programa referans verebilirsiniz.

Bir URL'yi program referansı olarak belirtmek için:

1. PPM Gösterge Tablosu öğesinden, programı açın.

**Not:** Programın nasıl aranacağı ve açılacağı hakkında bilgi almak için, bkz. "Programları Arama" sayfa 34.

- 2. Referanslar bölümüne kadar inin.
- 3. Yeni Referans listesinde URL'yi seçin.
- 4. Ekle seçeneğini tıklatın.

Referans URL penceresi açılır.

| Referans URL |                  |  |  |  |  |  |
|--------------|------------------|--|--|--|--|--|
| *URL:        | URL'yi görüntüle |  |  |  |  |  |
| Tanım:       |                  |  |  |  |  |  |
|              |                  |  |  |  |  |  |

- 5. URL alanına URL'yi yazın.
- 6. Tanım alanında, URL hakkında bilgi yazabilirsiniz.
- 7. Tamam seçeneğini tıklatın.

Kaydetme sırasında eklenecek referanslar bölümü URL'de gösterilir.

8. Referansı programa eklemek için, Kaydet'i tıklatın.

## Programları Microsoft Excel'e Aktarma

Programa Genel Bakış sayfasını Microsoft Excel dosyasına aktarmak için:

1. Microsoft Internet Explorer'ın 7. sürümünü kullanıyorsanız, İnternet seçeneklerinin uygun şekilde yapılandırıldığını doğrulayın. Daha fazla bilgi için bkz. *Başlamak*.

Tamam

iptal

2. Dışa aktarılacak programı açın.

Projelerin aranması ve açılması hakkında daha fazla ayrıntı için, bkz. "Programları Arama" sayfa 34.

3. Programa Genel Bakış sayfasında, **Microsoft Excel** simgesini tıklatın.

Yeni bir pencere açılır ve sistem dışa aktarma işlemini tamamlayana kadar ayarlı bir aralıkta yeniler.

4. Dışa aktarılan Excel dosyasını kaydedin.

**Not:** Programa Genel Bakış sayfasının üst sağ köşesindeki **Excel'e Aktar** seçeneğini tıklattığınızda, sadece **İçerik** bölümünde gösterilen sütunlar gösterildikleri sırayla Excel'e aktarılır. Yani, Excel dosyası gösterim için seçmiş olduğunuz sütunlarda ve sütun düzeninde yaptığınız değişiklikleri gösterir.

# Programları Yönetme

- "Yönetimine Genel Bakış HP Program Yönetimi" altında
- "Sorunları Yönetme" altında
- "Riskleri Yönetme" sayfa 72
- "Kapsam Değişikliklerini Yönetme" sayfa 77
- "Program Süreçlerini Yönetme" sayfa 80

# Yönetimine Genel Bakış HP Program Yönetimi

Program ömrü sırasında, daha fazlası gerçekleşebilir. Örneğin:

- Riskler gelişebilir.
- Program proje kapsamı değişebilir.
- Sorunlar ortaya çıkabilir.
- İlişkili projeler bitebilir, durabilir veya tümüyle iptal olabilir.
- İş hedefleri değişebilir veya kullanım dışı kalabilir.
- Referanslar bırakılabilir veya değiştirilebilir

HP Program Yönetimi için, bu olaylar aşağıdaki şekilde süzülebilir:

- Program ve proje sorunları
- Riskler
- Kapsam Değişiklikleri

Bu bölümde programlarınızın nasıl yönetileceği ve bunları etkileyen olaylar hakkında bilgi sunulmaktadır.

# Sorunları Yönetme

Sorunlar bir program ömrü boyunca ortaya çıkan kaygıları isteyip rapor edebileceğiniz istek formunda tanımlamak ve çözmek için bir yol sunar. Bir programda dosya sorunlarını doğrudan dosyalayabilir veya program ile bağlantılı projelere göre sorunları üst düzeye taşıyabilirsiniz. Böylece proje yöneticileri proje düzeyindeki sorunlar üzerinde çalışabilir ve sadece program düzeyinde ilgi gerektiren sorunları üst düzeye taşıyabilir. Bu bölümde HP Program Yönetimi öğesinde program ve proje sorunlarının nasıl izlenip analiz edileceği hakkında bilgi sunulmaktadır. Sorunların nasıl gönderileceği hakkında bilgi almak için, bkz. "Program Sorunlarını Gönderme" sayfa 18.

#### Program Sorunlarını Arama

Program sorunlarını aramak için:

- 1. PPM Center ürününde oturum açın.
- 2. Menü çubuğundan, Ara > Program Sorunları seçimini yapın.

İstek Ara sayfası açılır. Program Sorunu İstek Tipi listesinde seçilir.

3. İstek için arama kriterlerini belirtin ve ardından Ara öğesini tıklatın.

İstek Arama Sonuçları bölümü arama ölçütleriniz ile eşleşen program sorunlarını listeler.

| Excel    | 'e Aktar                  |                    |               |           | Aramayı değiştir            |
|----------|---------------------------|--------------------|---------------|-----------|-----------------------------|
| Bu arama | ayı farklı kaydet:        | Kaydet             |               |           | Kaydedilmiş Aramaları yönet |
| İstek A  | ırama Sonuçları           |                    |               |           | < 1 - 1 / 1 gösteriliyor >  |
|          | İstek No 🔻                | İstek Tipi         | Tanım         | Departman | Oluşturan                   |
|          | 34519                     | Program Sorunu     | Zaman aşımı   |           | Joseph Banks                |
| Tümün    | ü İşaretle Tümünü temizle | Düzenle 🔻 Sil Dyna | amic Graphing |           | 1 - 1 / 1 gösteriliyor >    |
| Excel    | 'e Aktar                  |                    |               |           | Aramayı değiştir            |

4. **İstek No** sütununda, ilgili program sorunu isteğini açmak için bir girdiyi tıklatın.

#### Program Sorunu sayfası açılır.

| Atz       Gozden Gegit ve Ala (Alama Aama, Aama, agaddaki jelmerke gegenste ki)                                                                                                    | Program Sorunu 30157 - Norma                            | al                                       |                           |   |               |        | Dur     | um: Yer |
|----------------------------------------------------------------------------------------------------|---------------------------------------------------------|------------------------------------------|---------------------------|---|---------------|--------|---------|---------|
| hunu genişlet i Tumunu daratt  Ozet Sorun No:: Sorun No:: Ugurma Tariht: Atama Hedefi: Atama Hedefi: | unu Gözden Geçir ve Ata (Adım Zaman<br>Ata Gözden Geçir | Aşımı, aşağıdaki işlemle<br>Beklemede İp | rle geçersiz kıl)<br>otal |   |               | Haydet | Kopyala | Daha Fa |
| Ozet         Sorun No::       Sorun Durumu:         30157       Yeni         Oluşturan:       Oluşturma Tarihi:       Atama Hedefi:         Admin User       June 13, 2013                                                                                                    | nünü genişlet   Tümünü daralt                           |                                          |                           |   |               |        |         |         |
| Sorun No::       Sorun Durumu:         30157       Yeni         Oluşturan:       Oluşturma Tarihi:       Atama Hedefi:         Admin User       June 13, 2013       4         "Program:       IIIIIIIIIIIIIIIIIIIIIIIIIIIIIIIIIIII                                                                                                    | Özet                                                    |                                          |                           |   |               |        |         |         |
| 30157     Yeni       Oluşturna:     Oluşturma Tarihi:     Atama Hedefi:       Admin User     June 13, 2013                                                                                                    | Sorun No.:                                              |                                          | Sorun Durumu:             |   |               |        |         |         |
| Oluşturan:       Oluşturma Tarihi:       Atama Hedefi:         Admin User       June 13, 2013       Image: Construction of the second of the second                                                                                              | 30157                                                   |                                          | Yeni                      |   |               |        |         |         |
| Admin User       June 13, 2013       4         •Program: <ul> <li>•Oncelik:</li> <li>•Eskalasyon Düzeyt:</li> <li>•</li> <li>•</li> </ul> •     •     •     •     •     •     •     •     •     •     •     •     •     •     •     •     •     •     •     •     •     •     •     •     •     •     •     •     •     •     •     •     •     •     •     •     •     •     •     •     •     •     •     •     •     •     •     •     •     •     •     •     •     •     •     •     •     •     •     •     •     •     •     •     •     •     •     •     •     •     •     •     •     •     •     •     •     •     •     •     •     •     •     •     •     •     •     •     •     •     •     •     •     •     •     •     •     •     •     •     •     •     •     •     •     •     •     •     •     •     •     •     •     •     •     •                                                                                                        | Oluşturan:                                              |                                          | Oluşturma Tarihi:         |   | Atama Hedefi: |        |         |         |
| •Program:         •Oncelik:       •Eskalasyon Düzeyi:         •       •         *Tanım:       •         •       •         *Tanımılanına Tarihi:       Son Tarihi:         June 13, 2013       •         Sorun Tipi:       •         •       •         Onerilen Çözüm:       •         iş İşlevi:       •         iş İşlevi:       •         Is İşlevi:       •         •       •         •       •         •       •         •       •         •       •         •       •         •       •         •       •         •       •         •       •         •       •         •       •         •       •         •       •         •       •         •       •         •       •         •       •         •       •         •       •         •       •         •       •         •       •                                                                                                    | Admin User                                              |                                          | June 13, 2013             |   |               |        |         | â 🔯     |
| •Oncelik:       •Eskalasyon Düzeyt:         •Tanım:       •         •Tanımlanına Tarihi:       Son Tarih:         June 13, 2013       🔊         Sorun Tipi:       •         • Ayınıtıları       •         Önerilen Çözüm:       •         İş İşlevi:       •         • Notlar (Not Mevcut Değil)       •                                                                                                    | *Program:                                               |                                          |                           |   |               |        |         |         |
| •Öncelik:       •Eskalasyon Düzeyt:         ·Tanım:       ·         ·Tanımanıma Tarihi:       Son Tarih:         June 13, 2013       @         Sorun Tipi:       ·         ·       ·         Sorun Tipi:       ·         Onerlien Çozüm:       ·         iş İşlevi:       ·         ·       ·         Notlar (Not Mexcut Değil)       ·                                                                                                    |                                                         |                                          |                           |   |               |        |         |         |
| Image: Sour Ayinntian   • Tanimianna Tarihi: • Son Tarih: June 13, 2013 Sorun Tipi: Image: Sorun Tipi: Image: Sorun Tipi: Ima                                                                                                    | *Öncelik:                                               |                                          | *Eskalasyon Düzeyi:       |   |               |        |         |         |
| •Tanım:         • Sorun Aynntılan         •Tanımlanma Tarihi:       Son Tarih:         June 13, 2013                                                                                                    |                                                         | $\checkmark$                             |                           | ~ |               |        |         |         |
| Sorun Aynntilan   *Tanımlanma Tarihi:   June 13, 2013   Sorun Tipi:   ✓   Ayınntila Tanım:   Önerilen Çözüm:   İş İşlevi:     İş İşlevi:   Notlar (Not Mevcut Değil) Durum                                                                                                    | *Tanım:                                                 |                                          |                           |   |               |        |         |         |
| Sorun Ayıntılan   *Tanımlanma Tarihi: Son Tarih:   June 13, 2013     Sorun Tipi:     Ayıntılı Tanım:     Önerilen Çözüm:     İş İşlevi:     İş İşlevi:     Notlar (Not Mevcut Değil)     Durum                                                                                                    |                                                         |                                          |                           |   |               |        |         |         |
| Önerilen Çözüm:                                                                                                    | June 13, 2013 Sorun Tipi: Ayrıntılı Tanım:              |                                          | ~                         |   |               |        |         |         |
| iş İşlevi:<br>Notlar (Not Mevcut Değil)<br>Durum                                                                                                    | Önerilen Cözüm:                                         |                                          |                           |   |               |        |         | $\sim$  |
| iş işlevi:           İş işlevi:             Notlar (Not Mevcut Değil)   Durum                                                                                                    |                                                         |                                          |                           |   |               |        |         | < >     |
| Notlar (Not Mevcut Değil)<br>Durum                                                                                                    | İş İşlevi:                                              |                                          |                           |   |               |        |         |         |
| Notlar (Not Mevcut Değil)<br>Durum                                                                                                    |                                                         |                                          |                           |   |               |        |         | $\sim$  |
| Durum                                                                                                    | Notlar (Not Mevcut Değil)                               |                                          |                           |   |               |        |         |         |
|                                                                                                    | Durum                                                   |                                          |                           |   |               |        |         |         |
|                                                                                                    |                                                         |                                          |                           |   |               |        |         |         |

5. Program Sorunu sayfasında gerekli değişiklikleri yapın ve ardından Kaydet'i tıklatın.

#### Proje Sorunlarını Arama

Proje sorunlarını aramak için:

- 1. PPM Center ürününde oturum açın.
- 2. Menü çubuğundan, Ara > Proje Sorunları seçimini yapın.

İstek Ara sayfası açılır. **Proje Sorunu** öğesinin **İstek Tipi** listesinde daha önceden seçili olduğuna dikkat edin.

3. İstek için arama kriterlerinizi belirtin ve ardından Ara öğesini tıklatın.

İstek Arama Sonuçları bölümü arama ölçütleriniz ile eşleşen proje sorunlarını listeler.

| Exce                                                                                       | Excel'e Aktar                                         |              |       |       |              |         |                                                 |  |
|--------------------------------------------------------------------------------------------|-------------------------------------------------------|--------------|-------|-------|--------------|---------|-------------------------------------------------|--|
| Bu aran                                                                                    | Bu aramayı farklı kaydet: Kaydedilmiş Aramaları yönet |              |       |       |              |         |                                                 |  |
| İstek /                                                                                    | Arama Sonuçları                                       |              |       |       |              |         | <ul> <li>1 - 3 / 3 gösteriliyor &gt;</li> </ul> |  |
|                                                                                            | İstek No 🔻                                            | İstek Tipi   | Tanım | Durum | Atama Hedefi | Öncelik | Oluşturan                                       |  |
|                                                                                            | 30157                                                 | Proje Sorunu |       | Yeni  |              | Yüksek  | Admin User                                      |  |
|                                                                                            | 30155                                                 | Proje Sorunu |       | Yeni  |              | Yüksek  | Admin User                                      |  |
|                                                                                            | 30152                                                 | Proje Sorunu |       | Yeni  |              | Yüksek  | Admin User                                      |  |
| Tümünü İşaretle       Tümünü temizle       Düzenle •       Sil       <1-3/3 gösteriliyor > |                                                       |              |       |       |              |         |                                                 |  |
| Exce                                                                                       | el'e Aktar                                            |              |       |       |              |         | Aramavı değiştir                                |  |

4. Listelenmiş bir proje sorununu açmak için, İstek No sütununda, istek numarasını tıklatın.

Proje Sorunu 30157 - Normal Durum: Yeni Sorunu Gözden Geçir ve Ata (Adım Zaman Aşımı, aşağıdaki işlemlerle geçersiz kıl) Þ Ata Gözden Geçir Bekle nede Kaydet Kopyala Daha Fazla Tümünü genişlet | Tümünü daralt - Özet Sorun No.: Sorun Durumu: 30157 Yeni Oluşturan: Oluşturma Tarihi: Atama Hedefi: 8 🗖 June 13, 2013 Admin User \*Proje: Proje 3 \*Eskalasyon Düzeyi: \*Öncelik: Normal  $\checkmark$ Proje × \*Tanım: Normal - Sorun Ayrıntıları \*Tanımlanma Tarihi: Son Tarih: June 13, 2013 P P Sorun Tipi:  $\checkmark$ Ayrıntılı Tanım: ~  $\sim$ Önerilen Çözüm:  $\sim$ V İş İşlevi:  $\sim$ V + Notlar (Not Mevcut Değil) + Durum + Referanslar 1 Referans Mevcut

Proje Sorunu sayfası açılır.

5. Gerekli değişiklikleri yapın ve ardından Kaydet'i tıklatın.

### Sorun Aktivitesini Analiz Etme

HP Program Yönetimi belirtmiş olduğunuz bir zaman aralığı boyunca her ay (veya hafta) kaç adet sorun oluşturulduğunu ve kaç adedinin çözüldüğünü görüntülemenizi sağlayan bir sorun aktivite grafiği gösterebilir.

Sorun aktivitesini görüntülemek için:

- 1. PPM Center ürününde oturum açın.
- Menü çubuğundan, Aç > Program Yönetimi > Sorunlar > Sorun Aktivitesini Analiz Et seçimini yapın.

Sorun Aktivitesi: Oluşturma ve Çözüm Süre Aşımı sayfası açılır.

3. Filtreleme Ölçütü bölümünde, aşağıdaki bilgileri verin:

| Alan Adı     | Tanım                                                                                                    |
|--------------|----------------------------------------------------------------------------------------------------|
| Göster       | Görüntülenecek istek tipi. Varsayılan seçim (Sorunlar)'ı seçin.                                                                                                    |
| Program Adı  | Sorun çözüm bilgisini görüntülemek istediğiniz program adı.                                                                                                    |
| Projeler     | (Üst düzeye taşınan) sorun bilgilerini görüntülemek istediğiniz seçilen<br>program ile bağlantılı projelerin adları. <b>Projeler</b> alanını boş<br>bırakıyorsanız, HP Program Yönetimi program ile bağlantılı tüm<br>projelerden gelen program düzeyine taşınmış sorunlar için sorun çözme<br>süre bilgisini gösterir. |
| Çözüm Tarihi | Sorun çözüm bilgisini görüntülemek istediğiniz tarih aralığı.                                                                                                    |
| Dönem        | Sorun çözüm bilgisini göstermek için kullanılan süre aralıkları. <b>Ay</b><br>(varsayılan seçim) veya <b>Hafta</b> seçimini yapın.                                                                                                    |

4. **Uygula** seçeneğini tıklatın.

| Sorunla  | r için One W                          | orld Her | ay için oluşturu | ılan ve çözü | len Sorunlar s | ayısı, ay ba | aşlangıcı: Au | igust 1, 2012 | bitişi July 3 | 1, 2013    |             |        |  |        |
|----------|---------------------------------------|----------|------------------|--------------|----------------|--------------|---------------|---------------|---------------|------------|-------------|--------|--|--------|
| Sorunia  | ar                                    |          |                  |              |                |              |               |               |               |            |             |        |  |        |
|          |                                       |          |                  |              |                |              |               |               | 1             |            |             |        |  |        |
|          | 0 0                                   | 0 0      | 0 0              | 0 0          | 0 0            | 0 0          | 0 0           | 0 0           | 0             | 0 0        | 0 0         | 0 0    |  |        |
| 0        | Aug-12                                | Sep-12   | Oct-12           | Nov-12       | Dec-12         | Jan-13       | Feb-13        | Mar-13        | Apr-13        | May-13     | Jun-13      | Jul-13 |  |        |
|          |                                       |          |                  |              |                | ,            | ły            |               |               |            |             |        |  |        |
| Oli      | Oluşturulan Sorunlar Çözülen Sorunlar |          |                  |              |                |              |               |               |               |            |             |        |  |        |
| Filtre   | eleme Ölç                             | ütü      |                  |              |                |              |               |               |               |            |             |        |  | Uygula |
| *Göster  | : Sorun                               | lar      | ~                |              |                |              |               |               |               |            |             |        |  |        |
| *Progra  | m Adı:                                |          | One World        |              |                |              |               |               |               |            |             |        |  |        |
| Projeler | r:                                    |          |                  |              |                |              |               |               |               |            |             |        |  |        |
| *Çözüm   | ı Başlangıç                           | Tarihi:  | 8/1/12           |              | ] 🧐 *Hede      | f: 12/31     | /13           | 1             | (Azami 12     | dönem görü | ntülenecek) |        |  |        |
| Dönem:   |                                       |          | Ау               | ~            |                |              |               |               |               |            |             |        |  | Uygula |

Sorun Aktivitesi: Oluşturma ve Çözüm Süre Aşımı sayfası sonuçları gösterir.

Bu sayfada, belirlemiş olduğunuz program ve tarih aralığı için program düzeyine taşınan oluşturulan ve çözülen program sorunlarını ve proje sorunlarını tarif eden bir grafik gösterir.

## Sorun Çözüm Süresini Analiz Etme

HP Program Yönetimi gönderilen sorunların (program düzeyinde üst düzeye taşınan program sorunları ve proje sorunları) ne kadar hızlı çözüldüğünü görmenizi sağlayan grafikler sunar.

Sorun çözüm süresini analiz etmek için:

Sorun Aktivite: Oluşturma ve Çözüm Süre Aşımı

- 1. PPM Center ürününde oturum açın.
- Menü çubuğundan, Aç > Program Yönetimi > Sorunlar > Sorun Çözüm Süresini Analiz Et seçimini yapın.

Sorun Çözümü: Ortalama Çözüm Süresi sayfası açılır.

3. Filtreleme Ölçütü bölümünde, aşağıdaki bilgileri verin:

| Alan Adı     | Tanım                                                                                                    |
|--------------|----------------------------------------------------------------------------------------------------|
| Göster       | Görüntülenecek istek tipi. Varsayılan seçim (Sorunlar)'ı seçin.                                                                                                    |
| Program Adı  | Sorun çözüm bilgisini görüntülemek istediğiniz program adı.                                                                                                    |
| Projeler     | (Üst düzeye taşınan) sorun bilgilerini görüntülemek istediğiniz seçilen<br>program ile bağlantılı projelerin adları. <b>Projeler</b> alanını boş<br>bırakıyorsanız, HP Program Yönetimi program ile bağlantılı tüm<br>projelerden gelen program düzeyine taşınmış sorunlar için sorun çözme<br>süre bilgisini gösterir. |
| Çözüm Tarihi | Sorun çözüm bilgisini görüntülemek istediğiniz tarih aralığı. Bir sorun isteğinin gönderilme süresi sorun çözüm süresini hesaplamak için kullanılır.                                                                                                    |
| Dönem        | Sorun çözüm bilgisini göstermek için kullanılan süre aralıkları. <b>Ay</b><br>(varsayılan seçim) veya <b>Hafta</b> seçimini yapın.                                                                                                    |

4. Uygula seçeneğini tıklatın.

HP Program Yönetimi belirtmiş olduğunuz zaman dilimi boyunca çözülmüş olan sorunları çözmek için gerekli ortalama gün sayısını tarif eden bir grafik gösterir. Bunlar, program düzeyinde üst düzeye taşınan program sorunlarını ve proje sorunlarını içerir.

# **Riskleri Yönetme**

Proje ve program riskleri, riskleri tanımlamanız ve izleyip rapor edebileceğiniz istek tiplerinde bunları çözmeniz için olanak sunar. Riski üst düzeye taşıyabilirsiniz, böylece projenin bağlantılı olduğu programlardan görünür.

Bu bölümde risklerin nasıl araştırılacağı, risk etkinliği ve risk çözümünün nasıl görüneceği hakkında bilgi sunulmaktadır. Bir risk isteğinin nasıl gönderileceği hakkında bilgi almak için, bkz. "Program Düzeyindeki Riskleri Gönderme " sayfa 23 ve "Proje Risklerini Gönderme " sayfa 26.

### Proje Risklerini Arama

Proje risklerini aramak için:

- 1. PPM Center ürününde oturum açın.
- 2. Menü çubuğundan, Ara > Proje Riskleri seçimini yapın.

İstek Ara sayfası açılır. Gözden Geçirilecek İstekleri Ara altında, Proje Riski İstek Tipi alanında seçilir.
- 3. Görüntülenecek İstekleri Ara bölümünde, istek için arama kriterini belirtin.
- 4. Arama sonuçlarının gösterimini yapılandırmak için, **Sütunları Seç** bölümünde **Mevcut Sütunlar** ve **Seçilen Sütunlar** alanları arasındaki öğeleri taşıyın.
- 5. **Ara**'yı tıklatın.

İstek Arama Sonuçları bölümü arama ölçütü ile eşleşen proje risk kayıtlarını listeler.

| Ex Ex                         | Excele Aktar                                                                  |              |                                         |                     |  |  |  |  |  |
|-------------------------------|-------------------------------------------------------------------------------|--------------|-----------------------------------------|---------------------|--|--|--|--|--|
| Bu ara                        | Bu aramayı farklı kaydet:     Kaydedilmiş Aramaları yönet                     |              |                                         |                     |  |  |  |  |  |
| İstek Arama Sonuçları < 1 - 1 |                                                                               |              |                                         |                     |  |  |  |  |  |
|                               | İstek No 🔻                                                                    | İstek Tipi   | Tanım                                   | Departman Oluşturan |  |  |  |  |  |
|                               | 33110                                                                         | Project Risk | Likely cost overrun due to scope change | Joseph Banks        |  |  |  |  |  |
| Tümi                          | Tümünü İşaretle     Tümünü temizle     Düzenle •     Sil     Dynamic Graphing |              |                                         |                     |  |  |  |  |  |
| Exe                           | Excel'e Aktar Aramayı değiştir                                                |              |                                         |                     |  |  |  |  |  |

6. Bir proje risk isteğini açmak için, İstek No sütununda, ilgili istek numarasını tıklatın.

#### Proje Riski sayfası açılır.

| Proje Riski 30157 - Normal                                                                          |                                                              |                                                       | Dur            | um: Yeni   |
|----------------------------------------------------------------------------------------------------|--------------------------------------------------------------|-------------------------------------------------------|----------------|------------|
| Proje Yöneticisi Gözden Geçirme ve Ataması (Adım Zaman Aşımı, aş<br>Ata Gözden Geçir Beklemede İpta | ağ PYB Yöneticisi Gözden Geçirme ve At<br>I Ata Gözden Geçir | taması (Adım Zaman Aşımı, aşağıdak<br>Beklemede İptal | Kaydet Kopyala | Daha Fazla |
| Tümünü genişlet   Tümünü daralt                                                                     |                                                              |                                                       |                |            |
| - Özet                                                                                              |                                                              |                                                       |                |            |
| Risk No '                                                                                           | Risk Durumu:                                                 |                                                       |                |            |
| 30157                                                                                               | Yeni                                                         |                                                       |                |            |
| Oluşturan:                                                                                          | Oluşturma Tarihi:                                            | Atama Hedefi:                                         |                |            |
| Carolyn Sayer                                                                                       | June 13, 2013                                                |                                                       |                | â 🗔        |
| *Proje:                                                                                             |                                                              |                                                       |                |            |
| Proje 3                                                                                             |                                                              |                                                       |                |            |
| *Öncelik:                                                                                           | *Risk Etki Düzeyi:                                           | *Olasılık:                                            |                |            |
| Normal                                                                                              |                                                              | ~                                                     |                | $\sim$     |
| *Tanım:                                                                                             |                                                              |                                                       |                |            |
|                                                                                                    |                                                              |                                                       |                |            |
| - Risk Avrintilari                                                                                  |                                                              |                                                       |                |            |
| Diele Tiele                                                                                         |                                                              |                                                       |                |            |
|                                                                                                    |                                                              | nanma ranni:                                          |                | 1          |
| Avantik Tanımı                                                                                      |                                                              |                                                       |                |            |
|                                                                                                    |                                                              |                                                       |                | *          |
|                                                                                                    |                                                              |                                                       |                |            |
|                                                                                                    |                                                              |                                                       |                | -          |
| Kapanış Ölçütleri:                                                                                  |                                                              |                                                       |                |            |
|                                                                                                    |                                                              |                                                       |                | <u> </u>   |
|                                                                                                    |                                                              |                                                       |                |            |
| İslam Planı:                                                                                        |                                                              |                                                       |                |            |
|                                                                                                    |                                                              |                                                       |                | <b>A</b>   |
|                                                                                                    |                                                              |                                                       |                |            |
|                                                                                                    |                                                              |                                                       |                | ~          |
|                                                                                                    |                                                              |                                                       |                |            |
| + Notlar (Not Mevcut Değil)                                                                         |                                                              |                                                       |                |            |
| + Durum                                                                                             |                                                              |                                                       |                |            |
| + Referanslar 1 Referans Mevcut                                                                     |                                                              |                                                       |                |            |

7. Proje risk isteğinde gerekli değişiklikleri yapın ve ardından Kaydet'i tıklatın.

## Program Risklerini Arama

Program risklerini aramak için:

- 1. PPM Center ürününde oturum açın.
- 2. Menü çubuğundan, Ara > Program Riskleri seçimini yapın.

İstek Ara sayfası açılır. Gözden Geçirilecek İstekleri Ara altında, Program Riski İstek Tipi alanında seçilir.

3. Görüntülenecek İstekleri Ara bölümünde, istek için arama kriterini belirtin.

- 4. Arama sonuçlarının gösterimini yapılandırmak için, Sütunları Seç bölümünde Mevcut Sütunlar ve Seçilen Sütunlar alanları arasındaki öğeleri taşıyın.
- 5. Ara'yı tıklatın.

İstek Arama Sonuçları bölümü arama ölçütü ile eşleşen program risk kayıtlarını listeler.

6. Bir program risk isteğini açmak içim, İstek No sütununda, ilgili istek numarasını tıklatın.

Program Risk sayfası açılır.

7. Program risk isteğinde gerekli değişiklikleri yapın ve ardından Kaydet'i tıklatın.

### Risk Aktivitesini Analiz Etme

Risk aktivitesini analiz etmek için:

- 1. PPM Center ürününde oturum açın.
- Menü çubuğundan, Aç > Program Yönetimi > Riskler > Risk Aktivitesini Analiz Et seçimini yapın.

Risk Aktivitesi: Oluşturma ve Çözüm Süre Aşımı sayfası açılır. **Göster** listesinde, **Riskler** seçilir.

3. Aşağıdaki bilgileri sunun:

| Alan Adı     | Tanım                                                                                                    |  |  |  |  |  |
|--------------|----------------------------------------------------------------------------------------------------|--|--|--|--|--|
| Göster       | Görüntülenecek istek tipi. Varsayılan seçim (Riskler)'i seçin.                                                                                                    |  |  |  |  |  |
| Program Adı  | Adı Risk aktivitesini görüntülemek istediğiniz program adı.                                                                                                    |  |  |  |  |  |
| Projeler     | (Üst düzeye taşınan) risk aktivitesini görüntülemek istediğiniz seçilen<br>program ile bağlantılı projelerin adları. <b>Projeler</b> alanını boş bırakırsanız,<br>HP Program Yönetimi program ile bağlantılı tüm projeler için tüm riskler<br>hakkında aktivite bilgilerini gösterir. |  |  |  |  |  |
| Çözüm Tarihi | Risk aktivitesini görüntülemek istediğiniz tarih aralığı.                                                                                                    |  |  |  |  |  |
| Dönem        | Risk aktivitesini göstermek için kullanılan süre aralıkları. <b>Ay</b> (varsayılan seçim) veya <b>Hafta</b> seçimini yapın.                                                                                                    |  |  |  |  |  |

4. **Uygula** seçeneğini tıklatın.

HP Program Yönetimi program için oluşturulan ve çözülen risk sayısını ve belirtmiş olduğunuz zaman aralığını tarif eden bir grafik gösterir.

5. Grafikte gösterilen bilgileri değiştirmek için, **Filtreleme Ölçütü** bölümünde bilgileri değiştirin ve ardından **Uygula** seçeneğini tıklatın.

## Risk Çözüm Süresini Analiz Etme

HP Program Yönetimi öğesini kullanarak programlarınız ile ilgili risklerin ne kadar hızlı çözüldüğünü değerlendirebilirsiniz.

Çözüm süresini analiz etmek için:

- 1. PPM Center ürününde oturum açın.
- Menü çubuğundan, Aç > Program Yönetimi > Riskler > Risk Çözüm Süresini Analiz Et seçimini yapın.

Risk Çözümü: Ortalama Çözüm Süresi sayfası açılır.

3. Filtreleme Ölçütü bölümünde, aşağıdaki bilgileri verin:

| Alan Adı                                                                | Tanım                                                                                                    |  |  |  |
|-------------------------------------------------------------------------|----------------------------------------------------------------------------------------------------|--|--|--|
| Göster                                                                  | Görüntülenecek istek tipi. Varsayılan seçim (Riskler)'i seçin.                                                                                                    |  |  |  |
| Program Adı Risk çözüm sürelerini görüntülemek istediğiniz program adı. |                                                                                                    |  |  |  |
| Projeler                                                                | Risk çözüm bilgisini görüntülemek istediğiniz seçilen program ile<br>bağlantılı projelerin adları. <b>Projeler</b> alanını boş bırakırsanız, HP Program<br>Yönetimi program ile bağlantılı tüm projeler için tüm riskler hakkında<br>çözüm bilgilerini gösterir. |  |  |  |
| Çözüm Tarihi                                                            | Risk çözüm bilgisini görüntülemek istediğiniz tarih aralığı.                                                                                                    |  |  |  |
| Dönem                                                                   | Risk çözüm süresini göstermek için kullanılan süre aralıkları. <b>Ay</b><br>(varsayılan seçim) veya <b>Hafta</b> seçimini yapın.                                                                                                    |  |  |  |

4. Uygula seçeneğini tıklatın.

Risk Çözümü: Ortalama Çözüm Süresi sayfası belirtmiş olduğunuz tarih aralığı boyunca riskleri çözmek için gerekli olan ortalama gün sayını tarif eden bir grafik gösterir.

5. Grafikteki görünümü değiştirmek için, **Filtreleme Ölçütü** bölümünde bilgileri değiştirin ve ardından **Uygula** seçeneğini tıklatın.

## Kapsam Değişikliklerini Yönetme

Bir projenin ömrü sırasında, projenin kapsamını değiştiren olaylar ortaya çıkabilir. Değiştirilen proje kapsamı projenin ilişkili olduğu programların kapsamını etkiler. Bu değişiklikleri görüntüleyebilir, bunları işleyebilir ve proje kapsamı değişiklik isteği aracılığıyla değişikliklere dayanarak karar verebilirsiniz. Bu kapsam değişikliği isteklerini HP Program Yönetimi aracılığıyla görüntüleyip izleyebilirsiniz.

## Kapsam Değişikliğini Arama

Bir proje kapsam değişikliğini aramak için:

- 1. PPM Center ürününde oturum açın.
- Menü çubuğundan, Aç > Program Yönetimi > Kapsam Değişiklikleri > Kapsam Değişikliklerini Ara seçimini yapın.

İstek Ara sayfası açılır. İstek Tipi liste alanı Proje Kapsamı Değişiklik İsteği değerini gösterir.

- 3. Görüntülenecek İstekleri Ara bölümünde, arama kriterlerinizi belirtin.
- 4. Arama sonuçlarının gösterimini yapılandırmak için, Sütunları Seç bölümünde Mevcut Sütunlar ve Seçilen Sütunlar alanları arasındaki öğeleri taşıyın.
- 5. Ara'yı tıklatın.

**Not:** Tüm proje kapsamı değişiklik isteğini listelemek için, arama kriterlerini belirtmeksizin **Ara**'yı tıklatın.

**İstek Arama Sonuçları** bölümü arama ölçütleriniz ile eşleşen proje kapsam değişiklik isteklerini listeler.

| Exc                                      | Excel'e Aktar                                                                                   |                                 |       |       |              |                        |            |  |  |
|------------------------------------------|-------------------------------------------------------------------------------------------------|---------------------------------|-------|-------|--------------|------------------------|------------|--|--|
| Bu araı                                  | Bu aramayı farklı kaydet: Kaydedilmiş Aramaları yönet                                           |                                 |       |       |              |                        |            |  |  |
| İstek Arama Sonuçları < 1 - 1 / 1 göster |                                                                                                 |                                 |       |       |              | - 1 / 1 gösteriliyor > |            |  |  |
|                                          | İstek No 🔻                                                                                      | İstek Tipi                      | Tanım | Durum | Atama Hedefi | Öncelik                | Oluşturan  |  |  |
|                                          | 30125                                                                                           | Proje Kapsamı Değişiklik İsteği |       | Yeni  |              | Düşük                  | Admin User |  |  |
| Tümü                                     | Tümünü İşaretle       Tümünü temizle       Düzenle •       Sil         < 1 - 1/1 gösteriliyor > |                                 |       |       |              |                        |            |  |  |
| 🖻 Exc                                    | R Excel'e Aktar Aramayı değiştir                                                                |                                 |       |       |              |                        |            |  |  |

6. Listelenmiş bir proje kapsamı değişiklik isteğini açmak için, **İstek No** sütununda, istek numarasını tıklatın.

#### Proje Kapsamı Değişiklik İsteği sayfası açılır.

|   | Proje Kapsamı Değişiklik İsteği 30125 - Normal Durum: Yeni                                                |                                                                         |            |                              |             |         |            |  |  |  |
|---|----------------------------------------------------------------------------------------------------|-------------------------------------------------------------------------|------------|------------------------------|-------------|---------|------------|--|--|--|
|   | Di Tanımla ve Belgele<br>Tamamlandı                                                                       |                                                                         |            |                              | E<br>Kaydet | Kopyala | Daha Fazla |  |  |  |
| ) | Tümünü genişlet   Tümünü daralt<br>— Özet                                                                 |                                                                         |            |                              |             |         |            |  |  |  |
|   | Kapsam Değişikliği No.:<br>30125<br>Oluşturan:<br>Admin User<br>"Proje:                                   | Kapsam Değişikliği Durumu:<br>Yeni<br>Oluşturma Tarihi:<br>June 6, 2013 |            | Atama Hedefi:                |             |         | <b>å</b>   |  |  |  |
|   | Proje 3<br>Öncelik:<br>Düşük V<br>*Tanım:                                                                 | • <b>Di Düzeyi:</b><br>Düzey 1                                          | ) III<br>V | *İş Etkisi Önem Der<br>Düşük | ecesi:      |         | ~          |  |  |  |
|   | <ul> <li>+ Kapsam Değişiklik Ayrıntıları</li> <li>+ Notlar (Not Mevcut Değil)</li> <li>+ Durum</li> </ul> |                                                                         |            |                              |             |         |            |  |  |  |
|   | + Referanslar 1 Referans Mevcut                                                                           |                                                                         |            |                              |             |         |            |  |  |  |

7. Gerekli değişiklikleri yapın ve ardından Kaydet'i tıklatın.

## Kapsam Değişiklik Aktivitesini Analiz Etme

Proje kapsamı değişikliği aktivitesini analiz etmek için:

- 1. PPM Center ürününde oturum açın.
- Menü çubuğundan, Aç > Program Yönetimi > Kapsam Değişiklikleri > Kapsam Değişiklik Aktivitesini Analiz Et seçimini yapın.

Kapsam Değişiklik Aktivitesi: Oluşturma ve Çözüm Süre Aşımı sayfası açılır.

3. Filtreleme Ölçütü bölümünde, aşağıdaki bilgileri verin:

| Alan Adı    | Tanım                                                                                       |
|-------------|---------------------------------------------------------------------------------------------|
| Göster      | Görüntülenecek istek tipi. Varsayılan seçim <b>(Kapsam Değişiklikleri)</b><br>'ni kullanın. |
| Program Adı | Proje kapsamı değişiklik isteği aktivitesini görüntülemek istediğiniz program adı.          |

| Alan Adı     | Tanım                                                                                                    |
|--------------|----------------------------------------------------------------------------------------------------|
| Projeler     | Kapsam değişikliği istek aktivitesini görüntülemek istediğiniz seçilen<br>program ile bağlantılı projelerin adları. <b>Projeler</b> alanını boş<br>bırakırsanız, HP Program Yönetimi program ile bağlantılı tüm projeler<br>için tüm kapsam değişikliği için aktivite bilgilerini gösterir. |
| Çözüm Tarihi | Kapsam değişikliği istek aktivitesi bilgisini görüntülemek istediğiniz tarih aralığı.                                                                                                    |
| Dönem        | Kapsam değişikliği istek aktivitesini göstermek için kullanılan süre aralıkları. <b>Ay</b> (varsayılan seçim) veya <b>Hafta</b> seçimini yapın.                                                                                                    |

4. **Uygula** seçeneğini tıklatın.

HP Program Yönetimi belirtmiş olduğunuz tarih aralığı boyunca aylık (veya haftalık) oluşturulan ve çözülen proje kapsam değişikliği sayısını tarif eden bir grafik gösterir.

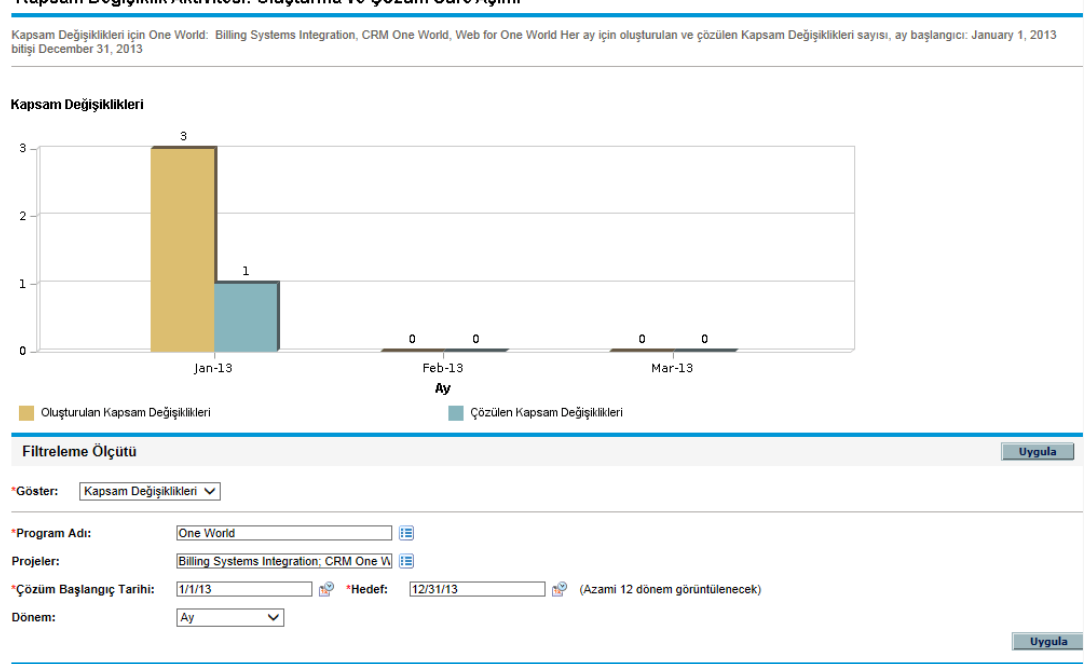

Kapsam Değişiklik Aktivitesi: Oluşturma ve Çözüm Süre Aşımı

5. Grafikteki görünümü değiştirmek için, **Filtreleme Ölçütü** bölümünde bilgileri değiştirin ve ardından **Uygula** seçeneğini tıklatın.

## Kapsam Değişikliği Çözüm Süresini Analiz Etme

HP Program Yönetimi öğesini kullanarak programlarınız ile ilgili proje kapsam değişikliği isteklerinin ne kadar hızlı çözüldüğünü değerlendirebilirsiniz.

Proje kapsamı değişikliği çözüm sürelerini görüntülemek için:

- 1. PPM Center ürününde oturum açın.
- Menü çubuğundan, Aç > Program Yönetimi > Kapsam Değişiklikleri > Kapsam Değişikliği Çözüm Süresini Analiz Et seçimini yapın.

Kapsam Değişiklik Çözümü: Ortalama Çözüm Süresi sayfası açılır.

3. Filtreleme Ölçütü bölümünde, aşağıdaki bilgileri verin:

| Alan Adı     | Tanım                                                                                                    |
|--------------|----------------------------------------------------------------------------------------------------|
| Göster       | Görüntülenecek istek tipi. Varsayılan seçim <b>(Kapsam Değişiklikleri)</b><br>'ni kullanın.                                                                                                    |
| Program Adı  | Proje kapsamı değişiklik isteği çözüm süresini görüntülemek istediğiniz program adı.                                                                                                    |
| Projeler     | Kapsam değişikliği istek çözüm sürelerini görüntülemek istediğiniz<br>seçilen program ile bağlantılı projelerin adları. <b>Projeler</b> alanını boş<br>bırakırsanız, HP Program Yönetimi program ile bağlantılı tüm projeler<br>için tüm kapsam değişikliği istekleri için çözüm sürelerini gösterir. |
| Çözüm Tarihi | Ortalama çözüm sürelerini görüntülemek istediğiniz tarih aralığı.                                                                                                    |
| Dönem        | Kapsam değişikliği istek çözüm sürelerini göstermek için kullanılan süre aralıkları. <b>Ay</b> (varsayılan seçim) veya <b>Hafta</b> seçimini yapın.                                                                                                    |

4. Uygula seçeneğini tıklatın.

HP Program Yönetimi belirtilen program ve zaman dilimi için proje kapsamı değişikliklerini çözmek için gerekli ortalama gün sayısını tarif eden bir grafik gösterir.

5. Grafikte gösterilen veriyi değiştirmek için, **Filtreleme Ölçütü** bölümünde bilgileri değiştirin ve ardından **Uygula** seçeneğini tıklatın.

## Program Süreçlerini Yönetme

Program sürecinin yönetilmesi program sorunu, risk veya kapsam değişikliği istek tipi ile ilişkili iş akışında değişiklik yapılması anlamına gelir. Bir program için program sürecinin değiştirilmesi tüm programların sürecini değiştirir. Bu ise özellikle bir iş akışının istek tipi tarafından kullanılması halinde sorunlara neden olur.

## Sorun Sürecini Yönetme

PPM Workbench öğesini kullanarak üst düzeye taşınan proje sorunları ve program sorunlarına uygulanan süreçleri yönetebilirsiniz.

Program sorun sürecini yönetmek için:

- 1. PPM Center ürününde oturum açın.
- Menü çubuğundan, Aç > Yönetim > Program Süreçleri > Sorun Sürecini Yönet seçimini yapın.

İş Akışı Adım Kaynakları, İş Akışı Workbench'i ve İş Akışı: Sorun Yönetimi Süreci penceresi açılır.

- 3. Program sorun iş akışı, düzen, izin verilen istek tipleri ve güvenlik üzerinde gerekli değişiklikleri yapmak için İş Akışı: Sorun Yönetimi Süreci penceresindeki sekmeleri kullanın.
- 4. Tamam seçeneğini tıklatın. İş akışı: Sorun Yönetimi Süreci penceresi kapanır.
- 5. PPM Workbench öğesini kapatın.

## Proje Risk Süreçlerini Yönetme

Programlar ile bağlantılı projeler için gönderilen risklere uygulanan süreci yönetmek için:

- 1. PPM Center ürününde oturum açın.
- Menü çubuğundan, Aç > Yönetim > Program Süreçleri > Proje Risk Sürecini Yönet seçimini yapın.

İş Akışı Adım Kaynakları, İş Akışı Workbench'i ve İş Akışı: Risk Yönetimi Süreci penceresi açılır.

- 3. İş akışı, iş akışı adımları, düzen, izin verilen istek tipleri ve güvenlik üzerinde gerekli değişiklikleri yapmak için İş Akışı: Risk Yönetimi Süreci penceresindeki sekmeleri kullanın.
- 4. Tamam seçeneğini tıklatın. İş akışı: Sorun Yönetimi Süreci penceresi kapanır.
- 5. PPM Workbench öğesini kapatın.

## Program Riski Süreçlerini Yönetme

Programlar için gönderilen risklere uygulanan süreci yönetmek için:

- 1. PPM Center ürününde oturum açın.
- Menü çubuğundan, Aç > Yönetim > Program Süreçleri > Program Risk Sürecini Yönet seçimini yapın.

İş Akışı Adım Kaynakları, İş Akışı Workbench'i ve İş Akışı: Program Risk Yönetimi Süreci penceresi açılır.

- İş akışı, iş akışı adımları, düzen, izin verilen istek tipleri ve güvenlik üzerinde gerekli değişiklikleri yapmak için İş Akışı: Program Risk Yönetimi Süreci penceresindeki sekmeleri kullanın.
- 4. Tamam seçeneğini tıklatın. İş akışı: Program Risk Yönetimi Süreci penceresi kapanır.
- 5. PPM Workbench öğesini kapatın.

## Kapsam Değişiklik Sürecini Yönetme

PPM Workbench öğesini kullanarak proje kapsamı değişiklik isteklerine uygulanan süreci yönetebilirsiniz.

Program kapsam değişiklik sürecini yönetmek için:

- 1. PPM Center ürününde oturum açın.
- Menü çubuğundan, Aç > Yönetim > Program Süreçleri > Kapsam Değişiklik Sürecini Yönet seçimini yapın.

İş Akışı Adım Kaynakları, İş Akışı Workbench'i ve İş Akışı: Kapsam Değişiklik İsteği Süreci penceresi açılır.

- 3. İş akışı, iş akışı adımları, düzen, izin verilen istek tipleri ve güvenlik üzerinde gerekli değişiklikleri yapmak için İş Akışı: Kapsam Değişiklik İsteği Süreci penceresini kullanın.
- 4. Tamam seçeneğini tıklatın. İş akışı: Kapsam Değişiklik İsteği Süreci penceresi kapanır.
- 5. PPM Workbench öğesini kapatın.

# **Program Yöneticisi Sayfası**

- "Program Yöneticisi Sayfasına Genel Bakış" altında
- "Program Yöneticisinin Öğesine Eklenmesi PPM Gösterge Tablosu" sayfa 85
- "Program Yöneticisi Sayfasındaki Portletler" sayfa 85
- "Portletleri Özelleştirme" sayfa 88

## Program Yöneticisi Sayfasına Genel Bakış

HP Program Yönetimi önceden yapılandırılmış Program Yöneticisi sayfası ile gelir. Program Yöneticisi sayfası sayfadaki portletleri nasıl yapılandırdığınıza bağlı olarak bir veya daha fazla programı gösterebilir. Ayrıca birden fazla programı görüntülemek için birden fazla Program Yöneticisini yapılandırabilirsiniz. "Şekil 6-1. Program Yöneticisi sayfası" sonraki sayfada Program Yöneticisi sayfasını gösterir.

### Şekil 6-1. Program Yöneticisi sayfası

| Program Yöneticisi                              |                             |          |             |                             |                 |         | O<br>Geri Al | C)<br>Döngü | Dişi | a Aktar E | +<br>ikle | <b>Ω</b><br>Kişiselleştir |
|-------------------------------------------------|-----------------------------|----------|-------------|-----------------------------|-----------------|---------|--------------|-------------|------|-----------|-----------|---------------------------|
| Program Listesi                                 |                             |          |             |                             |                 |         |              |             |      |           | 0         | 2                         |
| Program Adı 🔺                                   | Görel                       | Öncelik  | Program Yör | neticisi                    |                 | Pro     | gram         | Sorun       | nlar | Riskler   | Ka        | psam<br>Aisiklik          |
| Prog1                                           |                             |          | Admin User  |                             |                 | Yen     | i            | 0           | 1    | 5         |           | 4<br>4                    |
| Prog2                                           |                             |          | Admin User  |                             |                 | Yen     | I            | <u> </u>    | 1    | 0 2       | Ö         | 0                         |
| Prog3                                           |                             |          | Admin User  |                             |                 | Yen     | i            | 0           | 1    | 0         | 0         | 0                         |
| Excelle Aktar                                   |                             |          | к           | <li>1 ila 3 / 3 göster</li> | iliyor 🗲 渊      |         |              |             |      |           |           |                           |
| Program İçerikleri Listesi                      |                             |          |             |                             |                 |         |              |             |      |           | 0         | 2 🔳                       |
| İstek Kimliği 🔺                                 |                             | Tip      |             |                             |                 | Ad      |              |             |      |           |           |                           |
| 30159                                           |                             | Teklif   |             |                             |                 | teklif2 |              |             |      |           |           |                           |
| Excelle Aktar                                   |                             |          | к           | < 1 ila 1 / 1 göster        | iliyor 🔉 🔀      |         |              |             |      |           |           |                           |
| Sorun Lietaci                                   |                             |          |             |                             |                 |         |              |             |      |           | 0         | 7 -                       |
| Proje ▲                                         | Sorun                       | Öncelik  |             | Eskalasyon Düzeyi           | Durum           | Т       | anım         |             |      |           |           |                           |
| ERP Service Pack                                | 30182                       | Normal   |             | Program                     | Yeni            | 1       | 00256498     |             |      |           |           |                           |
| Developer Tools Improvements                    | 30184                       | Düşük    |             | Program                     | Yeni            | 1       | 00256499     |             |      |           |           |                           |
| Developer Tools Improvements                    | 30183                       | Yüksek   |             | Program                     | Yeni            | 1       | 00256498     |             |      |           |           |                           |
| Excel'e Aktar                                   |                             |          | K           | < 1 ila 3 / 3 göster        | iliyor 🔉 渊      |         |              |             |      |           |           |                           |
|                                                 |                             |          |             |                             |                 |         |              |             |      |           |           |                           |
| Program Kapsamı Degişiklik Listesi              | Kanaan                      |          |             |                             |                 |         |              |             |      |           | 8         |                           |
| Proje ▲                                         | Kapsam<br>Değişikliğ<br>No: | Ōnem     |             | Değişiklik İsteği<br>Düzeyi | Durum           | Т       | anim         |             |      |           |           |                           |
| ERP Service Pack                                | 30911                       | Normal   |             | Düzey 2                     | Yeni            | pp      | pppp         |             |      |           |           |                           |
| ERP Service Pack                                | 30912                       | Düşük    |             | Düzey 2                     | Yeni            |         |              |             |      |           |           |                           |
| ERP Service Pack                                | 30913                       | Düşük    |             | Düzey 2                     | Yeni            | te      | st2          |             |      |           |           |                           |
| Excel'e Aktar                                   |                             |          | к           | Showing 1 to 3              | of 3 > >I       |         |              |             |      |           |           |                           |
| Program Risk Listesi                            |                             |          |             |                             |                 |         |              |             |      |           | 0         | 2                         |
| Proje 🔺                                         | Risk<br>Nov Olasılık        |          |             | E                           | tki Düzeyi      | Durum   | Tan          | ım          |      |           |           |                           |
| APO - Pilot                                     | 30185 Yüksek [              | %26-1001 |             | D                           | üzev 1          | Yeni    |              |             |      |           |           |                           |
| Excel'e Aktar                                   |                             |          | K           | < 1 ila 1 / 1 göster        | iliyor 🔉 渊      |         |              |             |      |           |           |                           |
|                                                 |                             |          |             |                             |                 |         |              |             |      |           |           | _                         |
| Program Maliyet Ozeti<br>Projo Maliyet Gidişatı |                             |          | Einaneal Ö  | zot"ton Malivotior: We      | h for One World |         |              |             |      |           | 8         |                           |
| Malivete Genel Bakıs                            |                             |          | Tinansaro   |                             |                 |         |              |             |      |           |           |                           |
| Yatırım Gideri                                  |                             |          |             |                             |                 |         | Та           | hmin        |      |           | (         | Gerceklesen               |
| İscilik                                         |                             |          |             |                             |                 |         | \$412.1      | 64.19       |      |           |           | \$194 500 00              |
| İscilik Dışı                                    |                             |          |             |                             |                 |         | ****2,1      | \$0.00      |      |           |           | \$0.00                    |
| Toplam                                          |                             |          |             |                             |                 |         | \$412,1      | 64.19       |      |           |           | \$194,500.00              |
| İşletme Gideri                                  |                             |          |             |                             |                 |         | Та           | hmin        |      |           | (         | Gerçekleşen               |
| İşçilik                                         |                             |          |             |                             |                 |         | \$162,1      | 57.40       |      |           |           | \$124,737.50              |
| İşçilik Dışı                                    |                             |          |             |                             |                 |         | \$480,0      | 00.00       |      |           |           | \$120,000.00              |
| Toplam                                          |                             |          |             |                             |                 |         | \$642,1      | 57.40       |      |           |           | \$244,737.50              |
| Proje Toplam                                    |                             |          |             |                             |                 |         | \$1,054,3    | 21.59       |      |           |           | \$439,237.50              |
| Kazanılan Değer Özeti                           |                             |          |             |                             |                 |         |              |             |      |           |           |                           |
| Planlanan Değer:                                |                             | Çizelge  | Sapması:    |                             |                 |         |              |             |      |           |           |                           |
| Kazanılan Değer:                                |                             | Maliyet  | Sapması:    |                             |                 |         |              |             |      |           |           |                           |
| Gerçekleşen Maliyet: \$229,237.50               |                             | ÇPE:     |             |                             |                 | MPE:    |              |             |      |           |           |                           |
| Kazanılan Değer Ayrıntıları                     |                             |          |             |                             |                 |         |              |             |      |           |           |                           |

# Program Yöneticisinin Öğesine Eklenmesi PPM Gösterge Tablosu

PPM Gösterge Tablosu üzerine önceden yapılandırılmış Program Yöneticisi sayfasını eklemek için:

- 1. PPM Center ürününde oturum açın.
- 2. Menü çubuğundan, Gösterge Tablosu > Gösterge Tablosunu Kişiselleştir seçimini yapın.

Gösterge Tablosunu Kişiselleştir sayfası açılır.

- 3. Menü çubuğunun sağındaki alanda Özel sayfalar seçeneğini tıklatın.
- 4. Yeni Ekle simgesini tıklatın.
- 5. Önceden Yapılandırılmış Sayfalar Ekle seçimini yapın.

Mevcut önceden yapılandırılmış PPM Gösterge Tablosu sayfaları listesi gösterilir.

6. Program Yöneticisi sayfasını seçin ve Tamam'ı tıklatın.

Sayfa PPM Gösterge Tablosu öğenize eklenir.

7. Program Yöneticisi sayfasını ve portletlerini gerektiği şekilde özelleştirin.

PPM Gösterge Tablosu üzerinde yaptığınız değişiklikler otomatik olarak kaydedilir.

## Program Yöneticisi Sayfasındaki Portletler

Bu bölüm Program Yöneticisi sayfasında gösterilen varsayılan portletlerin tanımını içerir. Bu portletleri nasıl kişiselleştirebileceğiniz hakkında bilgi için, bkz. "Portletleri Özelleştirme" sayfa 88.

## Program Listesi Portleti

Program Listesi portleti ("Şekil 6-2. Program Listesi portleti" sonraki sayfada) sisteminizdeki tüm programlar için detayların yüksek düzeyde özetini sunar. Bu genel bilgileri program önceliği, durum ve ilişkili sorunlar olarak gösterir. Bu portleti özelleştirerek program adına veya proje ile bağlantılı ölçütlere dayanarak filtreler ve böylece kullanıcılar sadece kendileri ile ilgili veriler üzerinde odaklanır.

### Şekil 6-2. Program Listesi portleti

| Program Listesi |                |                                    |                   |     |       |      |     | 0          | 2 🔳            |
|-----------------|----------------|------------------------------------|-------------------|-----|-------|------|-----|------------|----------------|
| Program Adı 🔺   | Göreli Öncelik | Program Yöneticisi                 | Program<br>Durumu | Sor | unlar | Risł | der | Kap<br>Değ | sam<br>işiklik |
| Prog1           |                | Admin User                         | Yeni              | 0   | 1     |      | 5   | 0          | 4              |
| Prog2           |                | Admin User                         | Yeni              | 0   | 1     | 0    | 2   | 0          | 0              |
| Prog3           |                | Admin User                         | Yeni              | 0   | 1     | 0    | 0   | 0          | 0              |
| Excelle Aktar   |                | K < 1 ila 3 / 3 gösteriliyor >> >i |                   |     |       |      |     |            |                |

Not: Listelenmiş bir programı görüntülemek için, Program Adı sütununda bir öğeyi tıklatın.

Program Listesi portletini yapılandırmak için kullanabileceğiniz tüm filtre alanlarının tanımlarını göstermek için, portletin sağ üst köşesinde **Yardım** simgesini tıklatın.

## Program İçerikleri Listesi Portleti

Program İçerikleri Listesi portleti ("Şekil 6-3. Program İçerikleri Listesi portleti" altında) bir program ile bağlantılı tüm projelere ve bunların ilgili gidişat göstergelerine bir bakış sunar. Bu portlet farklı programların ve ilişkili projelerinin görüntülenmesi için çok sayıda birimi olabilir. Proje adı, durumu ve gidişatı gibi bir dizi belirtilmiş kritere dayanarak portletin hangi projeleri göstereceğini seçebilirsiniz. **Ad** sütununda bir girdiye tıklandığında Proje sayfasına gider.

#### Şekil 6-3. Program İçerikleri Listesi portleti

| Program İçerikleri Listesi |        | 0 🖬 🗖                    |
|----------------------------|--------|--------------------------|
| İstek Kimliği 🔺            | Tip    | Ad                       |
| 30159                      | Teklif | teklif2                  |
| 📄 Excel'e Aktar            | K K 1i | a 1 / 1 gösteriliyor > 渊 |

Program İçerikleri Listesi portletini yapılandırmak için kullanabileceğiniz tüm filtre alanlarının tanımlarını göstermek için, portletin sağ üst köşesinde **Yardım** simgesini tıklatın.

## Sorun Listesi Portleti

Sorun Listesi portleti ("Şekil 6-4. Sorun Listesi portleti" altında) seçili programla doğrudan ilişkili tüm sorunları listeler. Bir sayfada bu portletin birden fazla birimini gösterebilirsiniz, böylece çeşitli programları ve bunların ilişkilendirilen sorunlarını aynı anda görüntüleyebilirsiniz.

Sorun Listesi portletini kişiselleştirerek program durumu, öncelik, eskalasyon düzeyi ve diğer belli kriterlere dayanarak sorunları gösterebilirsiniz. **Proje** sütununda listeyi tıklatarak tek bir proje hakkındaki bilgileri görüntüleyebilirsiniz.

| Şekil 6 | 6-4. S | Sorun | Listesi | portleti |
|---------|--------|-------|---------|----------|
|---------|--------|-------|---------|----------|

| Sorun Listesi                                        |              |         |                   |       |           |  |
|------------------------------------------------------|--------------|---------|-------------------|-------|-----------|--|
| Proje 🔺                                              | Sorun<br>No: | Öncelik | Eskalasyon Düzeyi | Durum | Tanım     |  |
| ERP Service Pack                                     | 30182        | Normal  | Program           | Yeni  | 100256498 |  |
| Developer Tools Improvements                         | 30184        | Düşük   | Program           | Yeni  | 100256499 |  |
| Developer Tools Improvements                         | 30183        | Yüksek  | Program           | Yeni  | 100256498 |  |
| 🖻 Excel'e Aktar 🔣 K K K J lia 3 / 3 gösterlilyor > X |              |         |                   |       |           |  |

Sorun Listesi portletini yapılandırmak için kullanabileceğiniz tüm filtre alanlarının tanımlarını göstermek için, portletin sağ üst köşesinde **Yardım** simgesini tıklatın.

## Program Kapsamı Değişiklik Listesi Portleti

Program Kapsamı Değişiklik Listesi portleti belli bir program ile ilgili tüm kapsam değişikliklerini listeler ("Şekil 6-5. Program Kapsamı Değişiklik Listesi portleti" altında). Tek bir sayfada bu portletin birden fazla birimini gösterebilirsiniz, böylece çeşitli programları ve bunların ilişkilendirilen kapsam değişikliklerini aynı anda görüntüleyebilirsiniz.

Durum, önem derecesi, değişiklik İsteği düzeyi ve benzeri ölçütlere göre kapsam değişikliklerini göstermek için Program Kapsamı Değişiklik Listesi portletini özelleştirebilirsiniz. **Proje** sütununda listeyi tıklatarak tek bir proje hakkındaki bilgileri görüntüleyebilirsiniz.

#### Şekil 6-5. Program Kapsamı Değişiklik Listesi portleti

| Program Kapsanı Değişiklik Listesi |                              |        |                             |       |        | 💿 🗹 🗖 |
|------------------------------------|------------------------------|--------|-----------------------------|-------|--------|-------|
| Proje 🔺                            | Kapsam<br>Değişikliği<br>No: | Ōnem   | Değişiklik İsteği<br>Düzeyi | Durum | Tanim  |       |
| ERP Service Pack                   | 30911                        | Normal | Düzey 2                     | Yeni  | pppppp |       |
| ERP Service Pack                   | 30912                        | Düşük  | Düzey 2                     | Yeni  | test1  |       |
| ERP Service Pack                   | 30913                        | Düşük  | Düzey 2                     | Yeni  | test2  |       |
| Excel'e Aktar                      |                              | к      | Showing 1 to 3 of 3         | 3 > > |        |       |

Program Kapsamı Değişiklik Listesi portletini yapılandırmak için kullanabileceğiniz tüm filtre alanlarının tanımlarını göstermek için, portletin sağ üst köşesinde **Yardım** simgesini tıklatın.

### Program Risk Listesi Portleti

Program Risk Listesi portleti ("Şekil 6-6. Program Risk Listesi portleti" altında) seçilen bir program ile ilgili tüm riskleri listeler. Bir sayfada bu portletin birden fazla birimini gösterebilirsiniz, böylece çeşitli programları ve bunların ilişkilendirilen risklerini aynı anda görüntüleyebilirsiniz.

Riskleri durum, etki düzeyi, olasılık ve benzeri etmenlere dayanarak göstermek için Program Risk Listesi portletini özelleştirebilirsiniz.

Proje sütununda bir girdiye tıklandığında Proje sayfasına gider.

#### Şekil 6-6. Program Risk Listesi portleti

| Program Risk Listesi                               |             |                  |             |       | © 🗹 🗖 |  |
|----------------------------------------------------|-------------|------------------|-------------|-------|-------|--|
| Proje 🔺                                            | Risk<br>No: | Olasılık         | Etki Düzeyi | Durum | Tanım |  |
| APO - Pilot                                        | 30185       | Yüksek [%26-100] | Düzey 1     | Yeni  |       |  |
| 🖻 Excel'e Aldar 🔣 🧹 1 lia 1 / 1 gösteriliyor > > > |             |                  |             |       |       |  |

Program Risk Listesi portletini yapılandırmak için kullanabileceğiniz tüm filtre alanlarının tanımlarını göstermek için, portletin sağ üst köşesinde **Yardım** simgesini tıklatın.

## Program Maliyet Özeti Portleti

Program Maliyet Özeti portleti ("Şekil 6-7. Program Maliyet Özeti portleti" sonraki sayfada) programdaki içeriğin (teklifler, projeler ve varlıklar) özet maliyetlerine dayanarak program maliyet gidişatına genel bir bakış sunar. Gösterilen değerler işçilik ve işçilik dışı maliyetlerin, temele göre toplam harcama ayarı ve tahmin ile gerçekleşen masrafların bir dökümünü içerir.

Program Maliyet Özeti portleti Program Adı adında sadece bir filtre alanına sahiptir.

**Not:** Bu portletin verileri göstermesi için HP Finansal Yönetim etkin olmalı ve finansal özetler etkin olmalıdır. Bir projenin finansal özeti aktif değilse, bu projenin iş planından maliyet bilgisi kullanılır.

Şekil 6-7. Program Maliyet Özeti portleti

| Program Maliyet Özeti             |   |                                                 |                  |                | 0 🖬 🗖        |
|-----------------------------------|---|-------------------------------------------------|------------------|----------------|--------------|
| Proje Maliyet Gidişatı:           | 0 | Finansal Özet"ten Maliyetler: Web for One World |                  |                |              |
| Maliyete Genel Bakış              |   |                                                 |                  |                |              |
| Yatırım Gideri                    |   |                                                 |                  | Tahmin         | Gerçekleşen  |
| İşçilik                           |   |                                                 |                  | \$412,164.19   | \$194,500.00 |
| İşçilik Dışı                      |   |                                                 |                  | \$0.00         | \$0.00       |
| Toplam                            |   |                                                 |                  | \$412,164.19   | \$194,500.00 |
| İşletme Gideri                    |   |                                                 |                  | Tahmin         | Gerçekleşen  |
| İşçilik                           |   |                                                 |                  | \$162,157.40   | \$124,737.50 |
| İşçilik Dışı                      |   |                                                 |                  | \$480,000.00   | \$120,000.00 |
| Toplam                            |   |                                                 |                  | \$642,157.40   | \$244,737.50 |
| Proje Toplam                      |   |                                                 |                  | \$1,054,321.59 | \$439,237.50 |
| Kazanılan Değer Özeti             |   |                                                 |                  |                |              |
| Planlanan Değer:                  |   |                                                 | Çizelge Sapması: |                |              |
| Kazanılan Değer:                  |   |                                                 | Maliyet Sapması: |                |              |
| Gerçekleşen Maliyet: \$229,237.50 |   |                                                 | ÇPE:             | MPE:           |              |
| Kazanılan Değer Ayrıntıları       |   |                                                 |                  |                |              |

Programın KD Analizi sekmesini açmak için **Kazanılan Değer Ayrıntıları** sekmesini tıklatın. KD Analizi sekmesi, programdaki projeler boyunca ÇPE ve MPE gibi maliyet verilerini karşılaştırmanızı sağlar. Maliyet verileri ve formülleri hakkında daha fazla bilgi için *HP Finansal Yönetim Kullanıcı Kılavuzu* öğesine bakın.

# Portletleri Özelleştirme

Bir portletin hangi verileri göstereceğini ve bir noktaya kadar da veriyi nasıl göstereceğini değiştirebilirsiniz.

Bir portleti özelleştirmek için:

- 1. PPM Center ürününde oturum açın.
- 2. Özelleştirmek istediğiniz portleti gösteren PPM Gösterge Tablosu sayfasını açın.
- 3. Portletin sağ üst köşesindeki Düzenle simgesini tıklatın.

Tercihleri Düzenle sayfası açılır.

- 4. Sayfada gösterilen portlet adını değiştirmek için:
  - a. Sayfanın üstündeki Başlığı Değiştir'i tıklatın.

Portlet Başlığını Düzenle penceresi açılır.

- b. **Başlık** alanında, güncel başlığı seçin sonra da yeni bir başlık girin.
- c. Başlığı kaydetmek için Değiştir'i tıklatın.
- 5. Tercihler ve Görüntü Sütunlarını Seç bölümlerinde, gerekli değişiklikleri yapın.

**Not: Tercihler** bölümündeki kontrollerin tanımlarını görmek için, portlete dönün, üst sağ köşedeki **Yardım** simgesini tıklatın.

6. Tamam'ı tıklatın.

Portlet değişikliklerinizi yansıtır.

Portletler üzerinde çalışma hakkında daha fazla bilgi almak için, bkz. *Portletler ve Modüller Oluşturmak.* 

# Geribildiriminiz için teşekkür ederiz!

Bu belgeyle ilgili yorumunuz varsa, e-posta yoluyla dokümantasyon ekibiyle temas kurun. Bu sistemde bir e-posta istemcisi yapılandırılmışsa, yukarıdaki bağlantıyı tıklattığınızda konu satırında aşağıdaki bilgileri içeren bir e-posta penceresi açılır:

# Project and Portfolio Management Center, 9.20 HP Program Yönetimi Kullanıcı Kılavuzu hakkında geribildirim

Sadece e-postanıza geribildiriminizi ekleyin ve gönder öğesini tıklatın.

E-posta istemcisi mevcut değilse, yukarıdaki bilgileri bir web posta istemcisindeki yeni bir iletiye kopyalayın ve geribildiriminizi HPSW-BTO-PPM-SHIE@hp.com adresine gönderin.